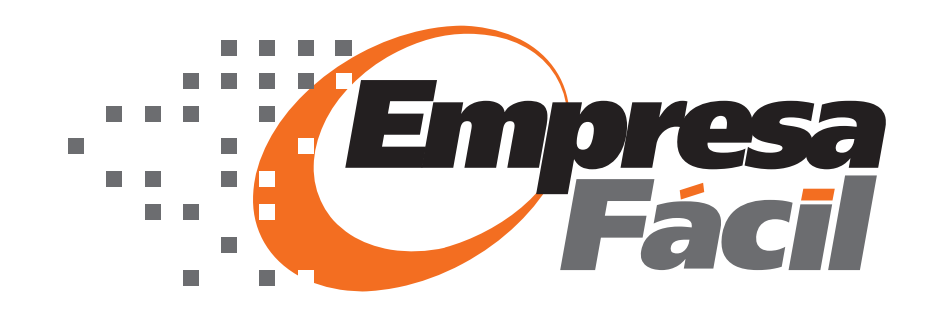

# Manual do Usuário

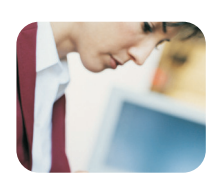

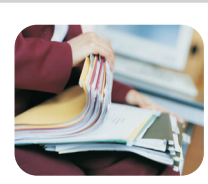

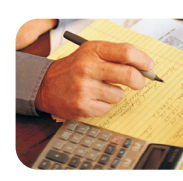

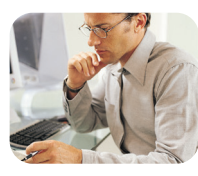

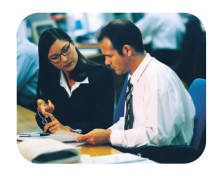

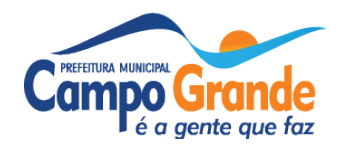

## Manual do Usuário

#### DSF - Desenvolvimento de Sistemas Fiscais®

© Todos os direitos reservados.

É permitida a reprodução total ou parcial deste documento sem o pagamento de direitos autorais, contanto que as cópias sejam feitas e distribuídas sem fins lucrativos. O autor lembra que o título e a data da publicação devem constar na cópia e também deve constar que a cópia foi feita com a permissão do autor. Além disso, toda reprodução deve citar a fonte. Caso contrário,a cópia ou a reprodução requer o pagamento de taxas e/ou a permissão por escrito.

# Índice

# Apresentação 5

Objetivo 5 Usuários do Sistema 5 Fluxo do Processo de Constituição e Licenças 6 Divulgação / Dúvidas 7

# Inicialização 8

2.1. Área do Requerente 9 2.2. Cadastro do Responsável Contábil 10 2.3. Cadastro do Responsável Legal 11

# Simulador 12 Constituição de Empresa 16

Passo 1 de 5 – Identificação 17 Passo 2 de 5 – Denominação 17 2. Passo 3 de 5 – Endereço / Localização Pretendida (Rural ou Urbano) 17 Passo 4 de 5 – Descrição da Atividade Econômica/ Objeto Social 19 Passo 5 de 5 – Informações Complementares. 20

# Acompanhamento 21 Boletim de Atividade Econômica - BAE 28 Constituição para Autônomos 32

Passo 1 de 5 – Identificação 33 Passo 2 de 5 – Denominação Pretendida 33 Passo 3 de 5 – Endereço / Localização Pretendida 34 Passo 4 de 5 – Atividades / CNAE 35 Passo 5 de 5 – Análise de Viabilidade (Tela apresentada somente para Autônomo Estabelecido) 35

Acompanhamento para Autônomo 36 Boletim de Atividade Econômica BAE - 38 Autônomo 38

# Constituição - MEI 41

Constituição 42 Passo 1 de 5 – Identificação 42 Passo 2 de 5 – Localização Pretendida 42 Passo 3 de 5 – Descrição da Atividade Econômica/ Objeto Social 44 Passo 4 de 4 – Informações Complementares. 45

# Acompanhamento MEI 46

Consulta de Viabilidade 47

Esta página foi intencionalmente deixada em branco.

# Apresentação

## **Objetivo**

VANTAGENS PARA O MUNICÍPIO

· Controle total sobre as atividades econômicas estabelecidas, anulando a possibilidade de existência de empresas registradas, mas sem alvará de localização;

• Garantia da localização do estabelecimento pela vinculação ao cadastro imobiliário municipal;

- Redução dos custos operacionais na manutenção de cadastros;
- Melhoria da gestão e relacionamento com os contribuintes;

• Melhoria na geração de informações econômicas para subsidiar elaboração de políticas públicas de desenvolvimento;

 Agilidade e redução da burocracia no processo de constituição de empresas.

REDESIM - Rede Nacional para a Simplificação do Registro e da Legalização de Empresas e Negócios Lei nº 11.598/07 03 de Dezembro de 2007

RECEBA SUA VIABILIDADE DE INSTALAÇÃO E SEU CARTÃO DE IN-SCRIÇÃO MUNICIPAL SEM SAIR DO SEU ESCRITÓRIO!

#### Usuários do Sistema

Responsável Contábil - Efetua a abertura da empresa e possíveis alterações de dados da mesma.

Secretaria Municipal de Meio Ambiente e Desenvolvimento Urbano (SEMA-DUR) - Realiza a emissão da Consulta Prévia de Funcionamento, através do Serviço de Análise de Atividades - SAA/DFLU/SEMADUR, após a análise de compatibilidade entre o endereço do empreendimento e o zoneamento urbano e a realização de vistorias, se necessário.

Secretaria Municipal da Receita (SEMRE) - Registra o número do CNAE quando da solicitação da Consulta Prévia de Funcionamento, efetua a análise dos dados informados para realizar a Inscrição do Contribuinte no Cadastro Mercantil, lança a Taxa de Licença de Localização e emiti o Alvará de Funcionamento.

JUCEMS - Junta Comercial do Estado do Mato Grosso do Sul - Efetua a Busca Prévia de Nome Empresarial, assegurando ao empresário a inexistência de coincidência entre o nome de sua nova empresa e algum registro anteriormente efetuado. Este procedimento não garante a proteção do nome escolhido até a efetivação do ato, porém reduz a chance de coincidência de nome empresarial quando da efetivação do ato. Procedimento sujeito ao pagamento de taxas no momento do arquivamento do ato de constituição.

Secretaria Municipal de Meio Ambiente e Desenvolvimento Urbano (SEMA-DUR) - Realiza agendamento e vistoria do estabelecimento para que seja emitida através do sistema a Licença Ambiental.

### O que você vai ler

Vantagens Usuários do Sistema Fluxo Constituição Dúvidas

Secretaria Municipal da Saúde (SESAU) - Realiza o agendamento e vistoria do estabelecimento para que seja emitida através do sistema a Licença Sanitária de Operação.

Corpo de Bombeiros Militar Gerência de Engenharia - Realiza o agendamento e vistoria do estabelecimento para que seja emitido através do sistema o Atestado de Regularidade.

#### Fluxo do Processo de Constituição e Licenças

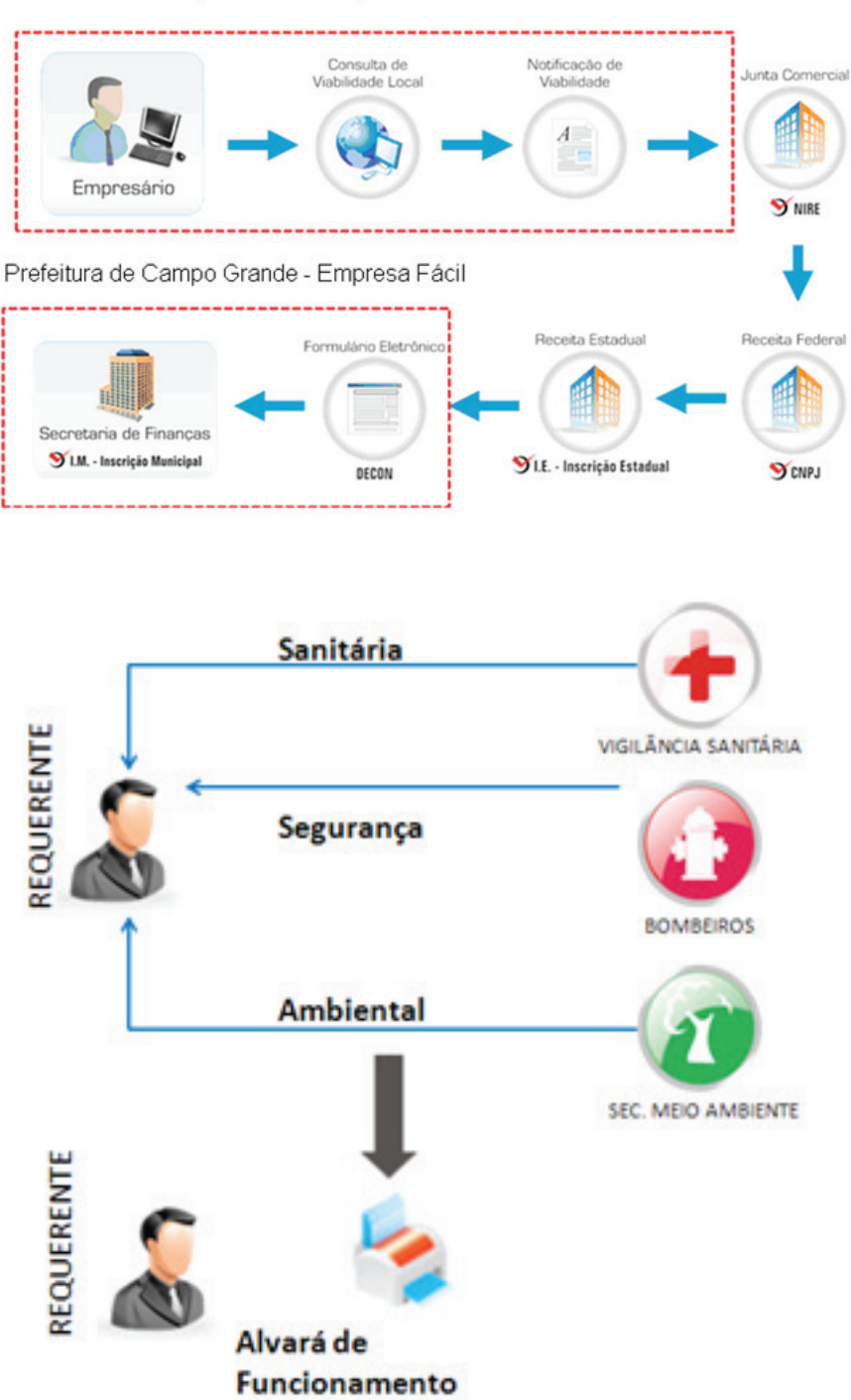

Prefeitura de Campo Grande - Empresa Fácil

## Divulgação / Dúvidas

As dúvidas relacionadas ao suporte poderão ser sanadas através do e-mail: cadastro.digital@pmcg.ms.gov.gov.br

CAC – Central de Atendimento ao Cidadão William Maksoud Filho: Rua Marechal Rondon, 2655 – Centro – Campo Grande – MS Internet:

# Inicialização

# O que você vai ler

Cadastro Resp. Contábil Cadastro Resp. Legal

# 2.1. Área do Requerente

- Com CPF/CNPJ e a senha enviada via email e clique em *Prosseguir*, faça o login do sistema para ter acesso ao ambiente do Empresário onde poderá iniciar a constituição da empresa e/ou acompanhar os processos em andamento.
- 2 Esqueci a Senha. Use esse recurso para solicitar o reenvio da senha informando CPF/ CNPJ e email e clique em *Enviar Senha*, a mesma será encaminhada para o e-mail cadastrado.
- 3 Novo Usuário. Se nunca utilizou o sistema é necessário que realize um cadastro e depois de concluído será emitida uma senha para o e-mail informado.

Com essa senha poderá efetuar o login no EmpresaFácil e utilizar todos os seus recursos. Lembramos que o acesso ao sistema para constituição de empresas é restrito a Profissionais Contábeis ou Empresas de Contabilidade.

O responsável legal poderá acessar o sistema apenas para inscrever-se como autônomo estabelecido ou não.

| Área do Requerente 🤉                                                                                                    | Área do Órgão                                                                                                    |
|----------------------------------------------------------------------------------------------------|----------------------------------------------------------------------------------------------------|
| Abertura de Empresas, Autônomos e Aco domento.<br>Para ter acesso ao Empresa Digital, digita, a CPF/CNPJ e<br>senha fornecida pelo ISS Digital (Responsáve Contábil). | Área restrita aos Órgãos, para a análise e emissão do<br>parecer de processos de Abertura. Digite o seu E-Mail e<br>Senha abaixo: |
| CPF/CNPJ:                                                                                                    | E-mail:                                                                                                    |
| Senha: Prosseguir                                                                                                    | Senha: Prosseguir                                                                                                    |
| Esqueci a Senha Novo Usuário                                                                                                    | Esqueci a Senha                                                                                                    |

#### Solicitação de Reenvio de Senha

Como procedimento de segurança, estamos solicitando o e-mail relacionado ao cpf informado

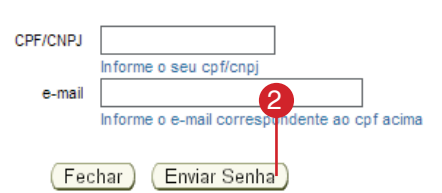

#### CADASTRO

| Se esta é a primeira<br>cadastro. Caso ten<br><b>Senha</b> . | a vez que você acessa o s<br>ha perdido sua senha, voce | a ISS<br>pode re | Digital, clique no botão abaixo e efetue o seu<br>cuperá-la através do botão <b>Esqueci minha</b> |  |
|--------------------------------------------------------------|---------------------------------------------------------|------------------|---------------------------------------------------------------------------------------------------|--|
|                                                              | Novo usuário                                            |                  | Esqueci Minha Senha                                                                               |  |

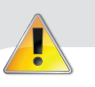

#### **ATENÇÃO**

Somente é reenviada à senha de acesso ao sistema se os dados fornecidos, CNPJ/CPF e e-mail coincidirem com os do cadastro.

## 2.2. Cadastro do Responsável Contábil

O Responsável Contábil deve se cadastrar no sistema para que possa efetuar o login e utilizar os recursos do EmpresaFácil para constituição de Empresa e/ ou Registro de autônomos estabelecidos ou não.

Para iniciar o processo, siga as instruções abaixo:

1. Acesse o sistema EmpresaFácil através do site: www.capital.ms.gov.br/empresafacil 2. Na tela principal do sistema (login) clique no link <Novo Usuário>;

3. Selecione opção Responsável Contábil;

4. Digite o número do CPF/CNPJ e clique no botão <Avançar>;

5. Preencha todas as informações cadastrais necessárias Ex: Nome, CEP, Número, Telefone, e-mail, confirmação de e-mail, Número de CRC, UF e Data de Registro.

6. Após todas as informações preenchidas clique no botão <Gravar>;

7. Confirme seus dados clicando no botão <Confirmar>;

8. Em caso de dúvidas, assista ao Vídeo Tutorial localizado no menu <Ajuda> da página principal do sistema ou acesse o link www. capital.ms.gov.br/empresafacil

Depois de concluído o cadastramento será emitido uma senha para o e-mail cadastrado. Com essa senha o Responsável Contábil poderá efetuar o login no EmpresaFácil e utilizar todos os seus recursos.

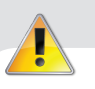

#### **ATENÇÃO**

Somente é reenviada à senha de acesso ao sistema se os dados fornecidos, CNPJ/CPF e e-mail coincidirem com os do cadastro.

# 2.3. Cadastro do Responsável Legal

 O Responsável Legal deve se cadastrar no sistema para que possa efetuar o login e utilizar os recursos da EmpresaFácil para registro de autônomo estabelecido ou não.

Para iniciar o processo, siga instruções abaixo:

1. Acesse o sistema EmpresaFácil através do site: www.capital.ms.gov.br/empresafacil 2. Na tela principal do sistema (login) clique no link <Novo Usuário>;

3. Selecione opção Responsável Legal;

4. Digite o número do CPF e clique no botão <Avançar>;

5. Preencha todas as informações cadastrais necessárias Ex: Nome, CEP, Número,

Telefone, e-mail, confirmação de e-mail;

6. Após todas as informações preenchidas clique no botão <Gravar>;

7. Confirme seus dados clicando no botão <Confirmar>;

8. Em caso de dúvidas, assista ao Vídeo Tutorial localizado no menu <Ajuda> da página principal do sistema ou acesse o link www. capital.ms.gov.br/empresafacil

Depois de concluído o cadastramento será emitido uma senha para o e-mail cadastrado. Com essa senha o Responsável Legal poderá efetuar o login na EmpresaFácil e utilizar todos os seus recursos.

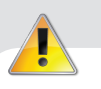

#### **ATENÇÃO**

Somente é reenviada à senha de acesso ao sistema se os dados fornecidos, CNPJ/CPF e e-mail coincidirem com os do cadastro.

# Simulador

# O que você vai ler

Simulação

- Inscrição Imobiliária O endereço deve estar de acordo com o Cadastro Imobiliário, por tanto, informe a Inscrição Imobiliária localizada no Carnê de IPTU ou clique em <Procurar> para localizar.
- 3 Realize a pesquisa preenchendo o campo de endereço e clique em <Pesquisar>.
- Da(s) opção(s) encontrada(s), selecione o logradouro desejado;
- 5 Após selecionar o logradouro, selecione o imóvel desejado e clique no botão <Selecionar>;
- 6 Adicionar Atividade Após localizar e selecionar o endereço através da Pesquisa Imobiliária preencha todos os campos necessários para que não haja contestações futuras e nem atraso no processo. Após preencher todos os campos, clique em <Adicionar Atividade>.
  - Realize a pesquisa por palavra ou código preenchendo o campo conforme seu nível de informação quanto ao CNAE, observamos que a precisão da pesquisa aumenta relativamente à quantidade de campos preenchidos;

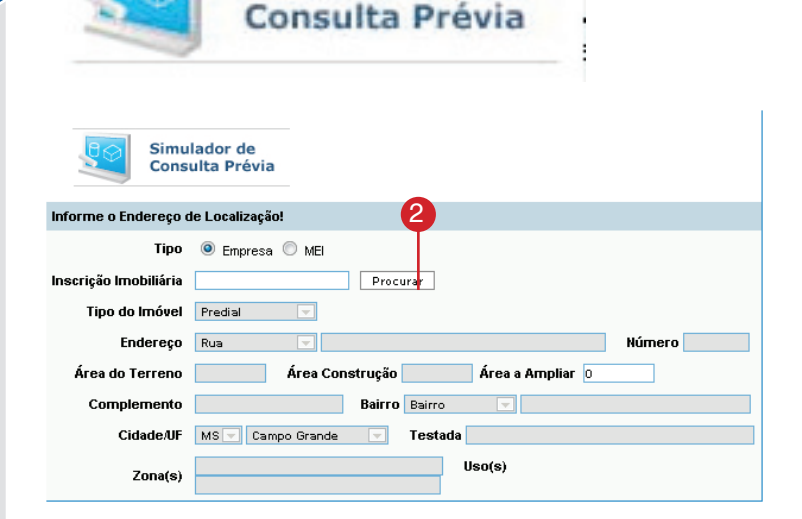

Simulador de

| Inscr              | rição Imobiliá | ria    |         | 3         |
|--------------------|----------------|--------|---------|-----------|
| Endereço<br>Bairro | Rua            | Quadra | N° Lote | Pesquisar |
| Bairro             |                | Quadra | Lote    | Pe        |

## Inscrição Imobiliária

|                     |           |                               |                 | bento                            | -          |           |          |           |          |                                 |                         |
|---------------------|-----------|-------------------------------|-----------------|----------------------------------|------------|-----------|----------|-----------|----------|---------------------------------|-------------------------|
| Balicro             |           |                               |                 |                                  | Quadra     |           | Lote     |           |          | Pesquis                         | sar                     |
| Ψ                   |           |                               |                 | Sele                             | ecione o l | logradou  | ro       |           |          |                                 |                         |
|                     |           |                               |                 |                                  |            |           |          |           |          |                                 |                         |
|                     | Logrado   | uro                           |                 |                                  |            |           |          |           |          |                                 |                         |
| e                   | RUA BEN   | TO CLARIN                     | IDO B           | ASTOS                            |            |           |          |           |          |                                 |                         |
| o                   | RUA BEN   | TO, SAO                       |                 |                                  |            |           |          |           |          |                                 |                         |
| 0                   | RUA CLIN  | IERIO BEN                     | TO GO           | DNCALVES                         |            |           |          |           |          |                                 |                         |
| 0                   | RUA MAR   | IO BENTO                      | POE             | TA                               |            |           |          |           |          |                                 |                         |
|                     |           |                               |                 |                                  |            |           |          |           |          |                                 | -                       |
|                     |           |                               |                 |                                  |            |           |          |           |          |                                 |                         |
|                     |           |                               |                 |                                  | Seleci     | one o Im  | óvel     |           |          |                                 |                         |
|                     |           |                               |                 |                                  | 00.00.     | 6         |          |           |          |                                 |                         |
| Logradour<br>Bairro | 0:        | RUA BEN<br>Bairro SA          | ITO, S          | ANCISCO                          |            | Y         |          |           |          |                                 |                         |
| Insc. Imo           | biliária  | Número                        | Cor             | nplemento                        | 0          |           |          | Andar     | Sala     | Quadra                          | Lote                    |
| 00000000            | 2361060   | 000000                        | S/N             |                                  | -          |           |          |           | ound     | 000                             | 0000                    |
| 00000000            | 2361043   | 000277                        |                 |                                  |            |           |          |           |          | 000                             | 0000                    |
|                     | 2381051   | 000277                        |                 |                                  |            |           |          |           |          | 000                             | 0000                    |
| 000000000           | 2001001   |                               |                 |                                  |            |           |          |           |          |                                 |                         |
| 00000000            | 2361027   | 000277                        |                 |                                  |            |           |          |           |          | 000                             | 0000                    |
| Adicione            | 2361027   | 000277<br>Statu               | s da A<br>tendi | Atividade: 🧖<br>das!             | Em Aná     | ilise 🗸 P | ermitida | 🕕 Não P   | ermitida | 000<br>Adicionar Ativ           | 0000                    |
| Adicione            | as Ativid | 000277<br>Statu<br>lades Pret | s da A<br>tendi | Atividade: 4<br>das!<br>Atividad | Em Aná     | ilise 🗸 P | ermitida | 0 Não P   | ermitida | 000<br>Adicionar Ativ           | 0000                    |
| Adicione            | as Ativid | 000277<br>Statu<br>lades Pret | s da A<br>tendi | ttividade: 4<br>das!<br>Atividad | Em Aná     | ilise 🗹 P | ermitida | 🕕 Não P   | ermitida | 000<br>Adicionar Ativ           | 0000<br>vidade<br>Opçõe |
| Adicione            | as Ativid | 000277<br>Statu<br>lades Pret | s da A<br>tendi | ttividade: 4<br>das!<br>Atividad | Em Aná     | ilise 🗸 P | ermitida | 🕕 Não P   | ermitida | 000<br>Adicionar Atiu           | 0000<br>vidade<br>Opçõe |
| Adicione            | as Ativid | 000277<br>Statu<br>lades Pret | s da A<br>tendi | Atividade: 4<br>das!<br>Atividad | Em Aná     | ilise 🗸 P | ermitida | 🕕 Não P   | ermitida | 000<br>Adicionar Ativ<br>itatus | 0000<br>(idade<br>Opçõe |
| Adicione            | as Ativid | 000277<br>Statu<br>lades Pret | s da A<br>tendi | Atividade: 4<br>das!<br>Atividad | Em Aná     | ilisə 💙 P | ermitida | 🕕 Não P   | ermitida | 000<br>Adicionar Ativ<br>itatus | 0000<br>(idade<br>Opçõe |
| Adicione            | 2361027   | 000277<br>Statu               | s da A<br>tendi | Atividade: 4<br>das!<br>Atividad | Em Aná     | ilise 🗸 P | ermitida | 🕕 Não P   | ermitida | 000<br>Adicionar Ativ           | 0000<br>vidade<br>Opçõe |
| Adicione            | as Ativid | 000277<br>Statu               | s da A<br>tendi | ttividade: 4<br>das!<br>Atividad | Em Aná     | ilise 🗸 P | ermitida | Não P     | ermitida | 000<br>Adicionar Ativ           | 0000<br>vidade<br>Opçõe |
| Adicione            | 2361027   | 000277<br>Statu               | s da A          | ttividade: 4<br>das!<br>Atividad | Em Aná     | ilise 💙 P | ermitida | \rm Não P | ermitida | 000<br>Adicionar Atiu           | 0000<br>vidade<br>Opçõe |
| Adicione            | 2361027   | 000277<br>Statu<br>lades Pret | s da A          | ttividade: 4                     | Em Aná     | ilise 💙 P | ermitida | \rm Não P | ermitida | 000<br>Adicionar Atiu           | 0000<br>vidade<br>Opçõe |

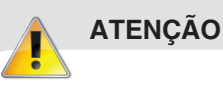

A pesquisa deve ser feita desconsiderando do Nome do Logradouro títulos como: Pe. -Padre, Sen. - Senador, Gal. – General e, em alguns casos, para refinar os resultados, deve-se pesquisar com as palavras mais difíceis evitando palavras como João, Luiz, José." Exemplo de pesquisa por Logradouro: "Rua São Bento" – pesquisar "Bento"

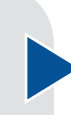

- 8 Após pesquisar, selecione, das opções encontradas, o (s) CNAE (s) referentes às atividades descritas no passo anterior e clique no botão <Incluir>; se não houver mais pesquisa a ser feita, clique em <Fechar>.
- 9 Simulação Após selecionar e incluir o (s) CNAE (s) e fechar a pesquisa selecione a Atividade Principal e clique no botão <Salvar Simulação>.
- Após salvar a simulação clique em <OK> para confirmar.
- Clique em <Imprimir Protocolo de Simulação EmpresaFácil>.

| esquisar por P | alavra Chave ou C | ódigo                    |                              |                   |
|----------------|-------------------|--------------------------|------------------------------|-------------------|
| /arejo         |                   |                          |                              |                   |
| rdenar por:    | Código            | C Alfabética             | Utilizar Sinônimos           | Procurar Fecha    |
| 0//            | že de ONAE este d |                          |                              | -> Incluir X Fech |
| # Código       | Descrição CNAE    | isualizar mais detaines. |                              |                   |
| 4511-1/01-0    | COMERCIO A VA     | REJO DE AUTOMOVEIS       | , CAMIONETAS E UTILITARIOS N | ovos              |
| 4511-1/02-0    | COMERCIO A VA     | REJO DE AUTOMOVEIS       | CAMIONETAS E UTILITARIOS U   | SADOS             |
| 4530-7/03-0    | COMERCIO A VA     | REJO DE PECAS E ACE      | SSORIOS NOVOS PARA VEICULO   | S AUTOMOTORES     |
| 4530-7/04-0    | COMERCIO A VA     | REJO DE PECAS E ACE      | SSORIOS USADOS PARA VEICUL   | OS AUTOMOTORES    |
| 4530-7/05-0    | COMERCIO A VA     | REJO DE PNEUMATICO       | S E CAMARASDEAR              |                   |
| 4541-2/03-0    | COMERCIO A VA     | REJO DE MOTOCICLET       | AS E MOTONETAS NOVAS         | 8                 |
|                |                   | REJO DE MOTOCICI ET      | AS E MOTONETAS USADAS        | Y                 |
| 4541-2/04-0    | COMERCIÓ A VA     |                          |                              |                   |

#### Status da Atividade: 🔺 Em Análise 🗸 Permitida 🕕 Não Permitida

| Adi | cione as Atividades Pretendidas!                                                   | C | Adicionar A | tividade  |
|-----|------------------------------------------------------------------------------------|---|-------------|-----------|
| #   | Atividade(s)                                                                       |   | Status      | Opções    |
| 1   | 0162-8/01-00<br>• SERVICO DE INSEMINACAO ARTIFICIAL DE ANIMAIS *                   | ~ | Permitida   | Apagar    |
| 2   | 2599-3/01-00<br>• SERVICOS DE CONFECCAO DE ARMACOES METALICAS PARA A<br>CONSTRUCAO |   | Em Análise  | Apagar    |
|     |                                                                                    |   |             | 9         |
|     |                                                                                    |   | Salvars     | Simulação |

| Windows | s Internet Explorer                                                                                               |                                                                       |
|---------|----------------------------------------------------------------------------------------------------|-----------------------------------------------------------------------|
| ?       | As informações desta simulação, como endereço de<br>constituição de sua empresa.<br>Deseta salvar esta simulação? | ação e atividades pretendidas, podem ser utilizadas durante a efetiva |
|         | OK                                                                                                    | Cancelar                                                              |

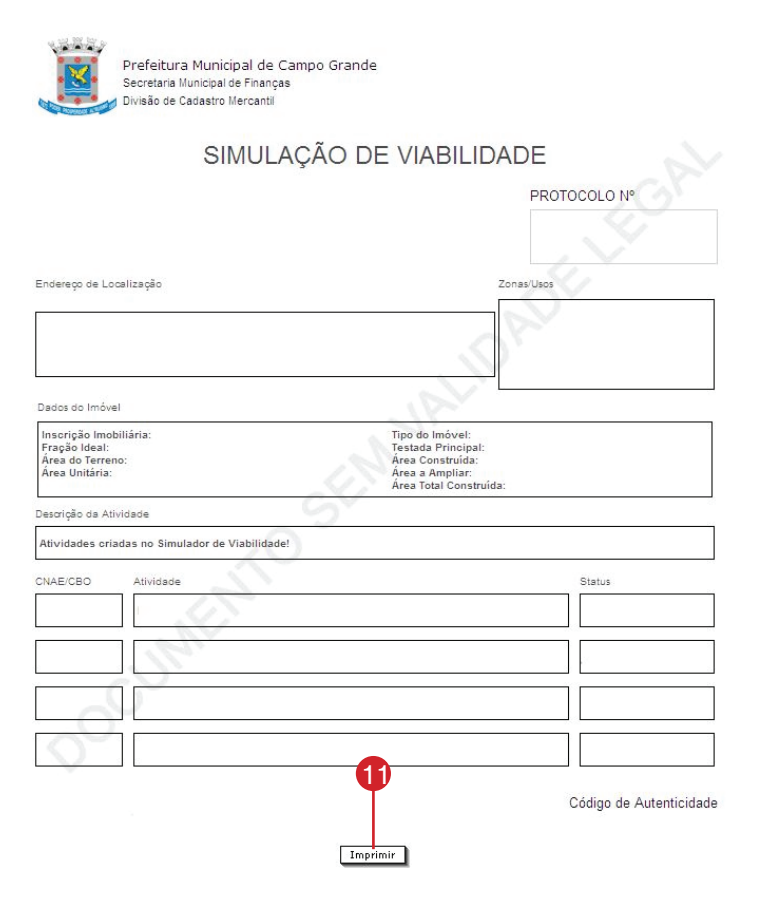

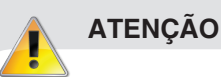

Para refinar os resultados, deve-se pesquisar com as palavras mais difíceis evitando palavras como Comércio, Manutenção, Fabricação. Exemplo de pesquisa: "Comercio A Varejo de Peças e Acessórios Novos Para Veículos Auto- motores" – pesquisar "Veículos, Automotores, Peças ou Acessórios.

| 12 | <ul> <li>c) Na constituição Empresarial informe o<br/>número do protocolo e clique em <próximo< li=""> </próximo<></li></ul> |
|----|----------------------------------------------------------------------------------------------------|
|    | Passo> o sistema preencherá                                                                                                  |
|    | automaticamente os passos 3 e 4 da consti-                                                                                   |
|    | tuição (maiores detalhes capítulo 3)                                                                                         |

| Tipo do Registro                 | Empresarial                   | 🔘 Autônomo         | O MEI |
|----------------------------------|-------------------------------|--------------------|-------|
| Situação do Autônomo             | O Estabelecido                | 🔘 Não Estabelecido |       |
| Natureza                         | ** Selecione a Natureza Jurío | lica **            | •     |
| Nome do Requerente               |                               |                    |       |
| CPF/CNPJ do Requerente           |                               | 12                 |       |
| Último Protocolo de<br>Simulação |                               | I                  |       |
|                                  | Próxim                        | Passo ->           |       |

# Constituição de Empresa

Área destinada à Constituição Empresarial. Informando dados como endereço de localização e atividade pretendida, será possível efetuar o pedido de Viabilidade, onde será analisado pelo Órgão responsável e emitido um parecer disponibilizando, assim, o preenchimento de Boletim de Atividade Econômica. Este processo de análise poderá ser acompanhado através do item "Acompanhamento".

# 4

# O que você vai ler

Identificação Denominação Endereço de Localização Atividade Econômica Neste ícone você poderá iniciar o pedido da viabilidade, seguindo passo a passo as telas e preenchendo as informações conforme solicitadas, podendo, ao final, Preencher o Boletim de Atividade Econômica para análise do Órgão e concluir, assim, a Constituição Empresarial.

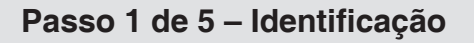

1. Tipo de Registro – Selecione o tipo de registro a ser preenchido, neste caso "Empresarial";

2. Natureza - Selecione a Natureza Jurídica conforme característica da Empresa a ser aberta:

3. Nome do Requerente - Preencha com o nome do Solicitante;

4. CPF/CNPJ do Requerente - Preencha com o CPF/CNPJ do Solicitante;

5. Informe o último protocolo de simulação, caso houver.

6. Após todas as informações preenchidas clique no botão < Próximo Passo>;

## Passo 2 de 5 – Denominação

2 1. Denominação Social Pretendida – Preencha 3 opções de Nome Empresarial pretendido para que a Junta Comercial analise; a) Após a informação preenchida clique no botão < Próximo Passo>;

## 2. Passo 3 de 5 – Endereço / Localização Pretendida (Rural ou Urbano)

3 Tipo do Endereço – Selecione a opção Urbano.

| C Empresarial                       | Passo 2 de 5                                  |
|-------------------------------------|-----------------------------------------------|
| C Linprobundi                       |                                               |
| Nome Empresarial Pretendido 1       |                                               |
| Nome Empresarial Pretendido 2       |                                               |
| Nome Empresarial Pretendido 3       |                                               |
| A confirmação do Nome Empresarial d | ependerá do deferimento pela Junta Comercial. |

| Constituição > Ender     | eço / Localização Pretendida          |
|--------------------------|---------------------------------------|
| C Empresarial            | Basso 3 de 5                          |
|                          |                                       |
| Endereço da Empre        | sa                                    |
| Tipo do Ender            | reço: Urbano 🗸                        |
| Inscrição<br>Imobiliária | Procurar CEP                          |
| Tipo do Imóvel           | Predial V MS Campo Grande SDU         |
| Endereço                 | Acesso                                |
| Número                   | Complemento                           |
| Bairro                   | Bairro                                |
| Lote                     | Quadra Área Construção                |
| Área Unitária            | Fração Ideal Testada                  |
| Área a Ampliar           | 0 Saída Rodovia NÃO 🖉 Área do Terreno |

<- Passo Anterior Próximo Passo ->

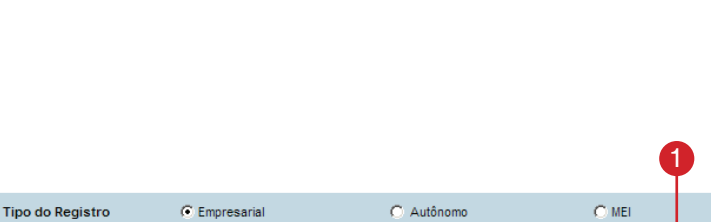

Não Estabelecido

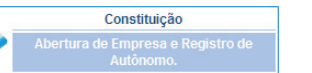

C Estabelecido

\*\* Selecione a Natureza Jurídica \*\*

Próximo Passo ->

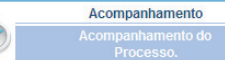

-

Situação do Autônomo

Nome do Requerente

CPF/CNPJ do Requerente Último Protocolo de Simulação

Natureza

a) Realize a pesquisa preenchendo o campo de endereço e clique em <Pesquisar>

5 Da(s) opção(s) encontrada(s), selecione o logradouro desejado;

 c) Após selecionar o logradouro, selecione o imóvel desejado e clique no botão <Selecionar>;

7 Após localizar e selecionar o endereço através da Pesquisa Imobiliária preencha todos os campos necessários para que não haja contestações futuras e nem atraso no processo. Após preencher todos os campos, clique em <Próximo Passo>.

8 Tipo do Endereço – Opção Rural

Preencha os demais campos de acordo com os dados do imóvel e cliquem em <Próximo Passo>. Inscrição Imobiliária

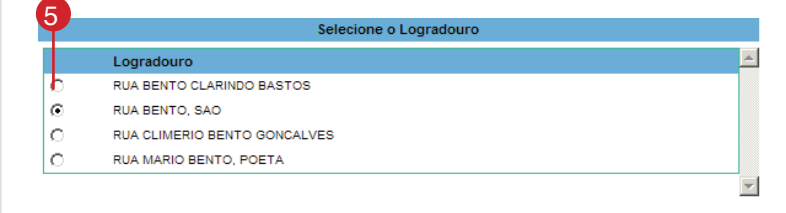

| .ogradouro:       | RUA BENT   | TO, SAO     |       |      |        |      |
|-------------------|------------|-------------|-------|------|--------|------|
| Bairro:           | Bairro SAG | D FRANCISCO |       |      |        |      |
| Insc. Imobiliária | Número     | Complemento | Andar | Sala | Quadra | Lote |
| 00000002361060    | 000000     | S/N         |       |      | 000    | 0000 |
| 00000002361043    | 000277     |             |       |      | 000    | 0000 |
| 000000002361051   | 000277     |             |       |      | 000    | 0000 |
| 00000002361027    | 000277     |             |       |      | 000    | 0000 |

| 8                                                           |
|-------------------------------------------------------------|
| Endereço da Empresa                                         |
| Tipo do Endereço: Rural                                     |
|                                                             |
| DATUM de referência                                         |
| Latitude Longitude Buscar no mapa                           |
| Endereço                                                    |
| Povoado Ponto de Referência                                 |
| Zona Rural Selecione 🔻 Área do Terreno Área Func. Atividade |

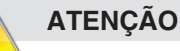

A pesquisa deve ser feita desconsiderando do Nome do Logradouro títulos como: Pe. -Padre, Sen. - Senador, Gal. – General e, em alguns casos, para refinar os resultados, deve-se pesquisar com as palavras mais difíceis evitando palavras como João, Luiz, José." Exemplo de pesquisa por Logradouro: "Rua São Bento" – pesquisar "Bento"

## Passo 4 de 5 – Descrição da Atividade Econômica/ Objeto Social

- Descrição da atividade Econômica/Objeto Social – Informe detalhadamente a(s) atividade(s) a serem exercidas pela Empresa; Clique em <Adicionar Atividade> para incluir, através da pesquisa, o CNAE das atividades informadas.
- 2 Realize a pesquisa por palavra ou código preenchendo o campo conforme seu nível de informação quanto ao CNAE, observamos que a precisão da pesquisa aumenta relativamente à quantidade de campos preenchidos.

Após pesquisar, selecione, das opções encontradas, o (s) CNAE (s) referentes às atividades descritas no passo anterior e clique no botão <Incluir>; se não houver mais pesquisa a ser feita, clique em <Fechar>.

- 3 Após selecionar e incluir o (s) CNAE (s) e fechar a pesquisa selecione a Atividade Principal e clique no botão <Próximo Passo>.
- 4 Clique em <OK>, selecione outra atividade ou local permitido.

| Área de Funcionamento da Atividade:       10.00       m <sup>2</sup> Enquadramento das Atividades Pretendidas / SDU: NORTE         Recomendamos, a pesquisa no site oficial do Concla.       Adicionar Actividad         Para accesar o site oficial do Concla cique <u>aqui</u> Adicionar Actividad         Pesquisar por Palavra Chave ou Código       Securar         comendamos, a pesquisa no site oficial do Concla cique <u>aqui</u> Precurar         * Cidue na desorição do CNAE/CEO para visualizar mais detalhes.       *         * Cidue na desorição do CNAE/CEO para visualizar mais detalhes.       *         * Cidue na desorição do CONSERVAS DE FEIXES, CRUSTACEOS E MOLUSCOS       >>>>>>>>>>>>>>>>>>>>>>>>>>>>>>                                                                                                    | FABRICAÇÃO                                                                   | DE CONSERVAS I<br>DE CONSERVAS I          | DE PEIXES, CRUSTACI<br>DE PALMITO              | EUS E MOLUSCOS         |                      |
|----------------------------------------------------------------------------------------------------|------------------------------------------------------------------------------|-------------------------------------------|------------------------------------------------|------------------------|----------------------|
| Área de Funcionamento da Atividade:       110.00       m²         Enquadramento das Atividades Pretendidas / SDU: NORTE         Recomendanos, a pesquisa no ste oficial do Concia.         Para acessar o ste oficial do Concia cique ggui         Pesquisar por Palavra Chave ou Código         conservas         Ordenar por: <ul> <li>© Código</li> <li>© Alfabética</li> <li>♡ Utizar Sinônimos</li> <li>Precurar</li> <li>&gt; Inclur</li> <li>* Código</li> <li>© Código</li> <li>© Alfabética</li> <li>© Utizar Sinônimos</li> <li>Precurar</li> <li>* Inclur</li> <li>* Código</li> <li>© Código</li> <li>© Alfabética</li> <li>© Utizar Sinônimos</li> <li>Precurar</li> <li>* Inclur</li> <li>* Ordenar por:</li> <li>® Código</li> <li>© Alfabética</li> <li>© Utizar Sinônimos</li> <li>Precurar</li> <li>* Inclur</li> <li>* Inclur</li> <li>* 1032-10200</li> <li>PABRICACAO DE CONSERVAS DE PEIXES, CRUSTACEOS E MOLUSCOS</li> <li>1032-10200</li> <li>PABRICACAO DE CONSERVAS DE PEIXES</li> <li>© OLABRICACAO DE CONSERVAS DE PEIXES</li> <li>© Inclur</li> <li>* Inclur</li> <li>* Inclur</li> <li>* Inclur</li> <li>Paso 4 de E</li> <li>Perceraid</li> <li>Pesco 4 de E</li> <li>Perceraid</li> <li>Pesco 4 de E</li> <li>Pesco 4 de E</li> <li>Perceraid</li> <li>Pesco 4 de E</li> <li>Perceraid</li> <li>Pesco 4 de E</li> <li>Pesco 4 de E</li> <li>Pesco 4 de E</li> <li>Pesco 4 de E</li> <li>Pesco 4 de E</li> <li>Pesco 4 de E</li> <li>Pesco 4 de E</li> <li>Pesco 4 de E</li> <li>Pesco 4 de E</li> <li>Pesco 4 de E</li> <li>Pes</li></ul>                                                                                                    |                                                                              |                                           |                                                |                        |                      |
| Enquadramento das Atividades Pretendidas / SDU: NORTE         Recomendamos, a pesquisa no ste oficial do Concla.         Para acessar o ste oficial do Concla clique <u>agui</u> Pesquisar por Palavra Chave ou Código<br>conservas         Ordenar por:                                                                                                    | Área de Funcio                                                               | namento da Ativio                         | dade: 110.00 m²                                |                        | 1                    |
| Enquadramento das Atividades Pretendidas / SUU: NONTE         Recomendamos, a pesquisa no ste oficial do Concla.         Para acessar o ste oficial do Concla cique agui         Pesquisar por Palavra Chave ou Código         conservas         Ordenar por:          © Código          * Cilque na descrição do CNAE/CBO para visualizar mais detalhes.         * Código          © Alfabética          * Cilque na descrição do CNAE/CBO para visualizar mais detalhes.         * Código          © Conservas DE PEIXES, CRUSTACEOS E MOLUSCOS          1031-700-00 FABRICACAO DE CONSERVAS DE FRUTAS         1032-01-02 PABRICACAO DE CONSERVAS DE FRUTAS         1032-01-02 PABRICACAO DE CONSERVAS DE FRUTAS         1032-050-00 FABRICACAO DE CONSERVAS DE FALMITO         1032-050-00 FABRICACAO DE CONSERVAS DE FALMITO         1032-050-00 FABRICACAO DE CONSERVAS DE FALMITO            © Encluir          Constituição > Atividades / CIAE/CBO            © Encluir             © Conservas DE PEIXES, CRUSTACEOS E MOLUSCOS             Para acesarial             Pescurarial             Paso 4 de 5             Paso 4 de 5             Paso 7 de 5             Paso 7 de 5             P                                                                                                    |                                                                              |                                           |                                                |                        |                      |
| Para acessar o site oficial do Concla clique agui Pesquisar por Palavra Chave ou Código osmervas Ordenar por:                                                                                                    | Recomendamos                                                                 | , a pesquisa no si                        | te oficial do Concla.                          | JU: NORTE              | Adicionar Atividade  |
| Pesquiar por Palavra Chave ou Código<br>conservas<br>Ordenar por:                                                                                                    | Para acessar o                                                               | site oficial do Con                       | cla clique <u>aqui</u>                         |                        |                      |
| Conservas<br>Ordenar por:   Código  Alfabética  Utilizar Sinónimos  Precorar  Citique na descrição CNAE/CBO para visualizar mais detalhes.  Código Descrição CNAE/CBO DE CONSERVAS DE PENCES, CRUSTACEOS E MOLUSCOS  1031-7/00-00 PABRICACAO DE CONSERVAS DE PENCES, CRUSTACEOS E MOLUSCOS  1031-7/00-00 PABRICACAO DE CONSERVAS DE PALMITO  1032-5/09-00 PABRICACAO DE CONSERVAS DE PALMITO  1032-5/09-00 PABRICACAO DE CONSERVAS DE PALMITO  Constituição > Atividades / CNAE/CBO  Constituição > Atividades / CNAE/CBO  Constituição > Atividades / SDU: NORTE  Recomendamos, a pesquisa no site oficial do Concla. Para acessar o site oficial do Concla. Para acessar o site oficial do Concla Clique agui  CONSTACCAO DE CONSERVAS DE PELNES, O Apagar  CONSTACCAO DE CONSERVAS DE PELNES, O Apagar  CONSTACCAO DE CONSERVAS DE PALMITO  Apagar  Constituição Atividade: Memoria Materia Maio Permitida  Constituição Atividade: Memoria Materia Maio Permitida Constituição Atividade: Memoria Materia Constituição Atividade: Memoria Materia Constituição Constituição Atividade: Memoria Materia Constituição Constituição Constituição Constituição Constituição Con | Pesquisar por Pa                                                             | lavra Chave ou C                          | ódigo                                          |                        |                      |
| * Clique na descrição CNAE/CBO   * Clique na descrição CNAE/CBO   1020-102-00 FABRICACAO DE CONSERVAS DE PEIXES, CRUSTACEOS E MOLUSCOS   1031-700-00 FABRICACAO DE CONSERVAS DE PEIXES, CRUSTACEOS E MOLUSCOS   1031-700-00 FABRICACAO DE CONSERVAS DE PEIXES, CRUSTACEOS E MOLUSCOS   1032-609-00 FABRICACAO DE CONSERVAS DE PALMITO   1032-609-00 FABRICACAO DE CONSERVAS DE LEGUMES E OUTROS VEGETAIS, EXCETO PALMITO   * Constituição > Atividades / CHAE/CBO   * Empresarial   Passo 4 de E   Descrição da Atividade Econômica / Objeto Social   FABRICAÇÃO DE CONSERVAS DE PEIXES, CRUSTACEOS E MOLUSCOS   FABRICAÇÃO DE CONSERVAS DE PEIXES, CRUSTACEOS E MOLUSCOS   FABRICAÇÃO DE CONSERVAS DE PREXES, CRUSTACEOS E MOLUSCOS   FABRICAÇÃO DE CONSERVAS DE PREXES, CRUSTACEOS E MOLUSCOS   FABRICAÇÃO DE CONSERVAS DE PREXES, CRUSTACEOS E MOLUSCOS   Í rea de Funcionamento da Atividade: 110.00 m²   Enquadramento das Atividades Pretendidas / SDU: NORTE   Recomendamos, a pesquisa no site oficial do Concla.   Para acessar o site oficial do Concla clique gqui   Í 1020-102-00 FABRICACAO DE CONSERVAS DE PALMITO   1 1020-102-00 FABRICACAO DE CONSERVAS DE PALMITO   I 1020-102-00 FABRICACAO DE CONSERVAS DE PALMITO   I 1020-102-00 FABRICACAO DE CONSERVAS DE PALMITO   I 1020-102-00 FABRICACAO DE CONSERVAS DE PALMITO   I 1020-102-00 FABRICACAO DE CONSERVAS DE PALMITO   I 1020-102-00 FABRICACAO DE CONSERVAS DE PALMITO   I 1020-102-00 FABRICACAO DE CONSERVAS DE PALMITO   I 1020-102-00 FABRICACAO DE CONSERVAS DE PALMITO   I 1020-102-00 F                                                                                                    | conservas<br>Ordenar por:                                                    |                                           |                                                | V Utilizar Sinânimoe   | Procurar             |
| Clique na descrição do CNAE/CBO para visualizar mais detalhes.                                                                                                    |                                                                              | Coungo                                    | - Anabelica                                    | Calizar Sinorinnos     |                      |
| Clque na descrição do CNAE/CBO para visualizar mais detalhes.      Código Descrição CIAE/CBO     1020-102-00 FABRICACAO DE CONSERVAS DE PEIXES, CRUSTACEOS E MOLUSCOS     1031-700-00 FABRICACAO DE CONSERVAS DE FRUTAS     1032-509-00 FABRICACAO DE CONSERVAS DE PALMITO     1032-509-00 FABRICACAO DE CONSERVAS DE LEGUMES E OUTROS VEGETAIS, EXCETO PALMITO     1032-509-00 FABRICACAO DE CONSERVAS DE LEGUMES E OUTROS VEGETAIS, EXCETO PALMITO     -> Incluir     -> Incluir     -> In            |                                                                              |                                           |                                                |                        | -> Incluir           |
| #       Código       Descrição CNAEICBO         [1]       1022-102-00       FABRICACAO DE CONSERVAS DE PEIXES, CRUSTACEOS E MOLUSCOS         [1]       1031-7/00-00       FABRICACAO DE CONSERVAS DE PRUTAS         [2]       1032-5/01-00       FABRICACAO DE CONSERVAS DE PALMITO         [1]       1032-5/09-00       FABRICACAO DE CONSERVAS DE LEGUMES E OUTROS VEGETAIS, EXCETO PALMITO         [2]       1032-5/09-00       FABRICACAO DE CONSERVAS DE LEGUMES E OUTROS VEGETAIS, EXCETO PALMITO         [3]       Passo 4 de C         Constituição > Atividades / CIAE/CBO       Passo 4 de C         [4]       Persearial       Passo 4 de C         Descrição da Atividade Econômica / Objeto Social       FABRICAÇÃO DE CONSERVAS DE PEIXES, CRUSTACEOS E MOLUSCOS         FABRICAÇÃO DE CONSERVAS DE PEIXES, CRUSTACEOS E MOLUSCOS       FABRICAÇÃO DE CONSERVAS DE PALMITO         Área de Funcionamento da Atividade:       110.00       m²         Enquadramento das Atividades Pretendidas / SDU: NORTE       Adicionar Atividade         Recomendamos, a pesquisa no site oficial do Concla.       Para acessar o site oficial do Concla clique agui         #       CIMAE/CBO       Nome       Risco       Principal       Status da Atividade:         1       1020-1/02-00       FABRICACAO DE CONSERVAS DE PEIXES, CRUSTACEOS E MOLUSCOS       Q       Apagar <td>* Clique na descriçi</td> <td>ão do CNAE/CBO p</td> <td>ara visualizar mais detall</td> <td>hes.</td> <td></td>                                                                                                    | * Clique na descriçi                                                         | ão do CNAE/CBO p                          | ara visualizar mais detall                     | hes.                   |                      |
| Instantaced memory of FABRICACAO DE CONSERVAS DE FRUTAS         Instantaced memory of FABRICACAO DE CONSERVAS DE FRUTAS         Instantaced memory of FABRICACAO DE CONSERVAS DE L'ECOMES E OUTROS VECETAIS, EXCETO PALMITO         Instantaced memory of FABRICACAO DE CONSERVAS DE L'ECOMES E OUTROS VECETAIS, EXCETO PALMITO         Instantaced memory of FABRICACAO DE CONSERVAS DE L'ECOMES E OUTROS VECETAIS, EXCETO PALMITO         Constituição > Atividades / CIAE/CBO         Passo 4 de 2         Descrição da Atividade Econômica / Objeto Social         FABRICAÇÃO DE CONSERVAS DE PEIXES, CRUSTACEOS E MOLUSCOS         FABRICAÇÃO DE CONSERVAS DE PEIXES, CRUSTACEOS E MOLUSCOS         FABRICAÇÃO DE CONSERVAS DE PALMITO         Área de Funcionamento da Atividade:         110.00       m²         Enquadramento das Atividades Pretendidas / SDU: NORTE         Recomendamos, a pesquisa no site oficial do Concla.         Para acessar o site oficial do Concla clique <u>agui</u> <b>É CIAE/CBO</b> Nome       Risco         Indicionar Atividade:         Indica-fabricacaA DE CONSERVAS DE PEIXES, CUAECOS E MOLUSCOS         2       1020-102-00         PABRICACAO DE CONSERVAS DE PEIXES, CUAECOS E MOLUSCOS         2       1020-102-00         Pagagar         3         Status da Atividade:       Permitida         Magagar </td <td># Código</td> <td>Descrição CNAE</td> <td></td> <td></td> <td></td>                                                                                                    | # Código                                                                     | Descrição CNAE                            |                                                |                        |                      |
| Important construction of conservas de notras         Important conservas de conservas de palmito         Important conservas de conservas de palmito         Important conservas de conservas de palmito         Important conservas de conservas de lecourses e outros vecerais, exceto palmito         Important conservas de conservas de lecourses e outros vecerais, exceto palmito         Important conservas de conservas de lecourses e outros vecerais, exceto palmito         Important conservas de conservas de lecourses e outros vecerais, exceto palmito         Important conservas de conservas de palmito         Important conservas de conservas de palmito         Important conservas de conservas de palmito         Important conservas de conservas de palmito         Important conservas de conservas de palmito         Important conservas de conservas de palmito         Important conservas de conservas de palmito         Important conservas de conservas de palmito         Important conservas de conservas de palmito         Important conservas de conservas de palmito         Important conservas de conservas de palmito         Important conservas de conservas de palmito         Important conservas de conservas de palmito         Important conservas de palmito         Important conservas de conservas de palmito         Important conservas de conservas de palmito         Important                                                                                                    | 1020-1/02-00                                                                 |                                           | CONSERVAS DE PEIXE                             | S, CRUSTACEOS E MOLUSC | .os                  |
| Image: Status de l'Abridades de l'Abridades de l'Abridades e outros vegetais, exceto PALMITO         Instatus de l'Abridades / CNAE/CBO         Image: Status de l'Abridades / CNAE/CBO         Image: Status de l'Abridades / CNAE/CBO         Image: Status de l'Abridades / CNAE/CBO         Image: Status de l'Abridades / CNAE/CBO         Image: Status de l'Abridades / CNAE/CBO         Image: Status de l'Abridades / CNAE/CBO         Image: Status de Atividades / CNAE/CBO         Image: Status de Atividades / CNAE/CBO         Image: Status de Atividades / CNAE/CBO         Image: Status de Atividades: Status de l'Image: Status de Atividade: Status de Atividade: Status de Ativi                                                                                                    | 1037-5/01 00                                                                 |                                           | CONSERVAS DE PAUM                              |                        |                      |
| Constituição > Atividades / CIAE/CBO                                                                                                    | 1032-5/01-00                                                                 |                                           | CONSERVAS DE LEGU                              |                        | EXCETO BALMITO       |
| → Incluir                                                                                                    |                                                                              |                                           |                                                |                        |                      |
| Descrição da Atividade Econômica / Objeto Social         FABRICAÇÃO DE CONSERVAS DE PEIXES, CRUSTACEOS E MOLUSCOS         FABRICAÇÃO DE CONSERVAS DE PALMITO         Área de Funcionamento da Atividade:         10.00       m²         Enquadramento das Atividades Pretendidas / SDU: NORTE         Recomendamos, a pesquisa no site oficial do Concla.         Para acessar o site oficial do Concla clique agui         # CNAE/CBO Nome         1 1020-1/02-00         PABRICACAO DE CONSERVAS DE PEIXES.         Q       Apagar         2 1032-5/01-00       FABRICACAO DE CONSERVAS DE PEIXES.         Q       1020-1/02-00         Status da Atividade:       Manálise ✓ Permitida         Image:       Image:         Image:       Image:         Image:       Image:         Image:       Image:         Image:       Image:         Image:       Image:         Image:       Image:         Image:       Image:         Image:       Image:         Image:       Image:         Image:       Image:         Image:       Image:         Image:       Image:         Image:       Image:         Image:       I                                                                                                    | Empresa                                                                      | rial                                      |                                                |                        | Passo 4 de 5         |
| FABRICAÇÃO DE CONSERVAS DE PEIXES, CRUSTACEOS E MOLUSCOS         FABRICAÇÃO DE CONSERVAS DE PALMITO         Área de Funcionamento da Atividade:       110.00 m²         Enquadramento das Atividades Pretendidas / SDU: NORTE         Recomendamos, a pesquisa no site oficial do Concla.       Adicionar Atividade         Para acessar o site oficial do Concla clique aqui       Adicionar Atividade                                                                                                    | Descrição da                                                                 | Atividade Econó                           | òmica / Objeto Socia                           | al                     |                      |
| FABRICAÇÃO DE CONSERVAS DE PALMITO         Área de Funcionamento da Atividade:       110.00       m²         Enquadramento das Atividades Pretendidas / SDU: NORTE         Recomendamos, a pesquisa no site oficial do Concia.       Adicionar Atividade         Para acessar o site oficial do Concia.       Adicionar Atividade         # CINAE/CBO Nome       Risco       Principal         1       1020-1/02-00       FABRICACAO DE CONSERVAS DE PEIXES,<br>CRUSTACEOS E MOLUSCOS       0       Apagar         2       1032-5/01-00       FABRICACAO DE CONSERVAS DE PALMITO       0       Apagar         Status da Atividade:       Em Análise       Permitida       0       Não Permitida                                                                                                    | FABRICAÇÃO D                                                                 | E CONSERVAS D                             | E PEIXES, CRUSTACE                             | OS E MOLUSCOS          |                      |
| Área de Funcionamento da Atividade:       110.00       m²         Enquadramento das Atividades Pretendidas / SDU: NORTE         Recomendamos, a pesquisa no site oficial do Concia.       Adicionar Atividade         Para acessar o site oficial do Concia clique <u>aqui</u> Adicionar Atividade         # CNAE/CBO Nome       Risco Principal Status Opg         1       1020-1/02-00       FABRICACAO DE CONSERVAS DE PEIXES,<br>CRUSTACEOS E MOLUSCOS       0       Apagar         2       1032-5/01-00       FABRICACAO DE CONSERVAS DE PALMITO       0       Apagar         Status da Atividade:       Em Análise ✓ Permitida       Não Permitida       3          III       III       Próximo Passo ->                                                                                                    | FABRICAÇÃO E                                                                 | E CONSERVAS D                             | E PALMITO                                      |                        |                      |
| Área de Funcionamento da Atividade: 110.00 m²  Enquadramento das Atividades Pretendidas / SDU: NORTE Recomendamos, a pesquisa no site oficial do Concia. Para acessar o site oficial do Concia clique agui                                                                                                    |                                                                              |                                           |                                                |                        |                      |
| Area de Funcionamento da Atividade:       110.0       m²         Enquadramento das Atividades Pretendidas / SDU: NORTE         Recomendamos, a pesquisa no site oficial do Concla.       Adicionar Atividade         Para acessar o site oficial do Concla cique acuj       Adicionar Atividade         # CNAE/CBO Nome       Risco       Principal         1       1020-1/02-00       FABRICACAO DE CONSERVAS DE PEIXES,<br>CRUSTACEOS E MOLUSCOS       Image: CRUSTACEOS E MOLUSCOS         2       1032-5/01-00       FABRICACAO DE CONSERVAS DE PALMITO       Image: CRUSTACEOS E MOLUSCOS         3       Status da Atividade:       Em Análise ✓ Permitida       Não Permitida         (       III       III       Próximo Passo ->                                                                                                    | 4                                                                            |                                           |                                                |                        |                      |
| Enquadramento das Atividades Pretendidas / SDU: NORTE Recomendamos, a pesquisa no site oficial do Concla. Para acessar o site oficial do Concla clique <u>aqui</u> # CNAE/CBO       Nome       Risco       Principal       Status       Opp         1       1020-1/02-00       FABRICACAO DE CONSERVAS DE PEIXES,<br>CRUSTACEOS E MOLUSCOS       0       Apagar         2       1032-5/01-00       FABRICACAO DE CONSERVAS DE PALMITO       0       Apagar         Status da Atividade:       ▲       Em Análise ✓ Permitida       0       Não Permitida         (       III       III       Próximo Passo ->       1                                                                                                    | Area de Funcio                                                               | namento da Ativid                         | ade: 110.00 m*                                 |                        |                      |
| Recomendamos, a pesquisa no site oficial do Concla.<br>Para acessar o site oficial do Concla clique <u>aqui</u>                                                                                                    | Enquadramen                                                                  | to das Atividade                          | es Pretendidas / SD                            | U: NORTE               |                      |
| #     CNAE/CBO     Nome     Risco     Principal     Status     Opp       1     1020-1/02-00     FABRICACAO DE CONSERVAS DE PEIXES,<br>CRUSTACEOS E MOLUSCOS     0     Apagar       2     1032-5/01-00     FABRICACAO DE CONSERVAS DE PALMITO     0     Apagar       Status da Atividade:     ▲     Em Análise     ✓ Permitida                                                                                                    | Recomendamos,<br>Para acessar o s                                            | a pesquisa no sit<br>site oficial do Conc | e oficial do Concla.<br>cla clique <u>aqui</u> |                        | Adicionar Atividade  |
| #     CINAE/CBO     Nome     Risco     Principal     Status     Opg       1     1020-1/02-00     FABRICACAO DE CONSERVAS DE PEIXES,<br>CRUSTACEOS E MOLUSCOS     0     Apagar       2     1032-5/01-00     FABRICACAO DE CONSERVAS DE PALMITO     0     Apagar       Status da Atividade:     ▲ Em Análise     ✓ Permitida     0     Não Permitida                                                                                                    |                                                                              |                                           |                                                |                        |                      |
| CRUSTACEOS E MOLUSCOS<br>2 1032-5101-00 FABRICACAO DE CONSERVAS DE PALMITO<br>3<br>Status da Atividade: ▲ Em Análise ✓ Permitida<br>(                                                                                                    | 01110000                                                                     |                                           |                                                | Risco                  | Principal Status Opg |
| 2 1032-5/01-00 FABRICACAO DE CONSERVAS DE PALMITO   Apagar  Apagar  Status da Atividade: ▲ Em Análise ✓ Permitida  C  III  C  Passo Anterior  Próximo Passo ->                                                                                                    | # CNAE/CBU                                                                   | CRUSTACEOS                                | E MOLUSCOS                                     | 0                      | Magar 1              |
| Status da Atividade: A Em Análise V Permitida Não Permitida                                                                                                    | # CNAE/CBU<br>1 1020-1/02-0                                                  | 0 FABRICACAO                              | DE CONSERVAS DE P                              |                        | 🕕 🛛 Apagar           |
| < III                                                                                                    | <ul> <li># CNAE/CBU</li> <li>1 1020-1/02-0</li> <li>2 1032-5/01-0</li> </ul> |                                           |                                                |                        |                      |
| <- Passo Anterior Próximo Passo ->                                                                                                    | # CNAE/CBO<br>1 1020-1/02-0<br>2 1032-5/01-0<br>Status da Ativida            | ade: 🔺 Em Análi                           | ise 🗹 Permitida 🕕                              | Não Permitida          |                      |
|                                                                                                    | # CNAE/CBU 1 1020-1/02-0 2 1032-5/01-0 Status da Ativid: <                   | ade: 🔺 Em Análi                           | ise 🗸 Permitida 🕕                              | Não Permitida          |                      |
|                                                                                                    | # CNAE/CBU     1 1020-1/02-0     2 1032-5/01-0     Status da Ativida     <   | ade: 🔺 Em Análi                           | ise 🗸 Permitida 🕕<br><- Passo Anterior         | Não Permitida          | →                    |

Você somente poderá selecionar atividades que sejam permitidas no local indicado!

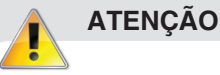

as atividades são classificadas em: Permitida, Em análise e Não Permitida. Para atividades não permitidas o sistema apresentará a mensagem ao lado.

## Passo 5 de 5 – Informações Complementares.

1 Informações Complementares - Responder todas as perguntas de acordo com as(s) atividades(s) informadas no passo anterior. Esta informação é muito importante para a análise da Viabilidade.

a) Após todas as informações preenchidas clique no botão <Gravar>.

b) Após todas as informações confirmadas clique no botão <Finalizar> para imprimir o protocolo do processo ou clique no botão <Passo Anterior> para voltar às telas e corrigir os dados, se necessário.

2 Protocolo do Processo EmpresaFácil - para visualizar o documento e imprimir o protocolo do processo clique na opção Imprimir Protocolo de Processo Empresa Fácil.

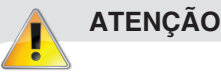

O Protocolo estará disponível somente até que se inicie a Análise da Viabilidade, após, será possível imprimir somente documentos de pareceres.

| Responda todas as perguntas <del>.</del>                         |   |
|------------------------------------------------------------------|---|
| 0 estabelecimento irá funcionar entre 22:00 hs e 6:00?           |   |
| No estabelecimento será prestado serviço de funilaria e pintura? |   |
| No estabelecimento se prestará serviços de lavagem de veículos?  | 🔻 |
| Haverá computadores para uso público no estabelecimento?         | 🔻 |
| Haverá máquinas de jogos de azar no estabelecimento?             | 🔻 |
| Haverá desmanche de veículos no estabelecimento?                 | 🔻 |
| O estabelecimento é provido de tratamento acústico?              | 🔻 |
| Haverá venda de GLP no estabelecimento?                          | 🔻 |

Protocolo de Processo EmpresaFácil

Protocolo Nº. 1429/2009-60 Imprimir Protocolo de Processo EmpresaFácil

|                                                                                                    | Prefeitura Municipal<br>Secretaria Municipal de C<br>Departº de Controle de O                                                                                                    | de Campo Grande<br>Controle Urbanístico<br>Ibras - Divisão de Análise                                                                                                    |             | Empresa<br>Facil       |
|----------------------------------------------------------------------------------------------------|----------------------------------------------------------------------------------------------------|----------------------------------------------------------------------------------------------------|-------------|------------------------|
| PROTOCO                                                                                                    | LO DE PRO                                                                                                    | CESSO                                                                                                    |             | PROTOCOLO Nº           |
|                                                                                                    |                                                                                                    |                                                                                                    |             |                        |
| Requerente/ Razão Soci                                                                                                    | al                                                                                                    | CPF/CNPJ:                                                                                                    | Risco:      |                        |
|                                                                                                    |                                                                                                    |                                                                                                    |             | DATA PROTOCOLO         |
|                                                                                                    |                                                                                                    |                                                                                                    |             |                        |
| Responsável Contábil                                                                                                    |                                                                                                    |                                                                                                    | CPF/CNPJ:   |                        |
|                                                                                                    |                                                                                                    |                                                                                                    |             |                        |
| Endereço da Empresa                                                                                                    |                                                                                                    |                                                                                                    | Zoneamento  |                        |
|                                                                                                    |                                                                                                    |                                                                                                    |             |                        |
| Dados do Imóvel                                                                                                    |                                                                                                    |                                                                                                    |             |                        |
| Inscrição Municipal:                                                                                                    |                                                                                                    |                                                                                                    |             |                        |
| Insorição Imobiliária                                                                                                    |                                                                                                    | Tino do Imóvel:                                                                                                    |             |                        |
| Fração Ideal:                                                                                                    |                                                                                                    | Testada Principal                                                                                                    |             |                        |
| Área do Tererno:                                                                                                    |                                                                                                    | Área Construída:                                                                                                    |             |                        |
| Área Unitária:                                                                                                    |                                                                                                    | Área Amoliada:                                                                                                    |             |                        |
|                                                                                                    |                                                                                                    | Área Total Construída:                                                                                                    |             |                        |
|                                                                                                    |                                                                                                    |                                                                                                    |             |                        |
| CNAE A                                                                                                    | tividade                                                                                                    |                                                                                                    | Permitida   |                        |
|                                                                                                    |                                                                                                    |                                                                                                    |             |                        |
|                                                                                                    |                                                                                                    |                                                                                                    |             |                        |
|                                                                                                    |                                                                                                    |                                                                                                    |             |                        |
| Perguntas                                                                                                    |                                                                                                    |                                                                                                    | Resposta(s) |                        |
| A stividade cooperation                                                                                                    |                                                                                                    |                                                                                                    |             |                        |
| A advidade economica                                                                                                    | a ser executada preve con                                                                                                    | centração de pessoas?                                                                                                    |             |                        |
| Haverá bombas de com                                                                                                    | a ser executada preve con<br>Ibustível no estabelecimen                                                                                                    | centração de pessoas?<br>to?                                                                                                    |             |                        |
| Haverá bombas de com<br>Haverá computadores p                                                                                                    | a ser executada preve con<br>ubustível no estabelecimen<br>para uso público no estabel                                                                                                    | centração de pessoas?<br>to?<br>ecimento?                                                                                                    |             |                        |
| Haverá bombas de com<br>Haverá computadores p<br>Haverá desmanche de                                                                                                    | a ser executada preve con<br>Ibustível no estabelecimen<br>para uso público no estabel<br>veículos no estabelecimen                                                                                                    | centração de pessoas?<br>to?<br>lecimento?<br>to?                                                                                                    |             |                        |
| Haverá bombas de com<br>Haverá computadores p<br>Haverá desmanche de<br>Haverá manipulação de                                                                                                    | a ser executada preve con<br>obustível no estabelecimen<br>para uso público no estabel<br>veículos no estabelecimen<br>e fórmulas farmacêuticas no                                                                                                    | centração de pessoas?<br>to?<br>lecimento?<br>to?<br>o estabelecimento?                                                                                                    |             |                        |
| Haverá bombas de com<br>Haverá computadores p<br>Haverá desmanche de<br>Haverá manipulação de<br>Haverá máquinas de jo                                                                                                    | a ser executada preve con<br>ibustível no estabelecimen<br>para uso público no estabel<br>veículos no estabelecimen<br>e fórmulas farmacêuticas no<br>gos de azar no estabelecim                                                                                                    | centração de pessoas?<br>to?<br>ecimento?<br>to?<br>o estabelecimento?<br>nento?                                                                                                    |             |                        |
| Haverá bombas de com<br>Haverá computadores y<br>Haverá desmanche de<br>Haverá manipulação de<br>Haverá máquinas de jo<br>Haverá prestação de se                                                                                                    | a ser executada preve con<br>ibustível no estabelecimen<br>para uso público no estabel<br>veículos no estabelecimen<br>r fórmulas farmacéuticas no<br>gos de azar no estabelecim<br>reviços de medicina nuclea                                                                                                    | centração de pessoas?<br>to?<br>ecimento?<br>to?<br>o estabelecimento?<br>nento?<br>re                                                                                                    |             |                        |
| Haverá bombas de com<br>Haverá domputadores y<br>Haverá desmanche de<br>Haverá manipulação de<br>Haverá máquinas de jo<br>Haverá prestação de si<br>(ex. raio x ou outros se                                                                                                    | a ser executada preve con<br>vibustível no estabelecimen<br>para uso público no estabele<br>veículos no estabelecimen<br>e fórmulas farmacéuticas no<br>gos de azar no estabelecim<br>rivigos similares)?                                                                                                    | centração de pessoas?<br>to?<br>ecimento?<br>to?<br>o estabelecimento?<br>nento?<br>tr                                                                                                    |             |                        |
| Haverá bombas de com<br>Haverá computadores y<br>Haverá desmanche de<br>Haverá manipulação de<br>Haverá prestação de so<br>(ex. raio x ou outros se<br>Haverá venda de GLP r                                                                                                    | a ser executada preve con<br>blustível no estabelecimen<br>para uso público no estabel<br>veículos no estabelecimen<br>e fórmulas farmacéuticas no<br>gos de azar no estabelecim<br>rivigos de medicina nuclea<br>vigos similares/?<br>no estabelecimento?                                                                                                    | centração de pessoas?<br>to?<br>ecimento?<br>to?<br>o estabelecimento?<br>tento?<br>tr                                                                                                    |             |                        |
| A autorade economica<br>Haverá bombas de com<br>Haverá computadores y<br>Haverá desmanche de<br>Haverá manipulação de<br>Haverá prestação de sy<br>Haverá prestação de sy<br>Haverá venda de GLP n<br>No estabelecimento se                                                                                                    | a ser executada preve con<br>bibustível no estabelecimen<br>para uso público no estabel<br>veículos no estabelecimen<br>e fórmulas farmacéuticas no<br>gos de azar no estabelecim<br>rrvigos de medicina nuclea<br>rvigos similares)?<br>no estabelecimento?<br>prestará servigos de lavag                                                                                                    | centração de pessoas?<br>to?<br>ecimento?<br>to?<br>o estabelecimento?<br>vento?<br>ur<br>ur                                                                                                    |             |                        |
| A autolade ecolomita<br>Haverá bombas de com<br>Haverá computadores y<br>Haverá desmanche de<br>Haverá manipulação de<br>Haverá prestação de so<br>(ex. raio x ou outros see<br>Haverá venda de GLP r<br>No estabelecimento se<br>No estabelecimento se                                                                                                    | a ser executada preve con<br>ubustível no estabelecimen<br>para uso público no estabel<br>veículos no estabelecimen<br>fórmulas farmacéuticas no<br>gos de azar no estabelecim<br>rivígos símilares)?<br>no estabelecimento?<br>prestará serviços de lavag<br>á prestado serviço de funil                                                                                                    | centração de pessoas?<br>to?<br>lecimento?<br>to?<br>o estabelecimento?<br>ento?<br>ur<br>yem de veículos?<br>aria e pintura?                                                                                                    |             |                        |
| Haverá bombas de com<br>Haverá computadores y<br>Haverá desmanche de<br>Haverá máquinas de jo<br>Haverá máquinas de jo<br>Haverá prestação de s<br>(ex. raio x ou outros se<br>Haverá venda de GLP i<br>No estabelecimento ser<br>O estabelecimento é pr                                                                                                    | a ser executada preve con<br>sibustível no estabelecimen<br>sara uso público no estabel<br>veículos no estabelecimen<br>fórmulas farmacéuticas n<br>gos de azar no estabelecim<br>rvíços símilares)?<br>no estabelecimento?<br>prestará serviços de lavag<br>á prestado serviço de funil<br>ovido de tratamento acústic                                                                                                    | centração de pessoas?<br>to?<br>ecimento?<br>to?<br>o estabelecimento?<br>ento?<br>ento?<br>ento?<br>ento?<br>aria e pintura?<br>to?                                                                                                    |             |                        |
| A autorade ecolomita<br>Haverá bombas de com<br>Haverá computadores y<br>Haverá desmanche de<br>Haverá máquinas de jo<br>Haverá máquinas de jo<br>Haverá mástaño de ste<br>Haverá venda de GLP +<br>No estabelecimento se<br>O estabelecimento é p<br>O estabelecimento irá f                                                                                                    | a ser executada preve con<br>bibustível no estabelecimen<br>para uso público no estabele<br>veículos no estabelecimen<br>erórmulas farmacéuticas no<br>gos de azar no estabelecim<br>erviços similares)?<br>no estabelecimento?<br>prestará serviços de lavag<br>á prestado serviço de funil<br>ovido de tratamento acústit<br>uncionar entre 22:00 hs e 6                                                                                                    | centração de pessoas?<br>to?<br>lecimento?<br>to estabelecimento?<br>sento?<br>r<br>r<br>mem de veículos?<br>aria e pintura?<br>so?                                                                                                    |             |                        |
| A autorade ecolomita<br>Haverá bombas de com<br>Haverá computadores y<br>Haverá desmanche de<br>Haverá manipulação de<br>Haverá prestação de si<br>Haverá prestação de si<br>Haverá venda de GLP /<br>No estabelecimento ser<br>O estabelecimento ser<br>O estabelecimento irá f<br>O estabelecimento terá                                                                                                    | a ser executada preve con<br>bustível no estabelecimen<br>para uso público no estabel<br>veículos no estabelecimen<br>e fórmulas farmacéuticas no<br>gos de azar no estabelecim<br>rrvigos de madicina nuclea<br>vrigos similares??<br>no estabelecimento?<br>prestará servigos de lavag<br>á prestará servigos de lavag<br>á prestará servigos de lavag<br>á prestará servigos de lavag<br>a constabelecimento?<br>prestará servigos de lavag<br>á prestará servigos de lavag<br>á pr | centração de pessoas?<br>to?<br>ecimento?<br>to?<br>estabelecimento?<br>ento?<br>ento?<br>aria e pintura?<br>so?<br>:00?<br>idencial e comercial?                                                                                                    |             |                        |
| A autolade ecolomita<br>Haverá bombas de com<br>Haverá computadores (<br>Haverá computadores (<br>Haverá manipulação de<br>Haverá prestação de si<br>Haverá prestação de si<br>Haverá venda de GLP (<br>No estabelecimento ser<br>O estabelecimento terá<br>O estabelecimento terá<br>O estabelecimento terá                                                                                                    | a ser executada preve con<br>bibustível no estabelecimen<br>para uso público no estabele<br>veículos no estabelecimen<br>e fórmulas farmacéuticas n<br>gos de azar no estabelecim<br>rrvigos similares/?<br>no estabelecimento?<br>prestará serviços de lavag<br>á prestado serviço de funil<br>ovido de tratamento acústic<br>uncionar entre 22:00 hs e 6<br>acesso único para uso res<br>música ao vivo?                                                                                                    | centração de pessoas?<br>to?<br>ecimento?<br>to?<br>estabelecimento?<br>vento?<br>ur<br>em de veiculos?<br>aria e pintura?<br>to?<br>:00?<br>idencial e comercial?                                                                                                    |             |                        |
| A aurolade ecolomita<br>Haverá bombas de com<br>Haverá computadores y<br>Haverá desmanche de<br>Haverá máquinas de jo<br>Haverá máquinas de jo<br>Haverá prestação de si<br>(ex. raio x ou outros se<br>Haverá venda de GLP i<br>No estabelecimento será<br>O estabelecimento terá<br>O estabelecimento terá<br>O estabelecimento terá<br>O estabelecimento terá<br>O estabelecimento terá                                                                                                    | a ser executada preve con<br>obustível no estabelecimen<br>para uso público no estabel<br>veículos no estabelecimen<br>e fórmulas farmacéuticas no<br>gos de azar no estabelecim<br>rrvigos similares)?<br>no estabelecimento?<br>prestará serviços de lavag<br>á prestado serviço de funil<br>ovido de tratamento acústic<br>uncionar entre 22:00 hs e 6<br>acesso único para uso res<br>música ao vivo?                                                                                                    | centração de pessoas?<br>to?<br>lecimento?<br>to?<br>o estabelecimento?<br>ento?<br>ento?<br>ento?<br>ento?<br>in<br>ento?<br>aria e pintura?<br>co?<br>c00?<br>idencial e comercial?                                                                                                    |             |                        |
| A aurolade ecolomita<br>Haverá bombas de com<br>Haverá computadores y<br>Haverá desmanche de<br>Haverá máquinas de jo<br>Haverá másquinas de jo<br>Haverá másquinas de jo<br>Haverá venda de GLP -<br>No estabelecimento ser<br>O estabelecimento terá<br>O estabelecimento terá<br>O estabelecimento terá<br>O estabelecimento terá<br>O estabelecimento terá<br>O estabelecimento terá                                                                                                    | a ser executada preve con<br>bibustível no estabelecimen<br>para uso público no estabeleci<br>veículos no estabelecimen<br>or fórmulas farmacéuticas no<br>gos de azar no estabelecim<br>riviços de medicina nuclea<br>rviços similares)?<br>no estabelecimento?<br>prestará serviços de lavag<br>á prestado serviço de funil<br>prestará serviços de lavag<br>á prestado serviço de funil<br>si prestado serviço de funil<br>uncionar entre 22:00 hs e 6<br>acesso único para uso res<br>música ao vivo?<br>s existentes ou previstos<br>Diseel e GIV                                                                                                    | centração de pessoas?<br>to?<br>ecimento?<br>to?<br>to estabelecimento?<br>ento?<br>r<br>r<br>ento?<br>r<br>r<br>ento?<br>aria e pintura?<br>to?<br>:00?<br>:00?<br>idencial e comercial?                                                                                                    |             |                        |
| A aurolade ecolomita<br>Haverá bombas de com<br>Haverá computadores y<br>Haverá computadores y<br>Haverá manipulação de<br>Haverá máquinas de jo<br>Haverá máquinas de jo<br>Haverá venda de GLP /<br>No estabelecimento ser<br>O estabelecimento terá<br>O estabelecimento terá<br>O estabelecimento terá<br>O estabelecimento terá<br>O estabelecimento terá<br>O estabelecimento terá<br>O estabelecimento terá<br>O estabelecimento terá<br>O uantidade de assento:<br>Quantidade de bombas                                                                                                    | a ser executada preve con<br>bustível no estabelecimen<br>para uso público no estabele<br>veículos no estabelecimen<br>e fórmulas farmacéuticas no<br>gos de azar no estabelecim<br>rivigos similares??<br>no estabelecimento?<br>prestará serviços de lavag<br>á prestado serviço de funil<br>ovido de tratamento acústic<br>uncionar entre 22:00 ha e 6<br>acesso único para uso res<br>música ao vivo?<br>s existentes ou previstos<br>Diesel e GNV                                                                                                    | centração de pessoas?<br>to?<br>ecimento?<br>to?<br>e estabelecimento?<br>tento?<br>rr<br>gem de veículos?<br>aria e pintura?<br>to?<br>:00?<br>idencial e comercial?                                                                                                    |             |                        |
| A autolade ecolomita<br>Haverá bombas de com<br>Haverá computadores y<br>Haverá desmanche de<br>Haverá manipulação de<br>Haverá prestação de sy<br>Haverá prestação de sy<br>Haverá venda de GLP /<br>No estabelecimento de<br>O estabelecimento ser<br>O estabelecimento terá<br>O estabelecimento terá<br>O estabelecimento terá<br>O estabelecimento terá<br>Quantidade de assento<br>Quantidade de bombas<br>Você comercializará pe                                                                                                    | a ser executada preve con<br>bustível no estabelecimen<br>para uso público no estabel<br>veículos no estabelecimen<br>e fórmulas farmacéuticas no<br>gos de azar no estabelecime<br>rivigos as de materias)?<br>no estabelecimento?<br>prestará serviços de lavag<br>á prestará serviços de lavag<br>á prestará ser    | centração de pessoas?<br>to?<br>lecimento?<br>to?<br>o estabelecimento?<br>tento?<br>ur<br>pem de veiculos?<br>aria e pintura?<br>so?<br>:00?<br>idencial e comercial?                                                                                                    |             |                        |
| A autolade ecolomita<br>Haverá bombas de com<br>Haverá computadores (<br>Haverá computadores (<br>Haverá manipulação de<br>Haverá prestação de si<br>Haverá prestação de si<br>Haverá venda de GLP (<br>No estabelecimento ser<br>O estabelecimento terá<br>O estabelecimento terá<br>Guantidade de assento<br>Guantidade de bombas<br>Você comercializará ps                                                                                                    | a ser executada preve con<br>la ser executada preve con<br>lobustível no estabelecimen<br>para uso público no estabele<br>veículos no estabelecime<br>rivipos de madicina nuclea<br>vrivipos similares/?<br>no estabelecimento?<br>prestará serviços de lavag<br>á prestado serviço de funil<br>ovido de tratamento acústic<br>uncionar entre 22:00 hs e 6<br>acesso único para uso res<br>música ao vivo?<br>s existentes ou previstos<br>Diesel e GIIV<br>icotrópicos (ex. remédios)                                                                                                    | centração de pessoas?<br>to?<br>ecimento?<br>to?<br>o estabelecimento?<br>eento?<br>err<br>em de veiculos?<br>aria e pintura?<br>so?<br>:00?<br>idencial e comercial?<br>no estabelecimento?                                                                                                    |             |                        |
| A aurolade ecolomita<br>Haverá bombas de com<br>Haverá computadores y<br>Haverá desmanche de<br>Haverá máquinas de jo<br>Haverá prestação de se<br>(ex. raio xou outros se<br>Haverá venda de GLP i<br>No estabelecimento erá<br>O estabelecimento terá<br>O estabelecimento terá<br>O estabelecimento terá<br>O estabelecimento terá<br>O estabelecimento terá<br>O estabelecimento terá<br>Quantidade de assento<br>Quantidade de bombas                                                                                                    | a ser executada preve con<br>bustível no estabelecimen<br>para uso público no estabele<br>veículos no estabelecimen<br>i fórmulas farmacéuticas no<br>gos de azar no estabelecim<br>rviços de medicina nuclea<br>rviços similares)?<br>no estabelecimento?<br>prestará serviços de lavag<br>á prestado serviço de funil<br>ovido de tratamento acústi<br>uncionar entre 22:00 hs e 6<br>acesso único para uso res<br>música ao vivo?<br>s existentes ou previstos<br>Diesel e GIV<br>icotrópicos (ex. remédios)                                                                                                    | centração de pessoas?<br>to?<br>lecimento?<br>to?<br>o estabelecimento?<br>ento?<br>ento?<br>ento?<br>aria e pintura?<br>so?<br>:00?<br>idencial e comercial?<br>no estabelecimento?                                                                                                    |             | Código de Autenticação |
| A aurolade ecolomita<br>Haverá bombas de com<br>Haverá computadores y<br>Haverá desmanche de<br>Haverá máquinas de jo<br>Haverá máquinas de jo<br>(ex. raio x ou outros se<br>Haverá venda de GLP +<br>No estabelecimento se<br>O estabelecimento terá<br>O estabelecimento terá<br>O estabelecimento terá<br>O estabelecimento terá<br>O estabelecimento terá<br>O estabelecimento terá<br>O estabelecimento terá<br>O estabelecimento terá<br>O estabelecimento terá<br>O estabelecimento terá<br>O estabelecimento terá<br>O estabelecimento terá<br>O unitidade de assento<br>Guantidade de bombas<br>Você comercializará ps | a ser executada preve con<br>bustível no estabelecimen<br>para uso público no estabele<br>veículos no estabelecimen<br>e fórmulas farmacéuticas no<br>gos de azar no estabelecimento<br>rivigos de madicina nuclea<br>vigos similares)?<br>no estabelecimento?<br>prestará serviços de lavag<br>á prestado serviço de funil<br>ovido de tratamento acústit<br>uncionar entre 22:00 hs e 6<br>acesso único para uso res<br>música ao vivo?<br>s existentes ou previstos<br>Diesel e GIV<br>icotrópicos (ex. remédios)                                                                                                    | centração de pessoas?<br>to?<br>lecimento?<br>to?<br>o estabelecimento?<br>sento?<br>r<br>r<br>em de veiculos?<br>aria e pintura?<br>soo?<br>idencial e comercial?<br>no estabelecimento?                                                                                                    |             | Código de Autenticação |
| A aurolade ecolomita<br>Haverá bombas de com<br>Haverá computadores y<br>Haverá desmanche de<br>Haverá máquinas de jo<br>Haverá máquinas de jo<br>Haverá mestagão de sr<br>(ex, raio x ou outros sei<br>Haverá venda de GLP /<br>No estabelecimento ser<br>O estabelecimento terá<br>O estabelecimento terá<br>O estabelecimento terá<br>O estabelecimento terá<br>O estabelecimento terá<br>O estabelecimento terá<br>O estabelecimento terá<br>O estabelecimento terá<br>O estabelecimento terá<br>O untidade de assento:<br>Quantidade de bombas<br>Você comercializará ps                                                    | a ser executada preve con<br>bustível no estabelecimen<br>para uso público no estabele<br>veículos no estabelecimen<br>prómulas farmacéuticas no<br>gos de azar no estabelecim<br>erviços similares??<br>no estabelecimento?<br>prestará serviços de lavag<br>á prestado serviço de funil<br>ovido de tratamento acústic<br>uncionar entre 22:00 ha e 6<br>acesso único para uso res<br>música ao vivo?<br>s existentes ou previstos<br>Diesel e GHV<br>icotrópicos (ex. remédico)                                                                                                    | centração de pessoas?<br>to?<br>lecimento?<br>to?<br>o estabelecimento?<br>tento?<br>rr<br>gem de veículos?<br>laria e pintura?<br>po?<br>:00?<br>idencial e comercial?                                                                                                    |             | Código de Autenticação |
| A aurolade ecolomita<br>Haverá bombas de com<br>Haverá computadores y<br>Haverá desmanche de<br>Haverá máquinas de jo<br>Haverá máquinas de jo<br>Haverá máquinas de jo<br>Haverá máquinas de GLP /<br>No estabelecimento de GLP /<br>No estabelecimento de r<br>O estabelecimento terá<br>O estabelecimento terá<br>O estabelecimento terá<br>O estabelecimento terá<br>Quantidade de assento<br>Quantidade de bombas<br>Você comercializará ps                                                                                                    | a ser executada preve con<br>bustível no estabelecimen<br>para uso público no estabel<br>veículos no estabelecimen<br>e fórmulas farmacéuticas no<br>gos de azar no estabelecime<br>rivigos asímilares)?<br>no estabelecimento?<br>prestará serviços de lavag<br>á prestará serviços de lavag<br>á prestará serviço    | centração de pessoas?<br>to?<br>ecimento?<br>to?<br>estabelecimento?<br>ento?<br>ento?<br>ento?<br>ento?<br>aria e pintura?<br>so?<br>:00?<br>idencial e comercial?<br>no estabelecimento?                                                                                                    |             | Código de Autenticação |
| A aurolade ecolonidade<br>Haverá bombas de com<br>Haverá computadores y<br>Haverá desmanche de<br>Haverá máquinas de jo<br>Haverá prestação de s<br>(ex. raio x ou outros se<br>Haverá venda de GLP i<br>No estabelecimento err<br>O estabelecimento terá<br>O estabelecimento terá<br>Quantidade de assento<br>Quantidade de assento                                                                                                    | a ser executada preve con<br>bibustível no estabelecimen<br>para uso público no estabeleci<br>veículos no estabelecimen<br>fórmulas farmacéuticas no<br>gos de azar no estabelecim<br>rviços e medicina nuclea<br>rviços similares)?<br>no estabelecimento?<br>prestará serviços de lavag<br>á prestado serviço de funil<br>ovido de tratamento acústio<br>uncionar entre 22:00 hs e 6<br>acesso único para uso res<br>música ao vivo?<br>s existentes ou previstos<br>Diesel e GIV<br>icotrópicos (ex. remédios)                                                                                                    | centração de pessoas?<br>to?<br>ecimento?<br>to?<br>estabelecimento?<br>vento?<br>ur<br>em de veiculos?<br>aria e pintura?<br>co?<br>:00?<br>idencial e comercial?<br>no estabelecimento?                                                                                                    |             | Código de Autenticação |
| A aurolade ecolomita<br>Haverá bombas de com<br>Haverá computadores y<br>Haverá desmanche de<br>Haverá máquinas de jo<br>Haverá pretação de se<br>(ex. raio xou outros se<br>Haverá venda de GLP i<br>No estabelecimento er<br>O estabelecimento terá<br>O estabelecimento terá<br>O estabelecimento terá<br>O estabelecimento terá<br>Quantidade de assento<br>Quantidade de bombas<br>Você comercializará pa                                                                                                    | a ser executada preve con<br>bustível no estabelecimen<br>para uso público no estabeleci<br>veículos no estabelecimen<br>rómulas farmacéuticas no<br>gos de azar no estabelecim<br>rviços de medicina nuclea<br>rviços similares)?<br>no estabelecimento?<br>prestará serviços de lavag<br>á prestado serviço de funil<br>ovido de tratamento acústi<br>uncionar entre 22:00 hs e 6<br>acesso único para uso res<br>música ao vivo?<br>s existentes ou previstos<br>Diesel e GIV<br>icotrópicos (ex. remédios)                                                                                                    | centração de pessoas?<br>to?<br>lecimento?<br>to?<br>o estabelecimento?<br>iento?<br>r<br>mente?<br>aria e pintura?<br>oo?<br>:00?<br>idencial e comercial?                                                                                                    |             | Código de Autenticação |
| A aurolade ecolomita<br>Haverá bombas de com<br>Haverá computadores y<br>Haverá desmanche de<br>Haverá máquinas de jo<br>Haverá máquinas de jo<br>(ex. raio x ou outros se<br>Haverá venda de GLP +<br>No estabelecimento de GLO +<br>O estabelecimento terá<br>O estabelecimento terá<br>O estabelecimento terá<br>O estabelecimento terá<br>O estabelecimento terá<br>O estabelecimento terá<br>O estabelecimento terá<br>O estabelecimento terá<br>O estabelecimento terá<br>O estabelecimento terá<br>O estabelecimento terá<br>O uantidade de assento<br>Guantidade de bombas<br>Você comercializará ps                     | a ser executada preve con<br>bustível no estabelecimen<br>para uso público no estabele<br>veículos no estabelecimen<br>provingos de azar no estabelecime<br>rivigos de medicina nuclea<br>vigos similares)?<br>no estabelecimento?<br>prestará serviços de lavag<br>á prestado serviço de funil<br>ovido de tratamento acústit<br>uncionar entre 22:00 hs e 6<br>acesso único para uso res<br>música ao vivo?<br>s existentes ou previstos<br>Diesel e GIV<br>icotrópicos (ex. remédicos)                                                                                                    | centração de pessoas?<br>to?<br>lecimento?<br>to?<br>o estabelecimento?<br>tento?<br>rr<br>iem de veioulos?<br>aria e pintura?<br>to?<br>:00?<br>idencial e comercial?                                                                                                    |             | Código de Autenticação |
| A aurolade ecolomita<br>Haverá bombas de com<br>Haverá computadores y<br>Haverá desmanche de<br>Haverá máquinas de jo<br>Haverá máquinas de jo<br>Haverá máquinas de jo<br>Haverá venda de GLP /<br>No estabelecimento ser<br>O estabelecimento terá<br>O estabelecimento terá<br>O estabelecimento terá<br>O estabelecimento terá<br>O estabelecimento terá<br>Quantidade de assento<br>Quantidade de bombas<br>Você comercializará ps                                                                                                    | a ser executada preve con<br>bustível no estabelecimen<br>para uso público no estabel<br>veículos no estabelecimen<br>e fórmulas farmacéuticas no<br>gos de azar no estabelecim<br>rivipos similares??<br>no estabelecimento?<br>prestará serviços de lavag<br>á prestado serviços de lavag<br>á prestado serviços de lavag<br>mestado serviços de lavag<br>mestado serviços de lavag<br>mestado serviços de lavag<br>á prestado serviços de lavag<br>á prestado serviços de lavag     | centração de pessoas?<br>to?<br>lecimento?<br>to?<br>estabelecimento?<br>tento?<br>tento<br>?<br>tento<br>? |             | Código de Autenticação |
| A aurolade ecolomita<br>Haverá bombas de com<br>Haverá computadores y<br>Haverá desmanche de<br>Haverá máquinas de jo<br>Haverá máquinas de jo<br>Haverá prestação de si<br>(ex. raio x ou outros se<br>Haverá venda de GLP i<br>No estabelecimento erá<br>O estabelecimento terá<br>O estabelecimento terá<br>O estabelecimento terá<br>O estabelecimento terá<br>O estabelecimento terá<br>O estabelecimento terá<br>O estabelecimento terá<br>O estabelecimento terá<br>O estabelecimento terá<br>O estabelecimento terá<br>O cantidade de assento<br>Guantidade de assento                                                   | a ser executada preve con<br>bustível no estabelecimen<br>para uso público no estabel<br>veículos no estabelecimen<br>e fórmulas farmacéuticas ne<br>gos de azar no estabelecime<br>rivigos as de madicina nuclea<br>virgos similares??<br>no estabelecimento?<br>prestará serviços de lavag<br>á prestará serviços de lavag<br>á prestará serviços    | centração de pessoas?<br>to?<br>lecimento?<br>to?<br>o estabelecimento?<br>tento?<br>ur<br>gem de veiculos?<br>aria e pintura?<br>bo?<br>:00?<br>idencial e comercial?<br>no estabelecimento?                                                                                                    |             | Código de Autenticação |
| A aurolade ecolonidas<br>Haverá bombas de com<br>Haverá computadores y<br>Haverá desmanche de<br>Haverá máquinas de jo<br>Haverá máquinas de jo<br>Haverá prestação de si<br>(ex. raio x ou outros se<br>Haverá venda de GLP i<br>No estabelecimento erá<br>O estabelecimento terá<br>O estabelecimento terá<br>Quantidade de assento<br>Quantidade de bombas<br>Você comercializará ps                                                                                                    | a ser executada preve con<br>bibustível no estabelecimen<br>para uso público no estabele<br>veículos no estabelecimen<br>fórmulas farmacéuticas no<br>gos de azar no estabelecim<br>rvígos similares)?<br>prestará serviços de lavag<br>á prestado serviço de funil<br>ovido de tratamento acústio<br>uncionar entre 22:00 hs e 6<br>acesso único para uso res<br>música ao vivo?<br>s existentes ou previstos<br>Diesel e GIV<br>icotrópicos (ex. remédios)                                                                                                    | centração de pessoas?<br>to?<br>lecimento?<br>to?<br>o estabelecimento?<br>tento?<br>ur<br>gem de veículos?<br>aria e pintura?<br>soo?<br>:00?<br>idencial e comercial?<br>no estabelecimento?                                                                                                    |             | Código de Autenticação |

# Acompanhamento

Depois de finalizado o processo de Constituição, acompanhe o andamento da Análise do Órgão Responsável através do item "Acompanhamento

# 5

# O que você vai ler

Protocolo de Viabilidade Consulta de Viabilidade Documento BAE Alvará de Funcionamento

Acompanhamento

Acompanhamento Processo.

- Neste ícone você poderá acompanhar o processo da viabilidade e/ou processo da BAE, podendo imprimir.
- 2 Busca Realize a busca selecionando os filtros de acordo com sua necessidade e clique no botão <Buscar> ou localize o processo na lista através da barra de rolagem;

2.1 Para imprimir o Protocolo, clique no ícone com o formato de uma "Impressora";

2.2 Para visualizar o Acompanhamento do Processo, clique no ícone com o formato de "Página com uma Lupa", a seguir, exemplo da tela a ser aberta:

Caso queira realizar o Acompanhamento do Processo clique em <Detalhes do Processo>, no qual é possível visualizar detalhadamente os pareceres obtidos nos devidos Órgãos e os a serem atendidos.

4 Viabilidade Local – Na primeira etapa, poderá ser disponibilizado o ícone:

Guia de Consulta para Localização de Atividade com o documento para impressão indicando que o processo está parado e mostrando o motivo, sendo assim, será necessário que o Requerente atenda a solicitação feita pelo órgão no documento para que o processo seja liberado.

#### 5 Protocolo de Acompanhamento de Viabilidade.

| Acompanhamento       | de Processo            |            |        |              |        | 2              |
|----------------------|------------------------|------------|--------|--------------|--------|----------------|
|                      |                        |            |        |              | Total: | 20 consulta(s) |
| Busca por            | ▼ Palavra-cl           | iave       | Ordena | ação 🔻 Fluxo |        | - Buscar       |
| Selecione a consulta | abaixo que você quer a | companhar. |        |              |        | 2022           |
| Número               | Requerente             | Início     | Ato    | Situação     |        | Opções         |
|                      |                        |            |        | Em Andamento | æ      | 92 🛆           |
|                      |                        |            |        | Em Andamento | 1      | 🖨 🔍 🔺          |
|                      |                        |            |        | Em Andamento | 1      | 🖨 🖻 🔺          |
|                      |                        |            |        | Em Andamento | 4      | 🖨 🖻 🔺          |
|                      |                        |            |        | Em Andamento | A      | 😑 🖻 🔺          |
|                      |                        |            |        | Em Andamento | -      | 🖨 🔍 🔺          |
|                      |                        |            |        | Em Andamento | 1      | e 🔍            |
|                      |                        |            |        | Em Andamento | 1      | 🖨 🖻 🔺          |
|                      |                        |            |        | Em Andamento | 1      | 🖨 🖻 🔺          |
|                      |                        |            |        | Em Andamento | 1      | 👄 🖻 🔺          |
|                      |                        |            |        | Em Andamento | 1      | 😑 🖻 🔺          |
| 1.1                  |                        |            |        | Em Andamento | 1      | 🖨 🔍 🔺          |

Acompanhamento de Process Processo Número Município Tipo Voltar 🖉 Viabilidade Local Detalhes do Processo Situação: Finalizado (Deferido) Data de Início Data de Término Andamento 2 P. Consulta de Viabilidade Acompanhamento de Viabilidade Novo Nome Empresarial

```
Fases do Processo
```

| ituação: Em Andamento         |                       | Detalhes do Processo    |
|-------------------------------|-----------------------|-------------------------|
| lata de Início                | Data 4 érmino         | Andamento<br>20%        |
| 51                            | Eg                    | 1                       |
| Acompanhamento de Viabilidade | Novo Nome Empresarial | Consulta de Viabilidade |

|   |                       |                                                                                                    | 5                                             |                         |
|---|-----------------------|----------------------------------------------------------------------------------------------------|-----------------------------------------------|-------------------------|
| - | <b>X</b>              | Prefeitura Municipal de Cam<br>Secretaria Municipal de Controle L<br>Departº de Controle de Obras - Di | npo Grande<br>Irbanístico<br>visão de Análise | <b>Empresa</b><br>Facil |
|   |                       | NHAMENTO DE<br>ADE                                                                                     |                                               | PROTOCOLO Nº            |
|   | Requerente/ Razão Soc | ial                                                                                                    | CPF/CNPJ:                                     |                         |
|   | Responsáevi Contábii  |                                                                                                    | CPF/CNPJ:                                     |                         |
|   | Endereço da Empresa   |                                                                                                    | Zoneamento                                    |                         |
|   |                       |                                                                                                    |                                               |                         |
|   |                       |                                                                                                    |                                               |                         |
|   | Dados do Imóvel       |                                                                                                    |                                               |                         |
|   |                       |                                                                                                    |                                               |                         |

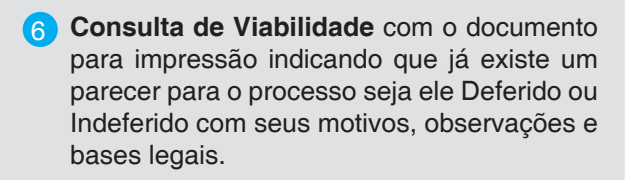

**7** Documento de Consulta de Viabilidade.

8 Preencher BAE– Depois de finalizado e Deferido o processo de Consulta Prévia e o nome empresarial, será disponibilizado o preenchimento do Boletim de Atividade Econômica – BAE.

Para iniciar o preenchimento clique em <Preencher BAE>. Acompanhe este procedimento com mais detalhes no Capítulo 4 .

 Boletim de Atividade Econômica – BAE, e depois de concluído o preenchimento clique em <Finalizar>. Nesta segunda etapa, será disponibilizado o ícone:

<BAE> com o documento constando todas as informações do Boletim de Atividade Econômica, preenchidas mesmo que sem estar Finalizada.

9 Documento BAE

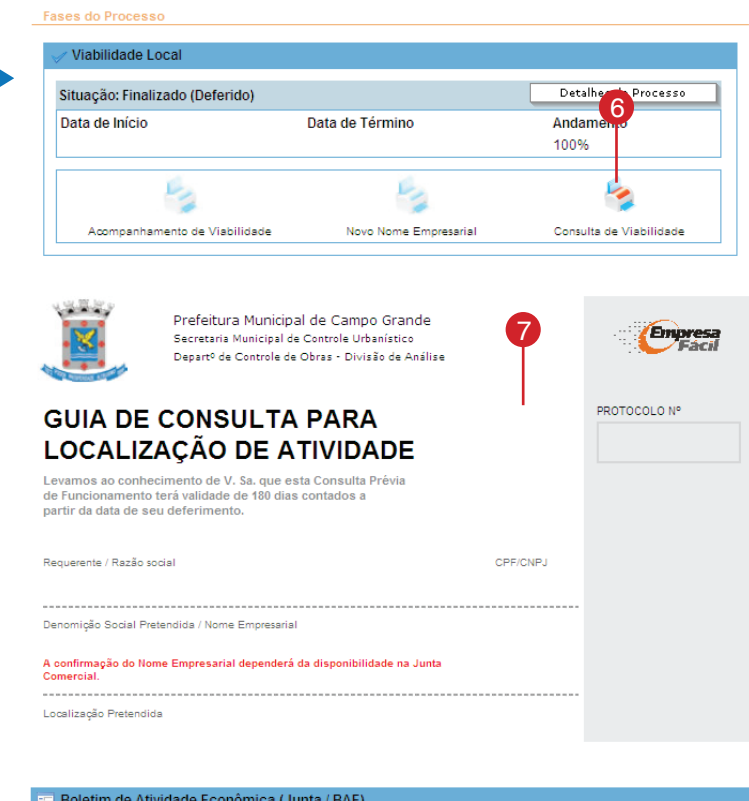

| Situação: Validado | 0                     |                                  |                                    | Preencher BAE           |
|--------------------|-----------------------|----------------------------------|------------------------------------|-------------------------|
| Data 8 cio         |                       | Data de Término                  | Ai<br>70                           | ndamento<br>0%          |
| 4                  | 51                    | 4                                | -1                                 | 1                       |
| BAE                | Acompanhamento<br>BAE | Cartão de<br>Inscrição Municipal | Taxa de Alvará de<br>Funcionamento | Alvará de Funcionamento |

|                                   |                               | 9                               |                        |
|-----------------------------------|-------------------------------|---------------------------------|------------------------|
| <u> </u>                          | PREFEITURA MUNICIPAL DE C     | AMPO GRANDE                     | Processo               |
| Campo Grande<br>é a gente que faz | CADASTRO MOBILIÁRIO           | l I                             | Nº do Protocolo        |
|                                   |                               |                                 | Data da Operação       |
|                                   |                               |                                 | Data Solicitação       |
|                                   |                               |                                 | Data Abertura          |
| BOLETIM DE ATIVID                 | ADE ECONOMICA - BAE           |                                 |                        |
|                                   | 1                             | - EMPRESA                       |                        |
| СМС                               | CNPJ                          | ÓRGÃO DE REG. (TAB I)<br>Brasil | JF CAPITAL             |
| Nº Regis                          | LIVRO FOLHA                   | DATA DO REGIS                   | STRO ÚLT. ATUALIZAÇÃO  |
| INSC. ES TIPO                     | DE ESTABELECIMENTO (TAB. III) | TIPO DE ENQUADRAMENTO (1        | TAB. VII) ATO CADASTRO |
| DOCUMENTO DE CONST                | ITUIÇÃO (Tabela II)           | NATUREZA JURÍDICA               | A (Tabela VII)         |

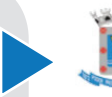

-

- 10 Acompanhamento BAE com o documento indicando que o processo está parado e mostrando o motivo, sendo assim, será necessário que o Requerente atenda a solicitação feita pelo órgão no documento para que o processo seja liberado.
- 11 Cartão de Inscrição Municipal contém os documentos finais para impressão indicando que já existe um parecer para o processo seja ele Deferido ou Indeferido com seus motivos, observações e bases legais.
- 12 Taxa de Alvará O Alvará de funcionamento só é válido mediante ao pagamento da Taxa de Localização, Instalação, Funcionamento e Fiscalização - TILF, através do documento de Arrecadação de Tributos Municipais -DATM, permanecendo válido enquanto for mantido o mesmo endereço e a atividade desenvolvida.

Para emitir a DATM clique no ícone em forma de impressora denominado Taxa de Alvará de Funcionamento

13 Clique em < Imprimir Guia>.

| X                       | Prefeitura Municipal de Campo Grand<br>Secretaria Municipal de Controle Urbanístico<br>Departº de Controle de Obras - Divisão de Aná | e<br>lise | Empresa      |
|-------------------------|----------------------------------------------------------------------------------------------------|-----------|--------------|
| ACOMPAN<br>PROCESS      | NHAMENTO DE<br>O BAE                                                                                                    |           | PROTOCOLO Nº |
| Requerente/ Razão Soci  | al                                                                                                    | CPF/CNPJ: |              |
|                         |                                                                                                    |           |              |
| Responsáevl Contábil    |                                                                                                    | CPF/CNPJ: |              |
| Nome Empresarial        |                                                                                                    |           |              |
| Endereço de Localização | 0                                                                                                    |           |              |
|                         |                                                                                                    |           |              |
|                         |                                                                                                    |           |              |
| 📰 Boletim de Ativ       | idade Econômica (Junta / BAE)                                                                                                    |           |              |

| tuação: Finalizado                                                                                                    |                                                                                                    |                                                                                                    |                                                                                         |                                                                                                    | Preencher BA                                                                       |
|----------------------------------------------------------------------------------------------------|----------------------------------------------------------------------------------------------------|----------------------------------------------------------------------------------------------------|-----------------------------------------------------------------------------------------|----------------------------------------------------------------------------------------------------|------------------------------------------------------------------------------------|
| ata de Início                                                                                                    | Data de 1                                                                                                    | <b>1</b> 0                                                                                                    |                                                                                         | Andame                                                                                                    | ento                                                                               |
|                                                                                                    |                                                                                                    |                                                                                                    |                                                                                         | 100%                                                                                                    |                                                                                    |
| il.                                                                                                    | 6                                                                                                    |                                                                                                    | 6                                                                                       |                                                                                                    | 6                                                                                  |
| 1 - C                                                                                                    | 1                                                                                                    | 1                                                                                                    | 1                                                                                       |                                                                                                    | 1                                                                                  |
| BAE                                                                                                    | Acompanhamento C                                                                                                    | artão de                                                                                                    | Taxa de Alvará                                                                          | á de Alvari                                                                                                    | á de Funcionam                                                                     |
| 2712                                                                                                    | BAE Inscriç                                                                                                    | ão Municipal                                                                                                    | Funcionamer                                                                             | nto                                                                                                    |                                                                                    |
|                                                                                                    |                                                                                                    |                                                                                                    |                                                                                         |                                                                                                    |                                                                                    |
| Prefeitu                                                                                                    | ra Municipal de Campo Gra                                                                                                    | ande                                                                                                    |                                                                                         |                                                                                                    |                                                                                    |
| Secretaria<br>Divisão de                                                                                                    | a Municipal da Receita<br>e Cadastro Econômico                                                                                                    |                                                                                                    | Secretaria Mur<br>da Receita                                                            | nicipal                                                                                                    | - Ura                                                                              |
|                                                                                                    |                                                                                                    |                                                                                                    | •                                                                                       |                                                                                                    |                                                                                    |
|                                                                                                    | INCORCÃO                                                                                                    |                                                                                                    |                                                                                         |                                                                                                    | NSCRIÇÃO MUNIC                                                                     |
| ARTAO DE                                                                                                    | INSCRIÇAU                                                                                                    |                                                                                                    |                                                                                         |                                                                                                    |                                                                                    |
|                                                                                                    |                                                                                                    |                                                                                                    |                                                                                         |                                                                                                    |                                                                                    |
| ONPJ                                                                                                    | Data de Abertura                                                                                                    | Nº I                                                                                                    | De Controle                                                                             |                                                                                                    |                                                                                    |
|                                                                                                    |                                                                                                    |                                                                                                    |                                                                                         |                                                                                                    |                                                                                    |
| Social                                                                                                    |                                                                                                    |                                                                                                    |                                                                                         |                                                                                                    |                                                                                    |
|                                                                                                    |                                                                                                    |                                                                                                    |                                                                                         |                                                                                                    |                                                                                    |
| Pantasia                                                                                                    |                                                                                                    |                                                                                                    |                                                                                         |                                                                                                    |                                                                                    |
|                                                                                                    |                                                                                                    |                                                                                                    |                                                                                         |                                                                                                    |                                                                                    |
|                                                                                                    |                                                                                                    |                                                                                                    |                                                                                         |                                                                                                    |                                                                                    |
|                                                                                                    |                                                                                                    |                                                                                                    |                                                                                         |                                                                                                    |                                                                                    |
| ização                                                                                                    |                                                                                                    |                                                                                                    |                                                                                         |                                                                                                    |                                                                                    |
| ização                                                                                                    |                                                                                                    |                                                                                                    |                                                                                         |                                                                                                    |                                                                                    |
| ização<br>Boletim de Atividad                                                                                                    | le Econômica (Junta / BAF                                                                                                    |                                                                                                    |                                                                                         |                                                                                                    |                                                                                    |
| Boletim de Atividad                                                                                                    | le Econômica (Junta / BAE)                                                                                                    | )                                                                                                    |                                                                                         |                                                                                                    |                                                                                    |
| Esecio<br>Boletim de Atividad<br>tuação: Finalizado                                                                                                    | le Econômica (Junta / BAE)                                                                                                    | )                                                                                                    |                                                                                         |                                                                                                    | Preencher BA                                                                       |
| izacăo<br>Boletim de Atividad<br>tuação: Finalizado<br>ata de Início                                                                                                    | le Econômica (Junta / BAE)<br>Data de 1                                                                                                    | Γérmino                                                                                                    | P                                                                                       | Andam                                                                                                    | Preencher BA                                                                       |
| Boletim de Atividad<br>tuação: Finalizado<br>ata de Início<br>708/2010 11:01                                                                                                    | le Econômica (Junta / BAE)<br>Data de 1<br>28/10/20                                                                                                    | Férmino<br>10 14:39                                                                                                    | 12                                                                                      | Andam<br>100%                                                                                                    | Preencher BA<br>ento                                                               |
| Boletim de Atividad<br>tuação: Finalizado<br>ata de Início<br>708/2010 11:01                                                                                                    | le Econômica (Junta / BAE)<br>Data de 1<br>28/10/20                                                                                                    | Férmino<br>10 14:39                                                                                                    | 12                                                                                      | Andam<br>100%                                                                                                    | Preencher BA<br>ento                                                               |
| Boletim de Atividad<br>tuação: Finalizado<br>ata de Início<br>7/08/2010 11:01                                                                                                    | le Econômica (Junta / BAE)<br>Data de 1<br>28/10/20                                                                                                    | Γ <b>érmino</b><br>10 14:39                                                                                                    | 12                                                                                      | Andam<br>100%                                                                                                    | Preencher BA<br>ento                                                               |
| Boletim de Atividad<br>tuação: Finalizado<br>ata de Início<br>7/08/2010 11:01                                                                                                    | le Econômica (Junta / BAE)<br>Data de 1<br>28/10/20                                                                                                    | Término<br>10 14:39                                                                                                    | 12<br>Vexa de Alvar                                                                     | Andam<br>100%                                                                                                    | Preencher BA<br>ento                                                               |
| Boletim de Atividad<br>tuação: Finalizado<br>ata de Início<br>7/08/2010 11:01                                                                                                    | le Econômica (Junta / BAE)<br>Data de 1<br>28/10/20<br>Acompanhamento C<br>BAE Inscriç                                                                                                    | Férmino<br>10 14:39<br>iartão de<br>ão Municipal                                                                                                    | 12<br>Versional State<br>Taxa de Alvar<br>Funcioname                                    | Andam<br>100%<br>á de Alvar                                                                                                    | Preencher BA<br>ento<br>éa de Funcionam                                            |
| Boletim de Atividad<br>tuação: Finalizado<br>ata de Início<br>7/08/2010 11:01                                                                                                    | le Econômica (Junta / BAE)<br>Data de 1<br>28/10/20<br>Acompanhamento C<br>BAE Insoriç                                                                                                    | Férmino<br>10 14:39<br>Sartão de<br>ão Municipal                                                                                                    | 12<br>Level<br>Taxa de Alvar<br>Funcioname                                              | Andam<br>100%<br>å de Alvar                                                                                                    | Preencher BA<br>ento                                                               |
| Boletim de Atividad<br>tuação: Finalizado<br>ata de Início<br>7/08/2010 11:01                                                                                                    | le Econômica (Junta / BAE)<br>Data de 1<br>28/10/20<br>Acompanhamento C<br>BAE Insoriç<br>13                                                                                                    | Férmino<br>10 14:39                                                                                                    | 12<br>Level<br>Taxa de Alvar<br>Funcioname                                              | Andam<br>100%<br>á de Alvar                                                                                                    | Preencher BA<br>ento                                                               |
| Boletim de Atividad<br>tuação: Finalizado<br>ata de Início<br>7/08/2010 11:01                                                                                                    | le Econômica (Junta / BAE)<br>Data de 1<br>28/10/20<br>Acompanhamento C<br>BAE Insoriq<br>13<br>Para Imprimir esta guia, a                                                                                                    | Férmino<br>10 14:39<br>Satão de<br>ão Nunicipal                                                                                                    | Taxa de Alvar<br>Funcioname                                                             | Andam<br>100%<br>é de Alvar<br>tio                                                                                                    | Preencher BA<br>ento<br>é de Funcionam                                             |
| Boletim de Atividad<br>tuação: Finalizado<br>ata de Início<br>7/08/2010 11:01                                                                                                    | le Econômica (Junta / BAE)<br>Data de 1<br>28/10/20<br>Acompanhamento C<br>BAE Insorig<br>13<br>Para Imprimir esta guia, a<br>Imprimir Gua                                                                                                    | Férmino<br>10 14:39<br>Satão de<br>ão Nunicipal                                                                                                    | Taxa de Alvar<br>Funcioname<br>abaixo "Imprimir (<br>Fechar                             | Andam<br>100%<br>á de Alvar<br>Sula".                                                                                                    | Preencher BA<br>ento<br>é de Funcionam                                             |
| Boletim de Atividad<br>tuação: Finalizado<br>ata de Início<br>7/08/2010 11:01<br>BAE                                                                                                    | le Econômica (Junta / BAE)<br>Data de 1<br>28/10/20<br>Acompanhamento<br>BAE Insorig<br>13<br>Para Imprimir esta guia, a<br>Imprimir Guia<br>refeitura Municipal de C                                                                                    | Término<br>10 14:39                                                                                                    | Taxa de Alvar<br>Funcioname<br>abaixo "Imprimir (<br>Fechar<br>nde - MS                 | Andam<br>100%<br>á de Alvar<br>Sula".                                                                                                    | Preencher BA<br>ento<br>é de Funcionam                                             |
| Boletim de Atividad<br>tuação: Finalizado<br>ata de Início<br>708/2010 11:01<br>BAE                                                                                                    | le Econômica (Junta / BAE)<br>Data de 1<br>28/10/20<br>Acompanhamento C<br>BAE Insorie<br>13<br>Para Imprimir esta guia, a<br>Imprimir Guia<br>refeitura Municipal de Ciano<br>contentria Municipal de Ciano<br>contentria Municipal de Finan            | Férmino<br>10 14:39<br>iartão de<br>ão Municipal<br>perte o Botão o<br>ampo Grar<br>ças<br>restructos Multi-                                                                                                    | Taxa de Alvar<br>Funcioname<br>abaixo "Imprimir (<br>Fechar<br>inde - MS                | Andam<br>100%<br>á de Alvar<br>Sula".                                                                                                    | ento                                                                               |
| Boletim de Atividad<br>tuação: Finalizado<br>ata de Início<br>708/2010 11:01<br>BAE<br>BAE                                                                                                    | le Econômica (Junta / BAE)<br>Data de 1<br>28/10/20<br>Acompanhamento<br>BAE Insorie<br>13<br>Para imprimir esta guia, a<br>Imprimir Guia<br>refeitura Municipal de Cincretaria Municipal de Finan<br>cumento de ARRECADAÇÃO DE T                        | Férmino<br>10 14:39<br>isatão de<br>ão Municipal<br>perte o Botão o<br>ampo Gran<br>ças<br>ariburos MUNI                                                                                                    | Taxa de Alvar<br>Funcioname<br>abaixo "Imprimir (<br>Fechar<br>nde - MS<br>CIPAIS       | Andam<br>100%<br>á de Alvar<br>Sula".                                                                                                    | Preencher BA<br>ento<br>é de Funcionam<br>M VIA<br>BANCC                           |
| Boletim de Atividad<br>tuação: Finalizado<br>ata de Início<br>708/2010 11:01<br>BAE<br>BAE<br>Pinome / Razão Social<br>Enderso                                                                                              | le Econômica (Junta / BAE)<br>Data de 1<br>28/10/20<br>Acompanhamento<br>BAE Insorie<br>13<br>Para imprimir esta guia, a<br>Imprimir Guia<br>refeitura Municipal de Cinan<br>cumento de Arrecadação de T                                                 | Férmino<br>10 14:39<br>istão de<br>ão Municipal<br>perte o Botão o<br>ampo Gran<br>ças<br>RIBUTOS MUNI                                                                                                    | Texta de Alvar<br>Funcioname<br>abaixo "Imprimir (<br>Fechar<br>nde - MS<br>CIPAIS      | Andam<br>100%<br>å de Alvar<br>Sula".<br>DAT<br>CNPJ/CI<br>Telefone                                                                                                    | Preencher BA<br>ento<br>é de Funcionam<br>M VIA<br>BANCC                           |
| Boletim de Atividad<br>tuação: Finalizado<br>ata de Início<br>708/2010 11:01<br>BAE<br>BAE<br>Finalizado<br>BAE                                                                                                    | le Econômica (Junta / BAE)<br>Data de 1<br>28/10/20<br>Acompanhamento CC<br>BAE Insoriç<br>13<br>Para imprimir esta guia, aj<br>Imprimir Guia<br>refeitura Municipal de Cinan<br>cumento de Arrecadação de T                                             | Férmino<br>10 14:39<br>Satão de<br>Sa Municipal<br>perte o Botão d<br>perte o Botão d<br>ampo Grar<br>ças<br>RIBUTOS MUNIR                                                                                                    | Taxa de Alvar<br>Funcioname<br>abaixo "Imprimir (<br>Fechar<br>nde - MS<br>CIPAIS       | Andam<br>100%<br>á de Alvar<br>Sula".<br>DAT<br>CNPJ/CI<br>Telefone                                                                                                    | Preencher BA ento é de Funcionam VIA BANCC                                         |
| Boletim de Atividad<br>tuação: Finalizado<br>ata de Início<br>7/08/2010 11:01<br>BAE<br>BAE<br>Nome / Razão Social<br>Endereço<br>Bairro                                                                                    | le Econômica (Junta / BAE)<br>Data de 1<br>28/10/20<br>Acompanhamento CC<br>BAE Insorie<br>13<br>Para Imprimir esta guia, aj<br>Imprimir Guia<br>refeitura Municipal de Cinan<br>CUMENTO DE ARRECADAÇÃO DE T                                             | Férmino<br>10 14:39<br>Satão de<br>Satão de<br>Satão de<br>Satão de<br>Satão de<br>Satario de<br>Satario de<br>Sata | Taxa de Alvar<br>Funcioname<br>abaixo "Imprimir (<br>Fechar<br>nde - MS<br>CIPAIS       | Andam<br>100%<br>á de Alvar<br>Suia".<br>DAT<br>CNPJ/CI<br>Telefone<br>CEP                                                                                                    | é de Funcionam                                                                     |
| Boletim de Atividad<br>tuação: Finalizado<br>ata de Início<br>708/2010 11:01<br>BAE<br>BAE<br>Nome / Razão Social<br>Endereço<br>Bairro<br>Cidade / Estado                                                                  | le Econômica (Junta / BAE)<br>Data de 1<br>28/10/20<br>Acompanhamento<br>BAE Insorio<br>13<br>Para Imprimir esta guia, aj<br>Imprimir Guia<br>refeitura Municipal de C<br>Insorio de ARRECADAÇÃO DE T                                                    | Término<br>10 14:39<br>Sartão de<br>de Municipal<br>Cartão de<br>de Municipal<br>Carta de<br>Aserte o Botão de<br>Aserte o Botão de<br>Aserte do Aserte do<br>Aserte do Aserte do<br>Aserte do<br>Aserte do                                                                                      | Taxa de Alvar<br>Funcioname<br>abaixo "Imprimir (<br>Fechar<br>nde - MS<br>CIPAIS       | Andam<br>100%<br>á de Alvar<br>Suia".<br>DAT<br>CNFJ / Cl<br>Telefone<br>CEP<br>Versão / S                                                                                                    | Preencher BA ento é de Funcionam VIA BANCC pr Begurança                            |
| Boletim de Atividad<br>tuação: Finalizado<br>ata de Início<br>7/08/2010 11:01<br>BAE<br>BAE<br>Nome / Razão Social<br>Endereço<br>Bairro<br>Cidade / Estado                                                                 | le Econômica (Junta / BAE)<br>Data de 1<br>28/10/20<br>Acompanhamento<br>BAE Inscriç<br>Para Imprimir esta guia, aj<br>Imprimir Guia<br>refeitura Municipal de C<br>cretetaria Municipal de Finan<br>cumento De ARRECADAÇÃO DE T                         | Férmino<br>10 14:39<br>Sartão de<br>ampo Grar<br>ças<br>RIBUTOS MUNIF                                                                                                    | Taxa de Alvar<br>Funcioname<br>abaixo "Imprimir (<br>Fechar<br>nde - MS<br>CIPAIS       | Andam<br>100%<br>á de Alvar<br>Suia".<br>DAT<br>CNPJ / C<br>CNPJ / C<br>CNPJ / C<br>CNPJ / C                                                                                                    | Preencher BA ento é de Funcionam VIA BANCC PF Segurança                            |
| Boletim de Atividad<br>Ruação: Finalizado<br>ata de Início<br>7/08/2010 11:01<br>BAE<br>BAE<br>Nome / Razão Social<br>Endereço<br>Bairro<br>Cidade / Estado<br>Insorição Municipal                                          | le Econômica (Junta / BAE)<br>Data de 1<br>28/10/20<br>Acompanhamento<br>BAE Inscriç<br>13<br>Para Imprimir esta guia, a<br>Imprimir Gula<br>refeitura Municipal de Cinan<br>cumento De ARRECADAÇÃO DE T                                                 | Férmino<br>10 14:39<br>Santa de<br>sa Municipal<br>perte o Botão d<br>gas<br>RIBUTOS MUNIC<br>QAS<br>RIBUTOS MUNIC<br>Valor Taxa                                                                                                    | Taxa de Alvar<br>Funcioname<br>abaixo "Imprimir (<br>Fechar<br>nde - MS<br>DIPAIS       | Andam<br>100%<br>á de Alvar<br>Suia".<br>DAT<br>CNPJ / Cl<br>CNPJ / Cl<br>CNP | Preencher BA<br>ento<br>é de Funcionam<br>M VIA<br>BANCO<br>PF<br>Segurança<br>ta  |
| Boletim de Atividad<br>Ruação: Finalizado<br>ata de Início<br>708/2010 11:01<br>BAE<br>BAE<br>Nome / Razão Social<br>Endereço<br>Bairro<br>Cidade / Estado<br>Insorição Municipal<br>Receita                                | le Econômica (Junta / BAE)<br>Data de 1<br>28/10/20<br>Acompanhamento CC<br>BAE Inscriç<br>13<br>Para Imprimir esta guia, a<br>Imprime Guia<br>Tefeitura Municipal de Cinan<br>cumento De ARRECADAÇÃO DE T                                               | Férmino<br>10 14:39<br>Santa de<br>aco Municipal<br>perte o Botão de<br>cas<br>RIBUTOS MUNIC<br>Valor Taxa                                                                                                    | Taxa de Alvar<br>Funcioname<br>abaixo "Imprimir (<br>Fechar<br>nde - MS<br>DIPAIS       | Andam<br>100%<br>á de Alvar<br>Suia".<br>DAT<br>ONPJ/CI<br>Telefone<br>CEP<br>Versão / S<br>Juros/Mul                                                                                                    | Preencher BA<br>ento<br>é de Funcionam<br>M VIA<br>BANCC<br>PF<br>Segurança<br>ta  |
| Boletim de Atividad<br>Boletim de Atividad<br>ata de Início<br>708/2010 11:01<br>BAE<br>BAE<br>Nome / Razão Social<br>Endereço<br>Bairro<br>Cidade / Estado<br>Insorição Municipal<br>Receita                               | le Econômica (Junta / BAE)<br>Data de 1<br>28/10/20<br>Acompanhamento CC<br>BAE Inscriç<br>13<br>Para Imprimir esta guia, al<br>Inprime Guia<br>Tefeitura Municipal de Cinan<br>cumento De ARRECADAÇÃO DE T                                              | Férmino<br>10 14:39<br>Santa de<br>são Municipal<br>perte o Bolão d<br>ampo Grar<br>ças<br>RIBUTOS MUNIC<br>Valor Taxa                                                                                                    | 12<br>Taxa de Alvar<br>Funcioname<br>abaixo "Imprimir (<br>Fechar<br>nde - MS<br>CIPAIS | Andam<br>100%<br>á de Alvar<br>Suia".<br>DAT<br>CNPJ / Cl<br>Telefone<br>CEP<br>Versão / S<br>Juros/Nul<br>Valor Tot                                                                                                    | Preencher BA<br>ento<br>é de Funcionam<br>M VIA<br>BANCO<br>PF<br>Begurança<br>Ita |
| Boletim de Atividad<br>uação: Finalizado<br>ita de Início<br>/08/2010 11:01<br>BAE<br>BAE<br>Nome / Razão Social<br>Endereço<br>Bairro<br>Cidade / Estado<br>Insorição Municipal<br>Receita<br>Observações                  | le Econômica (Junta / BAE)<br>Data de 1<br>28/10/20<br>Acompanhamento CC<br>BAE Insoriç<br>13<br>Para Imprimir esta guia, al<br>Inprimir Gua<br>Para Imprimir Gua<br>Para Imprimir Gua<br>Inprimir Gua<br>Data Alvará de<br>Fundonamento Vendimento      | Férmino<br>10 14:39<br>Santa de<br>são Municipal<br>perte o Botão d<br>ampo Grar<br>ças<br>riburos Municipal<br>Valor Taxa                                                                                                    | 12<br>Taxa de Alvar<br>Funcioname<br>abaixo "Imprimir (<br>Pechar<br>nde - MS<br>DIPAIS | Andam<br>100%<br>á de Alvar<br>Buia".<br>DAAT<br>CNPJ / Cl<br>CNPJ / Cl<br>CNPJ / Cl<br>Calefone<br>CEP<br>Venão / S<br>Juros/Mul<br>Valor Tot                                                                                                    | Preencher BA<br>ento                                                               |
| Boletim de Atividad<br>Boletim de Atividad<br>sta de Início<br>708/2010 11:01<br>BAE<br>BAE<br>Nome / Razão Social<br>Endereço<br>Bairro<br>Cidade / Estado<br>Insorição Municipal<br>Receita<br>Observações<br>Não receber | le Econômica (Junta / BAE) Data de 1 28/10/20 Acompanhamento CC BAE Insorig 13 Para Imprimir esta guia, aj Inprimir Gula Prefeitura Municipal de C recretaria Municipal de Finan CUMENTO DE ARRECADAÇÃO DE T Data Alvará de Pundonamento Vencimento após | Férmino<br>10 14:39<br>Sartão de<br>jartão de<br>jartão de<br>gas<br>RiBUTOS MUNIC<br>Valor Taxa                                                                                                    | 12<br>Taxa de Alvar<br>Funcioname<br>abaixo "Imprimir (<br>Fechar<br>nde - MS<br>DIPAIS | Andam<br>100%<br>á de Alvar<br>Buia".<br>DAT<br>CNFJ / Cl<br>CNFJ / Cl<br>Calefone<br>CEP<br>Versão / S<br>Juros/Mul<br>User Tot<br>Pagável n<br>to                                                                                                    | Preencher BA<br>ento                                                               |

Alvará de Funcionamento: O Alvará de funcionamento por meio eletrônico será concedido após a verificação em Consulta Prévia do atendimento da legislação do Município, sua regulamentação e legislação específica, da seguinte forma:

1 – Imediatamente, para as atividades consideradas de baixo risco, dispensadas de vistorias obrigatórias, pela natureza e localização do negócio, as concessões de licenças sanitária, ambiental e de prevenção contra incêndio e pânico;

2 – Imediatamente, para as atividades consideradas de médio risco, que pela natureza e localização do negócio, serão vistoriadas após o início das atividades, quando serão expedidas as licenças sanitárias, ambiental e de prevenção contra incêndio e pânico, num prazo máximo de 90 dias.

3 – Posteriormente, para atividades consideradas de alto risco que não poderão funcionar até que sejam concedidas as licenças ambientais, sanitárias e contra incêndio e pânico, necessárias a emissão do respectivo Alvará de Funcionamento.

a) Para emitir o Alvará em acompanhamento do processo clique no ícone em forma de impressora.

15 Clique em < Imprimir Alvará>.

Conforme itens 2 e 3 mencionados anteriormente para processos de médio e Alto Risco o requerente deverá solicitar as vistorias para adquirir as devidas licenças.

- 16 Solicitar Licenciamento Para solicitar as vistorias, ainda em acompanhamento do processo clique no botão solicitar licenciamento de cada órgão e confirme a solicitação clicando em OK.
- O sistema emite a mensagem ao lado apenas clique em OK e aguardo a análise do órgão.

| Situação: Finaliza | do             |                                  |                   | Prescher BAE           |
|--------------------|----------------|----------------------------------|-------------------|------------------------|
| Data de Início     | C              | lata de Término                  | A                 | ndamento               |
|                    |                |                                  | 1                 | 00%                    |
|                    | 10             | -                                | 5                 | 4                      |
| BAE                | Acompanhamento | Cartão de<br>Inscrição Municipal | Taxa de Alvará de | Alvará de Funcionament |

| * ~~~~~~~~~~~~~~~~~~~~~~~~~~~~~~~~~~~~~                                                                                                    |                                                                                                    |                                                                                                    |                                                                                                    |                                                                                    |                                                                                                    |
|----------------------------------------------------------------------------------------------------|----------------------------------------------------------------------------------------------------|----------------------------------------------------------------------------------------------------|----------------------------------------------------------------------------------------------------|------------------------------------------------------------------------------------|----------------------------------------------------------------------------------------------------|
| <b>I</b>                                                                                                    | Prefeitura Municipa<br>Secretaria Municipal da<br>Divisão de Cadastro Ec                                                                                                    | al de Campo<br>Receita<br>conômico                                                                                      |                                                                                                    | SEMRE<br>Secretaria M<br>da Receita                                                | nod                                                                                                    |
| 5                                                                                                    | -                                                                                                    |                                                                                                    |                                                                                                    | то                                                                                 |                                                                                                    |
|                                                                                                    | FU                                                                                                    | JNCIO                                                                                                    | NAMEN                                                                                                    | 10                                                                                 |                                                                                                    |
| Inscrição Munici                                                                                                    | pal CPF/CNPJ                                                                                                    |                                                                                                    | Data de l                                                                                                    | Abertura                                                                           | Nº De Controle                                                                                                    |
| Razão Social                                                                                                    |                                                                                                    |                                                                                                    |                                                                                                    |                                                                                    |                                                                                                    |
|                                                                                                    |                                                                                                    |                                                                                                    |                                                                                                    |                                                                                    |                                                                                                    |
| Nome Fantasia                                                                                                    |                                                                                                    |                                                                                                    |                                                                                                    |                                                                                    |                                                                                                    |
|                                                                                                    |                                                                                                    |                                                                                                    |                                                                                                    |                                                                                    |                                                                                                    |
| Localização                                                                                                    |                                                                                                    |                                                                                                    |                                                                                                    |                                                                                    |                                                                                                    |
|                                                                                                    |                                                                                                    |                                                                                                    |                                                                                                    |                                                                                    |                                                                                                    |
| CNAE .                                                                                                    | Atividade                                                                                                    |                                                                                                    |                                                                                                    |                                                                                    |                                                                                                    |
| <b>4</b>                                                                                                    |                                                                                                    |                                                                                                    |                                                                                                    |                                                                                    |                                                                                                    |
| lei, de que conh<br>constantes do o<br>de espaços púb                                                                                                    | ece e atende os requisitos<br>bjeto social, no que respeit<br>licos, acessibilidade e de s<br>onbece que o não atendime                                                                                                    | legais exigidos<br>ta ao uso e ocu<br>segurança sani                                                                    | para funcioname<br>pação do solo, as<br>tária, ambiental e<br>utisitos acarretara                                                            | ento e exercício<br>atividades do<br>de prevenção<br>á a suspensão                 | o das atividades econômicas<br>miciliares e restrições ao uso<br>contra incêndio e pânico. O<br>e a cassação subseqüente do                                                                                                    |
| lei, de que conh<br>constantes do o<br>de espaços púb<br>contribuinte rec<br>Alvará de Funci                                                                                                    | ece e atende os requisitos<br>bjeto social, no que respeit<br>licos, acessibilidade e de s<br>onhece que o não atendime<br>onamento, nos termos da le                                                                                 | legais exigidos<br>ta ao uso e ocu<br>segurança sani<br>ento a estes rec<br>egislação viger                             | para funcioname<br>pação do solo, as<br>tária, ambiental e<br>uisitos acarretar:<br>nte.                                                     | ento e exercíci<br>s atividades do<br>de prevenção<br>é a suspensão                | o das atividades económicas<br>miciliarses erstripões ao uso<br>contra incêndio e pânico. O<br>e a cassação subseqüente do                                                                                                    |
| enciamentos                                                                                                    | ece e atende os requisitos<br>bjeto social, no que respei<br>licos, acessibilidade e de s<br>onhece que o não atendime<br>onamento, nos termos da le                                                                                  | legais exigidos<br>ta ao uso e ocu<br>esgurança sani<br>nto a estes rec<br>egislação viger                              | des admite erend<br>para funcioname<br>pação do solo, as<br>tária, ambiental e<br>uisitos acarretar;<br>tte.                                 | ento e exercíci<br>a atividades do<br>de prevensão<br>á a suspensão                | o das atividades econômicas<br>minilares e reatrições ao uso<br>contra incéndio e pânico. O<br>e a cassação subsequiente do<br>Golicitar Licencemento                                                                                                    |
| enciamentos<br>Meio Ambiente<br>Atvará de Funciona<br>Meio Ambiente<br>ÓRGÃO<br>Veio Ambiente                                                                                                    | es e e atende os requisitos<br>jetos social, no que respeil<br>licos, acessibilidade e de s<br>nontece que o não atendime<br>onamento, nos termos da le<br>USUÁRIO<br>                                                                | legais exigidos<br>ta ao uso e ocu<br>segurança sani<br>nho a estes rec<br>egislação viger<br>OBS                       | strucção<br>Registro<br>Registro                                                                                                    | nto e exercici<br>a atividades do<br>de prevenção<br>á a suspensão<br>DATA<br>     | o das atividades econômicas<br>minilares e reatrições ao uso<br>contra incéndio e pánico. O<br>e a cassação subsequiente do<br>Solicitar Licencemento<br>PARECER<br>Aguardando                                                                                                    |
| enciamentos Meio Ambiente Data da Solicitaç                                                                                                    | ece e atende os requisitos<br>jetos social, no que respeit<br>licos, acessibilidade e de s<br>nohece que o não atendime<br>onamiento, nos termos da le<br>USUÁRIO<br>                                                                 | legais exigidod<br>ta ou so e o cura<br>peguranga sani<br>nito a estes rec<br>eggislação viget<br>OBS<br>OBS            | s para funcionam<br>papaño do solo, an<br>tária, ambiental e<br>ujusitos acarretar:<br>tte.<br>SITUAÇÃO<br>Registro                          | nto e exercición<br>ento e exercición<br>de prevenção<br>é a suspensão<br>DATA<br> | o das atividades econômicas<br>miniliares e restripões ao uso<br>contra incéndio e pânico. O<br>e a cassação subsequente do<br>Solicitar Licenciamento<br>PARECER<br>Aguardando<br>IENTO NÃO SOLICITADO                                                                                                    |
| enciamentos<br>Meio Ambiente<br>Meio Ambiente<br>Meio Ambiente<br>Meio Ambiente<br>Data da Solicitaç<br>Vigilância San                                                                                                    | es e atende os requisitos<br>jetos social, no que respeil<br>licos, acessibilidade e de so<br>nomece que o não atendime<br>onamento, nos termos da le<br>USUÁRIO<br><br>ão:<br>itária                                                 | legais exigidod<br>ta o uso e o cou<br>peguranga sani<br>nto a estes re-<br>ggislação viger<br>OBS<br>OBS               | n para funcionamo<br>papaño do solo, ao<br>tária, ambiental e<br>ujusitos acarretar-<br>nte.<br>SITUAÇÃO<br>Registro                         | nto e exercició<br>nto a exercició<br>de prevenção<br>é a suspensão<br>DATA<br>    | o das atividades econômicas<br>miniliares e reatrôpés ao uso<br>contra incéndio e pánico. O<br>e a cassapão subsequente do<br>Solicitar Licence<br>PARECER<br>Aguardando<br>IENTO NÃO SOLICITADO<br>Solicitar Licenciamento                                                                                                    |
| enclamentos<br>Meio Ambiente<br>ÓRGÃO<br>Meio Ambiente<br>Data da Solicitaç<br>Vigilância San<br>becão                                                                                                    | ece e atende os requisitos<br>jetos social, no que respeil<br>licos, acessibilidade e de s<br>nonace que o não atendime<br>onamento, nos termos da le<br>USUÁRIO<br><br>ão:<br>itária                                                 | legais exigidod<br>is ao uso e course<br>peguranga sani<br>mto a estes rec<br>ggisisação viger<br>OBS<br>OBS            | n para funcionamo<br>papaño do solo, at<br>tária, ambiental e<br>ujusitos acarretar-<br>nte.<br>SITUAÇÃO<br>Registro                         | DATA                                                                               | o das atividades econômicas<br>miniliares e reatripões ao uso<br>contra incéndio e pânico. O<br>e a cassação subsequente do<br>Solicitar Licencemento<br>PARECER<br>Aguardando<br>IENTO NÃO SOLICITADO<br>Solicitar Licenciamento                                                                                                    |
| enclamentos<br>enclamentos<br>enclamentos<br>enclamentos<br>Meio Ambiente<br>ÓRGÃO<br>Meio Ambiente<br>Data da Solicitaç<br>Vigilância Sanitária                                                                                                    | e e atende os requisitos<br>jetos social, no que respeil<br>licos, acessibilidade e de s<br>monamento, nos termos da le<br>USUÁRIO<br><br>ăo:<br>Itária<br>USUÁRIO<br>                                                                | elegais excludido<br>legais excludido<br>regurança sani<br>noto a estes rec<br>giglislação viger<br>OBS<br>OBS<br>OBS   | situacioname<br>pação do solo, at<br>tária, ambiental e<br>ujusitos acarretar:<br>te.<br>SITUAÇÃO<br>Registro<br>SITUAÇÃO<br>Registro        | DATA<br>DATA                                                                       | o das atividades econômicas<br>miniliares e reatripões ao uso<br>contra incéndio e pânico. O<br>e a cassação subsequente do<br>Solicitar Licencemento<br>PARECER<br>Aguardando<br>Solicitar Licenciamento<br>Solicitar Licenciamento<br>PARECER<br>Aguardando                                                                            |
| enciamentos<br>enciamentos<br>enciamentos<br>enciamentos<br>enciamentos<br>Meio Ambiente<br>ÓRGÃO<br>Meio Ambiente<br>Data da Solicitaç<br>Vigilância Sanitária<br>ÓRGÃO                                                                                                    | e a tende os requisitos<br>jetos social, no que respeil<br>licos, acessibilidade e de s<br>monece que o não atendime<br>onamento, nos termos da le<br>USUÁRIO<br><br>ão:<br>itária<br>USUÁRIO<br>a<br>ão:                             | elegais excludido<br>legais excludido<br>espurança sani<br>noto a estes rec<br>giglislação viger<br>OBS<br>OBS<br>OBS   | s para funcionamo<br>papaño do solo, an<br>tária, ambiental e<br>luísitos acarretar:<br>nte.<br>SITUAÇÃO<br>Registro<br>SITUAÇÃO<br>Registro | DATA<br>DATA<br>LICENCIAN                                                          | o das atividades econômicas<br>miniliares e restripões ao uso<br>contra incéndio e pánico. O<br>e a cassação subsequente do<br>Solicitar Licencemento<br>PARECER<br>Aguardando<br>IENTO NÃO SOLICITADO<br>Solicitar Licenciamento<br>PARECER<br>Aguardando<br>IENTO NÃO SOLICITADO                                                       |
| enciamentos<br>enciamentos<br>enciam | es e e tende os requisitos<br>jetos social, no que respeit<br>licos, acessibilidade e de s<br>monece que o não stendime<br>onamiento, nos termos da le<br>USUÁRIO<br><br>ão:<br>itária<br>USUÁRIO<br>a<br>ão:                         | legais exigido<br>legais exigido<br>egurança sani<br>no a estes rec<br>gislação viger<br>OBS<br>OBS<br>OBS              | situdoiama<br>papão do solo, as<br>tária, ambiental e<br>ujusitos acarretar-<br>te.<br>SITUAÇÃO<br>Registro<br>SITUAÇÃO<br>Registro          | DATA<br>DATA<br>LICENCIAN                                                          | o das atividades econômicas<br>miniliares e restripões ao uso<br>contra incéndio e pánico. O<br>e a cassação subsequente do<br>Solicitar Licenciamento<br>PARECER<br>Aguardando<br>IENTO NÃO SOLICITADO<br>Solicitar Licenciamento<br>PARECER<br>Aguardando<br>IENTO NÃO SOLICITADO<br>Solicitar Licenciamento                           |
| enclamentos<br>enclamentos<br>enclamentos<br>enclamentos<br>Meio Ambiente<br>Data da Solicitaç<br>Vigilância Sanitária<br>brgão<br>Data da Solicitaç<br>Data da Solicitaç<br>Corpo de Bom<br>brgão                                                                                                    | ese e atende os requisitos<br>ese e atende os requisitos<br>pieto social, no que respeli<br>licos, acessibilidade e de s<br>monamento, nos termos da le<br>uSUÁRIO<br><br>ăo:<br>ttária<br>USUÁRIO<br>a<br>ão:<br>USUÁRIO<br>yuSUÁRIO | elegais excludidon<br>legais excludidon<br>espurança sani<br>nino a estes rec<br>giglislação viger<br>OBS<br>OBS<br>OBS | situacioname<br>pação do solo, at<br>tária, ambiental e<br>ujusitos acarretar-<br>nte.<br>SITUAÇÃO<br>Registro<br>SITUAÇÃO<br>Registro       | DATA                                                                               | o das atividades econômicas<br>miniliares e restripões ao uso<br>contra incéndio e pânico. O<br>e a cassação subsequente do<br>Solicitar Licencemento<br>PARECER<br>Aguardando<br>IENTO NÃO SOLICITADO<br>Solicitar Licenciamento<br>PARECER<br>Aguardando<br>IENTO NÃO SOLICITADO<br>Solicitar Licenciamento<br>Solicitar Licenciamento |

Data da Solicitação: ---

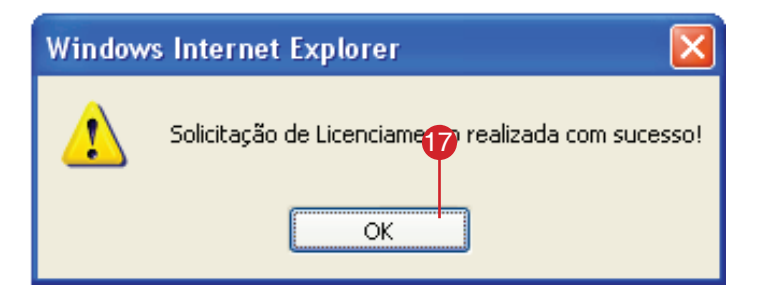

LICENCIAMENTO NÃO SOLICITADO!

| 8 Após o deferimento do processo de licença |  |
|---------------------------------------------|--|
| o sistema habilita o ícone em forma de im-  |  |
| pressora para que a licença seja impressa.  |  |
|                                             |  |

Pra imprimir a licença apenas clique em <IMPRIMIR LICENÇA>, selecione a impressora e clique em <Imprimir>.

19 Licença Ambiental

20 Licença Sanitária

| 🍥 Meio Ambiente                                                                                                 |                                                                                                    |                                                 |                                                                                   |                              |       |                                              |
|----------------------------------------------------------------------------------------------------|----------------------------------------------------------------------------------------------------|-------------------------------------------------|-----------------------------------------------------------------------------------|------------------------------|-------|----------------------------------------------|
|                                                                                                    |                                                                                                    |                                                 |                                                                                   | [                            | Sol   | icitar Licenciament                          |
| ÓRGÃO<br>Meio Ambiente                                                                                          | USUÁRIO<br>Meio Ambiente                                                                                                    | OBS                                             | SITUAÇÃO<br>Finalizado                                                            | DATA                         |       | 18 PARECER<br>Deferido                       |
| Data da Solicitação                                                                                             | x                                                                                                    |                                                 |                                                                                   |                              | -     | IMPRIMIR LICEN                               |
| 🛃 Vigilância Sanitá                                                                                             | ria                                                                                                    |                                                 |                                                                                   | [                            | Sol   | icitar Licenciament                          |
| ÓRGÃO<br>Vigilância Sanitária                                                                                   | <b>USUÁRIO</b><br>Vigilância Sanitária                                                                                                    | OBS                                             | SITUAÇÃO<br>Finalizado                                                            | DATA                         |       | PARECER<br>Deferido                          |
| Data da Solicitação                                                                                             | x                                                                                                    |                                                 |                                                                                   |                              | L.    | IMPRIMIR LICEN                               |
| 😂 Corpo de Bombe                                                                                                | iros                                                                                                    |                                                 |                                                                                   | [                            | Sol   | icitar Licenciament                          |
| ÓRGÃO<br>Corpo de Bombeiros                                                                                     | USUÁRIO<br>Corpo de Bombeiros                                                                                                    | OBS<br>,                                        | SITUAÇÃO<br>Finalizado                                                            | DATA                         |       | PARECER<br>Deferido                          |
| Data da Solicitação                                                                                             | ):                                                                                                    |                                                 |                                                                                   |                              | L.    | IMPRIMIR LICEN                               |
| LICENÇA A                                                                                                    | aria Municipal de Meio Ambiei<br>MBIENTAL                                                                                                    | nte e Des                                       | envolvimen 19                                                                     | ano                          |       | LIÇENÇA N°                                   |
| A SECRETARIA MUNICIPAL<br>lo uso das atribuições que<br>Municipal de Licenciamento<br>7884/99 e demais normas p | DE MEIO AMBIENTE E DESENV<br>lhe são conferidas pela Lei Nº<br>e Controle Ambiental - SILAM e<br>ertinentes, nos termos do proc<br>tra - SIMPLIFICADA à | OLVIMEN<br>3612/99,<br>e de acord<br>cesso Nº 5 | TO URBANO - SEN<br>que instituiu o Sist<br>lo com o Decreto I<br>999/2009-02 expe | IADUR -<br>ema<br>lº<br>de a |       | VALIDADE                                     |
| Proprietário/Responsável                                                                                        | TAL SIMPLIFICADA A:                                                                                                    |                                                 |                                                                                   |                              |       |                                              |
|                                                                                                    |                                                                                                    |                                                 |                                                                                   |                              |       |                                              |
| łome Fantasia                                                                                                   | CNPJ                                                                                                    | Risco                                           | Inscrição Muni                                                                    | cipal                        |       |                                              |
|                                                                                                    |                                                                                                    |                                                 |                                                                                   |                              |       |                                              |
| Endereço                                                                                                    |                                                                                                    |                                                 |                                                                                   |                              |       |                                              |
| nscrição Imobiliária                                                                                            |                                                                                                    |                                                 |                                                                                   |                              |       |                                              |
|                                                                                                    |                                                                                                    |                                                 |                                                                                   |                              |       |                                              |
| NAF Ativida                                                                                                    | de                                                                                                    |                                                 |                                                                                   |                              |       |                                              |
| CNAE Ativida                                                                                                    | ide                                                                                                    |                                                 |                                                                                   |                              |       |                                              |
| CNAE Ativida                                                                                                    | ide                                                                                                    |                                                 |                                                                                   |                              |       |                                              |
| DNAE Ativida                                                                                                    | ide                                                                                                    |                                                 |                                                                                   |                              |       |                                              |
| CNAE Ativida                                                                                                    | Prefeitura Munic<br>Secretaria Municipa<br>Coordenadoria de Vi                                                                                          | ipal de i<br>I de Saúdi<br>Igilância S          | Campo Grand<br>Pública<br>Sanitária                                               | 20                           |       | Emp                                          |
| CNAE Ativida                                                                                                    | Prefeitura Munic<br>Secretaria Municipa<br>Coordenadoria de Vi<br>SANITÁRIA                                                                             | ipal de i<br>I de Saúdi<br>Igilância S          | Campo Grand<br>Pública<br>Sanitária                                               | 20                           |       | LICENÇA Nº                                   |
| CNAE Ativida                                                                                                    | Prefeitura Munic<br>Secretaria Municipa<br>Coordenadoria de Vi<br>SANITÁRIA                                                                             | ipal de l<br>I de Saúdi<br>Igilância S<br>CPF/C | Campo Grand<br>Pública<br>Sanitária                                               | 20                           |       |                                              |
| Ativda                                                                                                    | Prefeitura Munic<br>Secretaria Municipa<br>Coordenadoria de Vi<br>SANITÁRIA                                                                             | ipal de<br>I de Saúdi<br>gilância S<br>CPF/C    | Campo Grand<br>a Pública<br>Sanitária                                             | ÷20                          | Risco | LICENÇA Nº                                   |
| Ativida                                                                                                    | Prefeitura Munic<br>Secretaria Municipa<br>Coordenadoria de Vi                                                                                          | ipal de<br>I de Saúd<br>I de Saúd<br>GPRIC      | Campo Grand<br>a Pública<br>anitária<br>NPJ                                       | 20                           | Risco | LICENÇA Nº                                   |
| Ativida                                                                                                    | Prefeitura Munic<br>Secretaria Municipa<br>Coordenadoria de Vi                                                                                          | ipal de<br>I de Saúd<br>igillíncia S<br>CPRIC   | Campo Grand<br>• Pública<br>Sanitária<br>NPJ                                      | <b>*</b> 20                  | Risco | LICENÇA Nº                                   |
| Ativida                                                                                                    | Prefeitura Munic<br>Secretaria Municipa<br>Coordenadoria de Vi                                                                                          | ipal de<br>I de Saúd<br>Gillincia S<br>CPF/C    | Campo Grand<br>Pública<br>anitéria<br>NPJ                                         | 20                           | Risco | LICENÇA Nº PROTOCOLO Nº VENCIMENTO EXERCÍCIO |
| Inscrição Municipal                                                                                             | Prefeitura Munic<br>Secretaria Municipa<br>Coordenadoria de Vi                                                                                          | ipal de<br>I de Saúd<br>gilância S<br>CPF/C     | Campo Grand<br>a Pública<br>Sanitária                                             | 20                           | Risco |                                              |
| Ativda     Ativda     Ativda                                                                                    | Prefeitura Munic<br>Secretaria Municipa<br>Coordenadoria de Vi<br>SANITÁRIA                                                                             | ipal de<br>I de Saúd<br>gilância S<br>CPFIC     | Campo Grand<br>= Pública<br>ianitéria                                             | 20                           | Risco |                                              |
| CNAE Ativida                                                                                                    | Prefeitura Munic<br>Secretaria Municipa<br>Coordenadoria de Vi<br>SANITÁRIA                                                                             | ipal de<br>l de Saúd<br>cefric S                | Campo Grand<br>Pública<br>ianitária<br>NPJ                                        | ₹20                          | Risco |                                              |

## 21 Certificado de Vistoria

Em caso de indeferimento da licença o sistema habilita novamente o botão < Solicitar Licença> para que seja efetuada uma nova solicitação.

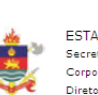

ESTADO DO MATO GROSSO DO SUL Secretaria de Estado de Justiça e Segurança Públici Corpo de Bombeiros Militar Diretoria de Serviços Técnicos

CERTIFICADO DE VISTORIA

# Empresa

CERTIFICADO ELETRÔNICO

| "OBRIGATORIEDADE | E DE EQUIPAMENTOS DE PREVE | NÇÃO                               |                                                      |            |
|------------------|----------------------------|------------------------------------|------------------------------------------------------|------------|
| CONTRACTOR       |                            | Lei nº 1.092 de<br>Decreto Est. nº | 05 de Setembro 1990<br>9 5.572 de 22 Outubro de 1990 | VENCIMENTO |
| Razão Social     | CLAS                       | SE DE RISCO                        |                                                      |            |
|                  |                            |                                    |                                                      |            |
| Legal            | CPF/C                      | NPJ                                |                                                      | EXERCÍCIO  |
|                  | IM                         |                                    |                                                      |            |
| Nome Fantasia    |                            |                                    |                                                      |            |
| Endereço         |                            |                                    |                                                      |            |
|                  |                            |                                    |                                                      |            |
| CNAE /           | Atividade                  |                                    |                                                      |            |
|                  |                            |                                    |                                                      |            |
| Área Construída  | Nº de Extintores           | № de Hidrantes                     | Outros                                               |            |

21

# Boletim de Atividade Econômica - BAE

Área destinada ao preenchimento do Boletim de Atividade Econômica (BAE). Esta área é liberada somente após o "Deferimento" do pedido de Consulta Prévia e nome empresarial, preencha as telas necessárias até que nenhuma pendência seja listada e o cadastro seja concluído, gerando assim, a Inscrição Municipal da Empresa.

## O que você vai ler

Dados Correspondëncia Atividades Responsáveis Integrantes Solo e Atividade Boletim de Atividade Econômica - Preenchimento

 Inicie o preenchimento do Boletim de Atividade Econômica, seguindo passo-a-passo as telas e completando as informações solicitadas, clique em <Início>.

#### 2 Dados

Preencha todos os campos possíveis de acordo com as informações da empresa;

#### 3 Correspondência

Preencha o Endereço de Correspondência considerando que:

a) Se o Endereço de Correspondência é igual ao Endereço de Localização da Empresa, clique em <Copiar Endereço de Localização> e clique em <Próximo>;

 b) Caso o endereço de correspondência for diferente do Endereço de Localização da Empresa, clique em <Endereço> e localize o endereço conforme tela abaixo clicando em <Buscar>;

Selecione da(s) opção (ões) encontrada(s), o resultado desejado e clique em <Aplicar>(3.1).

| Dados Co                                                                                                    |                                                                                                    |                                                                                                    |                             |                                                                                                    |                           |                         |
|----------------------------------------------------------------------------------------------------|----------------------------------------------------------------------------------------------------|----------------------------------------------------------------------------------------------------|-----------------------------|----------------------------------------------------------------------------------------------------|---------------------------|-------------------------|
|                                                                                                    | prrespondência                                                                                                    | Atividades                                                                                                    | Resp Contábil               | Integrantes                                                                                                    | Area / Funcion            | n. Pendêr               |
| Lista de Pendênc                                                                                                    | ias                                                                                                    |                                                                                                    |                             |                                                                                                    |                           |                         |
| Dados da Empresa                                                                                                    |                                                                                                    | PENDENTE                                                                                                    |                             |                                                                                                    |                           |                         |
| Correspondência                                                                                                    |                                                                                                    | PENDENTE                                                                                                    |                             |                                                                                                    |                           |                         |
| Atividades                                                                                                    |                                                                                                    | PENDENTE                                                                                                    |                             |                                                                                                    |                           |                         |
| Responsáveis                                                                                                    | ¥                                                                                                    | PENDENTE                                                                                                    |                             |                                                                                                    |                           |                         |
| Integrantes                                                                                                    |                                                                                                    | PENDENTE                                                                                                    |                             |                                                                                                    |                           |                         |
| Área / Funcionamer                                                                                                    | nto                                                                                                    | PENDENTE                                                                                                    |                             |                                                                                                    |                           |                         |
|                                                                                                    | Início                                                                                                    |                                                                                                    |                             | Final                                                                                                    | izar                      |                         |
|                                                                                                    |                                                                                                    |                                                                                                    |                             |                                                                                                    |                           |                         |
| Protocolo Númer<br>Dados Col                                                                                                    | de Econômica - P<br>ro:<br>rrespondência                                                                                                    | reenchimento<br>Atividades                                                                                     | Resp Contábil               | Integrantes                                                                                                    | Buscar<br>Área / Funcion. | Pendênc                 |
| Dados do Contrib                                                                                                    | uinte                                                                                                    |                                                                                                    |                             |                                                                                                    |                           |                         |
| Protocolo:                                                                                                    |                                                                                                    |                                                                                                    |                             | Tipo Pessoa:                                                                                                    |                           | -                       |
|                                                                                                    |                                                                                                    |                                                                                                    |                             | CPF/CNPJ:                                                                                                    |                           |                         |
| Ato do Cadastro:                                                                                                    | Selecione                                                                                                    | •                                                                                                    |                             |                                                                                                    |                           |                         |
|                                                                                                    |                                                                                                    |                                                                                                    |                             |                                                                                                    |                           |                         |
| Nome Empresarial                                                                                                    |                                                                                                    |                                                                                                    |                             |                                                                                                    |                           |                         |
| Nome Fantasia:                                                                                                    |                                                                                                    |                                                                                                    |                             |                                                                                                    |                           |                         |
| Dog. Constituição                                                                                                    | P-Ii                                                                                                    |                                                                                                    | _                           |                                                                                                    |                           |                         |
| ood. Constituição:                                                                                                    | Selecione                                                                                                    |                                                                                                    | • •                         |                                                                                                    |                           |                         |
| Orgão de Registro:                                                                                                    |                                                                                                    | -                                                                                                    | <b>_</b>                    | Nire:                                                                                                    |                           |                         |
| .ivro:                                                                                                    |                                                                                                    | Folha:                                                                                                    | Dat                         | a do Registro:                                                                                                    |                           |                         |
| Capital Social:                                                                                                    | R\$                                                                                                    |                                                                                                    | Últ.Atual.C                 | ontrato.Social:                                                                                                    |                           |                         |
| nscrição Estadual                                                                                                    |                                                                                                    |                                                                                                    | Reg                         | ime Tributário                                                                                                    | Selecione                 | . •                     |
| Vaturaza Jurídias                                                                                                    |                                                                                                    |                                                                                                    | Neg                         |                                                                                                    | selectore same            |                         |
| varureză Juridică:                                                                                                    |                                                                                                    |                                                                                                    |                             |                                                                                                    |                           |                         |
| Endereço de Loca                                                                                                    | lização                                                                                                    |                                                                                                    |                             |                                                                                                    |                           |                         |
| Tipo do Imóvel:                                                                                                    | Selecione                                                                                                    |                                                                                                    | <b>−</b> ι                  | Jso do Imóvel:                                                                                                    | Selecione                 | . <b>.</b>              |
| Tipo de Localização                                                                                                    | :                                                                                                    |                                                                                                    | - II                        | nscrição IPTU:                                                                                                    |                           |                         |
| Cidade:                                                                                                    | <b>_</b>                                                                                                    |                                                                                                    |                             | CEP:                                                                                                    |                           |                         |
| adaraaa:                                                                                                    |                                                                                                    | 1                                                                                                    |                             |                                                                                                    | NA                        |                         |
| indereco:                                                                                                    | ·                                                                                                    |                                                                                                    | m                           |                                                                                                    | Numero:                   |                         |
| Protocolo Númer                                                                                                    | o:                                                                                                    |                                                                                                    |                             |                                                                                                    | Buscar                    |                         |
| Dados Cor                                                                                                    | rrespondência                                                                                                    | Atividades                                                                                                    | Resp Contábil               | Integrantes                                                                                                    | Área / Funcion.           | Pendênc                 |
| Endereço de Corre                                                                                                    | espondência                                                                                                    |                                                                                                    |                             |                                                                                                    |                           |                         |
|                                                                                                    |                                                                                                    | Copiar E                                                                                                    | ndereço de Localiz          | ação                                                                                                    |                           |                         |
| Tino de                                                                                                    |                                                                                                    |                                                                                                    |                             |                                                                                                    |                           |                         |
| Localização:                                                                                                    | Zona Urbana                                                                                                    |                                                                                                    | <b>•</b>                    |                                                                                                    |                           |                         |
| Cidade:                                                                                                    | · •                                                                                                    | _                                                                                                    | Endereço                    | CED                                                                                                    |                           | Buscar CE               |
|                                                                                                    |                                                                                                    | •                                                                                                    |                             | ULF.                                                                                                    |                           |                         |
| ngereco:                                                                                                    | Rua 💌                                                                                                    | _                                                                                                    |                             |                                                                                                    | Núm                       | ero:                    |
| Indereço.                                                                                                    |                                                                                                    |                                                                                                    |                             | Bairro                                                                                                    |                           |                         |
| Complemento:                                                                                                    |                                                                                                    |                                                                                                    |                             | Dairio.[                                                                                                    |                           |                         |
| Complemento:<br>Felefone:                                                                                                    |                                                                                                    | Celular                                                                                                    |                             | Dairio.                                                                                                    | Fax:                      |                         |
| Complemento:<br>Felefone:                                                                                                    |                                                                                                    | Celular                                                                                                    |                             | Confirmar                                                                                                    | Fax:                      |                         |
| Complemento:<br>Felefone:<br>:-mail:                                                                                                    |                                                                                                    | Celular                                                                                                    |                             | Confirmar<br>E-mail:                                                                                                    | Fax:                      |                         |
| Indereço:<br>Complemento:<br>Telefone:<br>I-mail:                                                                                                    | Voltar                                                                                                    | Celular                                                                                                    |                             | Confirmar<br>E-mail:                                                                                                    | Fax:                      |                         |
| Fidereça.<br>Complemento:<br>Felefone:<br>E-mail:                                                                                                    | Voltar                                                                                                    | Celular                                                                                                    |                             | Confirmar<br>E-mail:<br>Próx                                                                                                    | Fax:                      |                         |
| Indereça.<br>Complemento:<br>Telefone:<br>S-mail:                                                                                                    | Voltar                                                                                                    | Celular                                                                                                    |                             | Confirmar<br>E-mail:<br>Ргóж                                                                                                    | Fax:                      |                         |
| Complemento:<br>Telefone:<br>E-mail:                                                                                                    | Voltar                                                                                                    | Celular                                                                                                    |                             | Confirmar<br>E-mail:<br>Próx                                                                                                    | Fax:                      |                         |
| Complemento:<br>Telefone:<br>5-mail:                                                                                                    | Voltar                                                                                                    | Celular                                                                                                    |                             | Сопfirmar<br>E-mail:<br>Ргóж                                                                                                    | Fax:                      |                         |
| Complemento:<br>Felefone:<br>E-mail:                                                                                                    | Voltar                                                                                                    | celular<br>ta CEF                                                                                              | P e End                     | Confirmar<br>E-mail:<br>Próx                                                                                                    | Fax:                      |                         |
| Complemento:<br>Telefone:<br>E-mail:                                                                                                    | Voltar                                                                                                    | Celular<br>ta CEF                                                                                              | e End                       | Confirmar<br>E-mail:<br>Próx                                                                                                    | Fax:                      |                         |
| Etado                                                                                                    | Voltar                                                                                                    | Celular                                                                                                    | e End                       | Confirmar<br>E-mail<br>Próx                                                                                                    | Fax:                      |                         |
| Estado:                                                                                                    | Voltar<br>Consul                                                                                                    | celular                                                                                                    | e End                       | Confirmar<br>E-mail<br>Próx                                                                                                    | Fax                       |                         |
| Estado:<br>Teor                                                                                                    | Voltar<br>Consul                                                                                                    | Celular<br>ta CEF                                                                                              | P e End                     | Confirmar<br>E-mail:<br>Próx<br>Confirmar<br>E-mail:<br>Próx                                                                                                    | Fax:                      |                         |
| Estado:<br>Tipo:<br>Todos os ti                                                                                                    | Voltar<br>Consul                                                                                                    | Celular<br>ta CEF                                                                                              | P e End                     | Confirmar<br>E-mail:<br>Próx<br>Confirmar<br>E-mail:<br>Próx<br>Confirmar<br>E-mail:<br>Próx                                                                                             | Fax:                      |                         |
| Estado:<br>Todos os ti<br>Resultado:<br>Todos os ti<br>Resultado:<br>Todos os ti<br>Resultado:                                                                                                    | Voltar<br>Consul<br>ISSO DO SUL<br>Endereço:<br>Ipos V MARI                                                                                                    | Celular<br>ta CEF                                                                                              | P e End                     | Confirmar<br>E-mail:<br>Próx<br>Confirmar<br>E-mail:<br>Próx<br>Confirmar<br>E-mail:<br>Próx                                                                                             | Fax:                      |                         |
| Estado:<br>Todos os ti<br>Resultado:<br>Estado:<br>Todos os ti<br>Resultado:<br>Estado:<br>Todos os ti<br>Resultado:                                                                                                    | Voltar<br>Consul<br>Endersço:<br>pos V MARIA                                                                                                    |                                                                                                    | P e End                     | Confirmar<br>E-mail:<br>Próx<br>Confirmar<br>Próx<br>Confirmar<br>Próx<br>Confirmar<br>E-mail:<br>Próx<br>Confirmar<br>E-mail:<br>Próx                                                   | Fax                       |                         |
| Ettado:<br>Teores times to compare the second second | Voltar<br>Consul<br>Endereço:<br>pos V MARIA<br>NITONIO MARIA (                                                                                                | Celular<br>ta CEF                                                                                              | PeEnd                       | Confirmar<br>E-mail<br>Próx<br>Confirmar<br>E-mail<br>Próx<br>Confirmar<br>E-mail<br>Próx<br>Confirmar<br>E-mail<br>Próx                                                                 | Fax:                      |                         |
| Estado:<br>Topo Status<br>Estado:<br>Topo:<br>Todos os ti<br>Resultado:<br>O RUA A<br>COMP                                                                                                    | Voltar<br>Consul<br>Endereço:<br>ipos V MARI<br>INTONIO MARIA (<br>LEMENTO: Sem Co                                                                             | Celular<br>ta CEF                                                                                              | PeEnd                       | Confirmar<br>E-mail:<br>Próx<br>Cereçco<br>RANDE<br>Nº:<br>10<br>BAIRRO: BAI<br>CEP: 79000-                                                                                              | Fax:                      | (E)                     |
| Estado:<br>Tedesos transmissional<br>Testado:<br>Estado:<br>MATO GROO<br>Tipo:<br>Todos os ti<br>Resultado:<br>Rua A<br>Compil<br>Rua A                                                                                                    | Voltar<br>Consul<br>Enderso:<br>Intonio Maria (<br>LEMENTO: Sem Co<br>NITONIO MARIA (                                                                          | Celular<br>ta CEF                                                                                              | P e End                     | Confirmar<br>E-mail:<br>Próx<br>Próx<br>Próx<br>CONFIRMANTE<br>RANDE<br>Nº:<br>10<br>BAIRRO: BAI<br>CEP: 79000-1<br>BAIRRO: BAI<br>CEP: 79000-1<br>BAIRRO: VII                           | Fax:                      | (E)                     |
| Estado:<br>Todos os ti<br>Resultado:<br>Resultado:<br>Resultado:<br>Resultado:<br>Resultado:<br>Resultado:<br>Resultado:<br>Resultado:<br>Resultado:<br>Rua A<br>Comple<br>Rua A                                                                                                    | Voltar<br>Consul<br>Endereco:<br>Ipos V MARIA<br>INTONIO MARIA (<br>LEMENTO: Sem Co                                                                            | Celular<br>ta CEF                                                                                              | PeEnd                       | Confirmar<br>E-mail:<br>Próx<br>Próx<br>Cereçoo<br>RANDE<br>Nº:<br>10<br>BAIRRO: BAI<br>CEP: 79000-1<br>BAIRRO: VIL<br>MARTE<br>CEP: 79000-1                                             | Fax:                      | <ul> <li>(E)</li> </ul> |
| Estado:<br>Todos os ti<br>Resultado:<br>Resultado:<br>Resultado:<br>Resultado:<br>Rua A<br>Compi<br>Resultado:<br>Rua A<br>Compi<br>Resultado:<br>Rua A                                                                                                    | Voltar<br>Consul<br>Endereço:<br>IPOS V MARIA<br>LEMENTO: Sem Co<br>NITONIO MARIA O<br>LEMENTO: Sem Co                                                         | Celular<br>ta CEF                                                                                              | PeEnd                       | Confirmar<br>E-mail:<br>Próx<br>Cereçco<br>RANDE<br>Nº:<br>10<br>BAIRRO: BAI<br>GEP: 79000-<br>BAIRRO: VII<br>MARTE<br>CEP: 79000-<br>BAIRRO: VII                                        | Fax                       | (E)                     |
| Estado:<br>Mean GRO<br>Estado:<br>Mato GRO<br>Tipo:<br>Todos os ti<br>Resultado:<br>Resultado:<br>Resultado:<br>Resultado:<br>Resultado:<br>Resultado:<br>Rua A<br>Compi<br>Rua A<br>Compi<br>Rua A                                                                                                    | Voltar<br>Voltar<br>Consul<br>Endereço:<br>ipos V MARIA<br>INTONIO MARIA (<br>LEMENTO: Sem Co<br>NITONIO MARIA (<br>ILEMENTO: Sem Co                           | Celular<br>ta CEF<br>COELHO<br>mplemento<br>COELHO<br>COELHO<br>COELHO<br>COELHO<br>COELHO<br>COELHO<br>COELHO | PeEnd                       | Confirmar<br>E-mail:<br>Próx<br>Próx<br>Próx<br>Cereçoo<br>RANDE<br>Nº:<br>10<br>BAIRRO: BAI<br>CEP: 79000-1<br>BAIRRO: VIL<br>MARTE<br>CEP: 79000-1<br>BAIRRO: VIL                      | Fax:                      |                         |
| Estado:<br>Telefone:<br>Estado:<br>MATO GRO<br>Tipo:<br>Todos os ti<br>Resultado:<br>Resultado:<br>Rua A<br>COMPI<br>O RUA A<br>COMPI<br>O RUA A<br>COMPI                                                                                                    | Voltar<br>Voltar<br>Consul<br>Endereço:<br>ISSO DO SUL<br>Endereço:<br>MARI<br>MITONIO MARIA (<br>LEMENTO: Sem Co<br>NITONIO MARIA (<br>LEMENTO: Sem Co        | Celular<br>ta CEF                                                                                              | P e End                     | Confirmar<br>E-mail:<br>Próx<br>Próx<br>Próx<br>Cereçoo<br>Io<br>Io<br>BAIRRO: BAI<br>CEP: 79000-I<br>BAIRRO: VIL<br>CEP: 79000-I<br>BAIRRO: VIL<br>CEP: 79000-I<br>BAIRRO: VIL          | Fax                       | 3                       |
| Estado:<br>Estado:<br>MATO GRO<br>Tipo:<br>Todos os ti<br>Resultado:<br>RUA A<br>© RUA A<br>© RUA A<br>© RUA A<br>© RUA A<br>© RUA A<br>© RUA A<br>© RUA A                                                                                                    | Voltar<br>Consul<br>Endereço:<br>pos V MARIA<br>NITONIO MARIA (<br>LEMENTO: Sem Co<br>NITONIO MARIA (<br>LEMENTO: Sem Co<br>NITONIO MARIA (<br>LEMENTO: Sem Co | Celular<br>ta CEFF<br>COELHO<br>mplemento<br>COELHO<br>mplemento<br>COELHO<br>mplemento                        | PeEnd<br>Cidade:<br>CAMPO G | Confirmar<br>E-mail:<br>Próx<br>Confirmar<br>E-mail:<br>Próx<br>CEP: 79000-1<br>BAIRRO: VIL<br>CEP: 79000-1<br>BAIRRO: VIL<br>CEP: 79000-1<br>BAIRRO: VIL<br>CEP: 79000-1<br>BAIRRO: VIL | Fax:                      | 31                      |

Aplicar

#### Atividades

Confirme os dados já preenchidos referente à "Descrição das Atividades" e "Atividade CNAE" e clique em < Próximo>, estes dados não podem ser alterados, pois, haveria a necessidade de outra análise de viabilidade;

#### 6 Responsável Contábil

Complete ou Altere os dados do Responsável Contábil clicando em <Adicionar/Alterar Responsável Contábil

6 Preencha as informações necessárias e para finalizar o cadastro clique em Gravar.

#### 7 Integrantes

Esta tela será liberada somente se a Natureza Jurídica da Empresa exigir inclusão do quadro societário, o Responsável Legal já estará incluso no quadro, basta < Completar informações> e qualificá-lo e/ou também será possível <Cadastrar integrante>.

Para completar as informações do integrante clique em <Completar informações>(7.1).

Para cadastrar novo integrante clique em <Cadastrar Integrante>(7.2).

|                                                                                                    | <u>rolvidas</u><br>de / Obieto Sociel:                   |                |                  |                                                                                                    |                  |
|----------------------------------------------------------------------------------------------------|----------------------------------------------------------|----------------|------------------|----------------------------------------------------------------------------------------------------|------------------|
| Festa                                                                                                    |                                                          |                |                  |                                                                                                    |                  |
|                                                                                                    |                                                          |                |                  |                                                                                                    |                  |
|                                                                                                    | 0                                                        |                |                  |                                                                                                    |                  |
| Código CNAE/CB                                                                                                    | 0):<br>O Nome                                            |                |                  |                                                                                                    | Principal        |
| 7729-2/02-08                                                                                                    | ALUGUEL DE M                                             | ATERIAL PARA P | ESTAS            |                                                                                                    | 0                |
| 8230-0/02-00                                                                                                    | CASAS DE FEST                                            | TAS E EVENTOS  |                  | 4                                                                                                    | 0                |
| 8230-0/01-00                                                                                                    | E FESTAS                                                 | DRGANIZACAO D  | E FEIRAS, CONGRE | ESSOS, EXPOSIÓ                                                                                                    | JES O            |
|                                                                                                    |                                                          |                |                  |                                                                                                    | _                |
|                                                                                                    | Voltar                                                   |                |                  | Próxi                                                                                                    | imo              |
|                                                                                                    |                                                          |                |                  |                                                                                                    |                  |
| Boletim de Atividad                                                                                                    | e Econômica - Pi                                         | reenchimento   |                  |                                                                                                    |                  |
|                                                                                                    |                                                          |                |                  |                                                                                                    |                  |
| Protocolo Número                                                                                                    | : 3999201029                                             | Atividados     | Roop Contábil    | Integrantee                                                                                                    | Ároa (Euncion    |
| Dados Con                                                                                                    | espondencia                                              | Auvidudes      | Nesp Contabil    | integrantes                                                                                                    | 5                |
| Informe o Respons                                                                                                    | ável Contábil                                            |                |                  |                                                                                                    | <b>T</b>         |
| CPF/CNPJ                                                                                                    | Nome                                                     |                |                  |                                                                                                    |                  |
|                                                                                                    |                                                          |                | Adicionar/Alt    | erar Responsável                                                                                                    | Contábil I       |
|                                                                                                    |                                                          |                |                  |                                                                                                    |                  |
|                                                                                                    | Voltar                                                   |                |                  | Prósi                                                                                                    | imo              |
|                                                                                                    |                                                          |                |                  |                                                                                                    |                  |
|                                                                                                    |                                                          |                |                  |                                                                                                    |                  |
| Boletim de Atividad                                                                                                    | e Econômica - Pi                                         | reenchimento   |                  |                                                                                                    |                  |
| Protocolo Número                                                                                                    |                                                          |                |                  |                                                                                                    | Buscar           |
| Dados Corr                                                                                                    | respondência                                             | Atividades     | Resp Contábil    | Integrantes                                                                                                    | Área / Funcion.  |
| Dados do Responsa                                                                                                    | ável Contábil                                            |                |                  | ODEVONO                                                                                                    |                  |
| Nome/Razão Social:                                                                                                    |                                                          |                | <b>•</b>         | CPF/CNPJ:                                                                                                    | · •              |
| Nome Abreviado:                                                                                                    |                                                          |                | 1                | nscrição Municipal                                                                                                    | :                |
| Registro no Consel                                                                                                    | ho(CRC)                                                  |                |                  |                                                                                                    |                  |
| Classificação CRC:                                                                                                    | 1                                                        | •              | UF:              | •                                                                                                    | SEQ CRC:         |
| Tipo CRC:                                                                                                    |                                                          | •              | Número CRC:      | Dat                                                                                                    | ta Registro:     |
| Endereço de Corre                                                                                                    | spondência                                               |                |                  |                                                                                                    |                  |
| Cidade:                                                                                                    | <b>_</b>                                                 |                | Endereco         | CEP                                                                                                    | Bus              |
| Endereço:                                                                                                    |                                                          |                |                  |                                                                                                    | Núm.:            |
| Complemento:<br>Telefone:                                                                                                    |                                                          | Celui          | ar:              | Bair                                                                                                    | Fax:             |
| E-mail:                                                                                                    |                                                          |                |                  | Confirma E-mail:                                                                                                    |                  |
|                                                                                                    | Voltar                                                   |                |                  | Grav                                                                                                    | ar               |
|                                                                                                    |                                                          |                |                  |                                                                                                    |                  |
| Boletim de Atividade                                                                                                    | e Econômica - Pre                                        | eenchimento    |                  |                                                                                                    |                  |
| Drotoosis Mines                                                                                                    |                                                          |                |                  |                                                                                                    | Burgar           |
| Dados Corr                                                                                                    | espondência                                              | Atividades     | Contábil         | Integrames Á                                                                                                    | rea / Funcion. P |
| Quadro de Integran                                                                                                    | ntes                                                     |                | ę                |                                                                                                    |                  |
| CPF/CNPJ No                                                                                                    | ome                                                      | Qualificação   | Participação Le  | egal Comole                                                                                                    | atar Informacões |
|                                                                                                    |                                                          | Cada           | strar Integrante |                                                                                                    | imormações       |
|                                                                                                    | Voltar                                                   |                |                  | Próximo                                                                                                    |                  |
|                                                                                                    |                                                          |                |                  |                                                                                                    |                  |
| Boletim de Atividad                                                                                                    | le Econômica - Pr                                        | reenchimento   |                  |                                                                                                    |                  |
| Deptor alla til                                                                                                    | 10005                                                    |                |                  |                                                                                                    | Busers           |
| Dados Con                                                                                                    | respondência                                             | Atividades     | Resp Contábil    | Integrantes                                                                                                    | Área / Funcion   |
| Dados do Integran                                                                                                    | <u>te</u>                                                | -tarraudes     | stoop contabil   | integrantes                                                                                                    |                  |
|                                                                                                    |                                                          |                |                  | Tipo de Pessoa:                                                                                                    |                  |
| CPF/CNPJ:                                                                                                    |                                                          |                | -                | Participação %:                                                                                                    |                  |
| CPF/CNPJ:<br>Qualificação:                                                                                                    |                                                          |                |                  |                                                                                                    |                  |
| CPF/CNPJ:<br>Qualificação:                                                                                                    |                                                          |                | Valor Participaç | ão Capital Social:                                                                                                    |                  |
| CPF/CNPJ:<br>Qualificação:<br>Nome                                                                                                    |                                                          |                | Valor Participaç | ao Capital Social:                                                                                                    |                  |
| CPF/CNPJ:<br>Qualificação:<br>Nome<br>Sexo:                                                                                                    | Selecione V                                              |                | Valor Participaç | ;ão Capital Social:<br>Data Nascimento:                                                                                |                  |
| CPF/CNPJ:<br>Qualificação:<br>Nome<br>Sexo:<br><u>Documento de Ider</u><br>Vínculo:                                                                                                    | Selecione V                                              |                | Valor Participaç | ;ão Capital Social:                                                                                                    |                  |
| CPF/CNPJ:<br>Qualificação:<br>Nome<br>Sexo:<br><u>Documento de Ider</u><br>Vínculo:<br>Orgao Expeditor:                                                                                             | Selecione V                                              | UF:            | Valor Participaç | ção Capital Social:<br>Data Nascimento:<br>Numero:<br>ata de Expediçao:                                                |                  |
| CPF/CNPJ:<br>Qualificação:<br>Nome<br>Sexo:<br><u>Documento de Ider</u><br>Vínculo:<br>Orgao Expeditor:<br><u>Endereço de Corre</u>                                                                 | Selecione V<br><u>ttificacao</u><br><br>spondência       | UF:            | Valor Participaç | ;ão Capital Social:<br>Data Nascimento:<br>Numero:<br>ata de Expediçao:                                                |                  |
| CPF/CNPJ:<br>Qualificação:<br>Nome<br>Sexo:<br><u>Documento de Ider</u><br>Vinculo:<br>Orgao Expeditor:<br><u>Endereço de Corre</u><br>Cidade:                                                      | Selecione V<br>tificação<br>spondência                   | UF:            | Valor Participaç | ão Capital Social:<br>Data Nascimento:<br>Numero:<br>ata de Expediçao:<br>CEP:                                         | Busc             |
| CPF/CNPJ:<br>Qualificação:<br>Nome<br>Sexo:<br><u>Documento de Ider</u><br>Vinculo:<br>Orgao Expeditor:<br><u>Endereço de Corre</u><br>Cidade:<br>Endereço:<br>Complemento:                         | Selecione ▼<br>tificacao<br>spondência<br>Acessc ▼       | UF:            | Valor Participaç | a Capital Sociat<br>Data Nascimento:<br>Numero:<br>ata de Expediçao:<br>CEP:<br>Núm:<br>Bairro-                        | Busc             |
| CPF/CNPJ:<br>Qualificação:<br>Nome<br>Sexo:<br><u>Documento de Ider</u><br>Vinculo:<br>Orgao Expeditor:<br><u>Endereço de Corre</u><br>Cidade:<br>Endereço:<br>Complemento:<br>Telefone:            | -Selecione▼<br>tifiicaçao<br>spondência<br>▼<br>Acessc ▼ | UF:            | Valor Participaç | jão Capital Sociat<br>Data Nascimento:<br>Numero:<br>ata de Expedição:<br>CEP:<br>Núm:<br>Bairro:<br>Fax:              | Burc             |
| CPF/CNPJ:<br>Qualificação:<br>Nome<br>Sexo:<br><u>Documento de Ider</u><br>Vínculo:<br>Orgao Expeditor:<br><u>Endereço de Corre</u><br>Cidade:<br>Endereço:<br>Complemento:<br>Telefone:<br>E-mail: | -Selecione- V<br>tificaçao                               | UF:            | Valor Participaç | jão Capital Sociat<br>Data Nascimento:<br>Numero:<br>ata de Expediçao:<br>Núm:<br>Bairro:<br>Fax:<br>Confirmar E-mail: | Busc             |

Protocolo Número:

Buscar

Boletim de Atividade Econômica - Preenchimento

### 8 Solo e Atividade

Preencha todos os dados referentes à Área e Funcionamento e clique em <Próximo>.

#### 9 Lista de Pendências

Verifique novamente quais abas (telas) contém pendências para que seja possível finalizar o preenchimento da ficha e caso exista alguma pendência, corrija na tela correspondente, confirme a veracidade.

#### Após finalizar o preenchimento da BAE acompanhe o status do processo através do Acompanhamento.

| Protocolo Número: 400      | 3201000                 |               |              | Buscar             |            |
|----------------------------|-------------------------|---------------|--------------|--------------------|------------|
| Dados Correspond           | ência Atividades        | Resp Contábil | Integrantes  | Área / Funcion.    | Pendências |
| Identificação do Uso do So | lo e da Atividade       |               |              |                    |            |
| Área Func. Atividade:      | 0.00 m²                 |               |              |                    |            |
| Publicidade de Letreiros:  | 0.00 m²                 | Mostruário    | : 0          |                    |            |
| Outdoor:                   | 0.00 m²:                | Placa de P    | ropaganda: 0 | m²                 |            |
|                            | Segunda a Quinta:       | de            | até          | (hh:mm) Ex: 9:00 a | às 18:00   |
| lanaia da Cuasiana materi  | Sexta a Domingo:        | de            | até          | 8 m) Ex: 9:00 a    | às 18:00   |
| torario de Funcionamento.  | Véspera de Feriado:     | de            | até          | (hn:mm) Ex: 9:00 a | às 18:00   |
|                            | Natal, Ano Novo e Carna | ival: de      | até          | (hh:mm) Ex: 9:00 i | às 18:00   |
| Voltar                     | <u>ן</u>                |               | Próx         | imo                |            |

| Boletim de A   | tividade Eco | onômica - F   | reenchimento     |                     |                  |                    | 9              |
|----------------|--------------|---------------|------------------|---------------------|------------------|--------------------|----------------|
|                |              |               |                  |                     |                  |                    |                |
| Protocolo N    | úmero:       |               |                  |                     |                  | Buscar             |                |
| Dados          | Correspo     | ondência      | Atividades       | Resp Contábil       | Integrantes      | Área / Funcion.    | Pendências     |
| Lista de Pen   | dências      |               |                  |                     |                  |                    |                |
| Dados da Emp   | oresa        |               | CONCLUÍDO        |                     |                  |                    |                |
| Correspondên   | ncia         |               | CONCLUÍDO        |                     |                  |                    |                |
| Atividades     |              |               | CONCLUÍDO        |                     |                  |                    |                |
| Responsáveis   | 8            |               | CONCLUÍDO        |                     |                  |                    |                |
| Integrantes    |              |               | CONCLUÍDO        |                     |                  |                    |                |
| Área / Funcior | namento      |               | CONCLUÍDO        |                     |                  |                    |                |
| O usuário é r  | responsável  | pela veració  | lade dos seus da | dos, comprometend   | o-se a não intro | duzir dados falsos | e a proceder à |
| retificação do | os mesmos s  | e for solicit | ado pelo órgão c | ompetente.          |                  |                    |                |
| 🔽 Confirm      | o a veracida | de dos dado   | s informamos n   | esta Ficha Cadastra | d!"              |                    |                |
|                | Iníc         | io            |                  |                     | Finaliz          | ar                 |                |

# Constituição para Autônomos

Área destinada à Constituição de Autônomo. Se Autônomo Estabelecido, preencha alguns dados como endereço de Localização e Atividade Pretendida. O pedido de Constituição será analisado pelo Órgão responsável e emitido um parecer disponibilizando assim o preenchimento da BAE, se Autônomo Não Estabelecido, o parecer será automático disponibilizando também o preenchimento da BAE, este processo de análise poderá ser acompanhado através do item "Acompanhamento".

# 7

### O que você vai ler

Dados

Correspondëncia

Atividades

Responsáveis

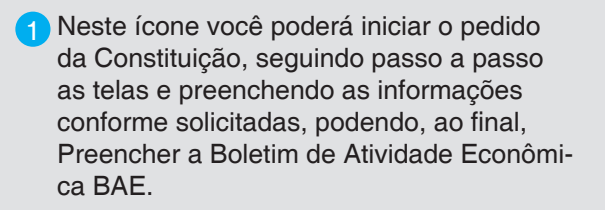

## Passo 1 de 5 - Identificação

 Tipo de Registro – Selecione o tipo de registro a ser preenchido, neste caso "Autônomo";

2. Situação de Autônomo – Disponível somente para Registro de Autônomo, selecione se Autônomo Estabelecido ou Não Estabelecido;

3. Natureza – A Natureza quando Autônomo, deve ser selecionada como "4080 – Contribuinte Individual", as demais opções estão disponíveis somente para Empresas;

4. Nome Requerente – preenchimento automático e bloqueado (não pode ser alterado)

5. CPF/CNPJ do Requerente – preenchimento automático e bloqueado (não pode ser alterado)

6. Após todas as informações preenchidas clique no botão <Próximo Passo>;

### Passo 2 de 5 – Denominação Pretendida

3 Denominação Pretendida – Preencha o Nome

 a) Após a informação preenchida clique no botão <Próximo Passo>(3.1);

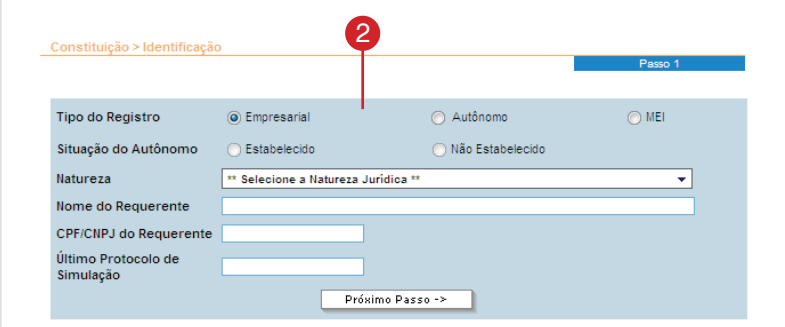

Acompanhamento

Constituição

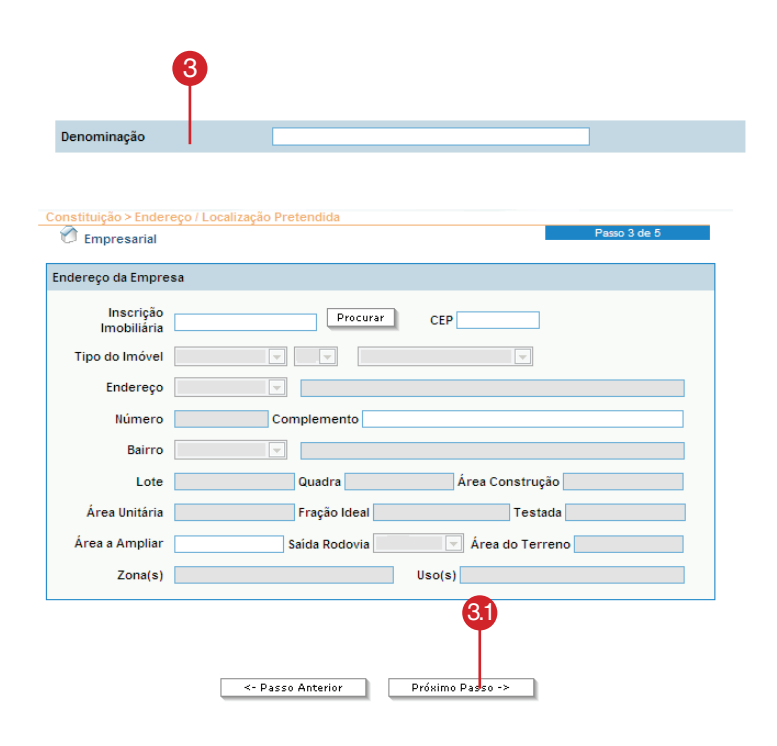

## Passo 3 de 5 – Endereço / Localização Pretendida

- Inscrição Imobiliária O endereço deve estar de acordo com o Cadastro Imobiliário, por tanto, informe a Inscrição Imobiliária localizada no Carnê de IPTU ou clique em <Procurar> para localizar.
- 2 Realize a pesquisa preenchendo o campo de endereço e clique em <Pesquisar>.
- 3 Da(s) opção(s) encontrada(s), selecione o logradouro desejado.
- 4 Após selecionar o logradouro, selecione o imóvel desejado e clique no botão <Selecionar>.
- 5 Após localizar e selecionar o endereço através da Pesquisa Imobiliária preencha todos os campos necessários para que não haja contestações futuras e nem atraso no processo.

Após preencher todos os campos, clique em <Próximo Passo>.

| 🖉 Empresarial            | Passo 3 de 5                    |
|--------------------------|---------------------------------|
| Endereço da Empres       | a                               |
| Inscrição<br>Imobiliária | Procurar CEP                    |
| Tipo do Imóvel           |                                 |
| Endereço                 |                                 |
| Número                   | Complemento                     |
| Bairro                   |                                 |
| Lote                     | Quadra Área Construção          |
| Área Unitária            | Fração Ideal Testada            |
| Área a Ampliar           | Saída Rodovia 📃 Área do Terreno |
| Zona(s)                  | Uso(s)                          |

# Inscrição Imobiliária

Bairro

| 👻 bento |        | N°   |           |
|---------|--------|------|-----------|
|         | Quadra | Lote | Pesquisar |
|         |        |      |           |

| Logradouro                   |
|------------------------------|
| RUA BENTO CLARINDO BASTOS    |
| RUA BENTO, SAO               |
| RUA CLIMERIO BENTO GONCALVES |
| RUA MARIO BENTO, POETA       |

|                   |                    | selecione o intover | 4     |      | (      | (    |         |
|-------------------|--------------------|---------------------|-------|------|--------|------|---------|
| Logradouro:       | RUA BENTO, SAO     | 200                 | Y     |      |        |      | <b></b> |
| Bairro:           | Bairro SAO FRANCIS |                     |       |      | · · ·  |      |         |
| Insc. Imobiliaria | Numero Compler     | nento               | Andar | Sala | Quadra | Lote |         |
| 00000002361060    | 000000 S/N         |                     |       |      | 000    | 0000 |         |
| 00000002361043    | 000277             |                     |       |      | 000    | 0000 |         |
| 00000002361051    | 000277             |                     |       |      | 000    | 0000 |         |
| 00000002361027    | 000277             |                     |       |      | 000    | 0000 | -       |
|                   |                    |                     |       |      |        |      |         |

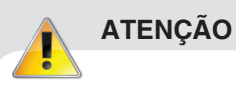

Se autônomo Estabelecido o mesmo deve informar o endereço de Localização, caso for autônomo Não Estabelecido informe o endereço de sua Residência.

## Passo 4 de 5 - Atividades / CNAE

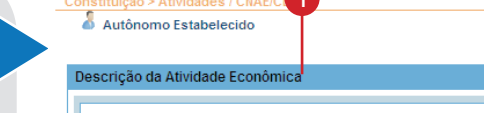

Enquadramento da Atividade Pretendida

Descrição da Atividade – Informe detalhadamente a atividade a ser exercida pelo Profissional autônomo;

**Enquadramento da Atividade** – Selecione a atividade que se enquadra na descrição feita acima;

## Passo 5 de 5 – Análise de Viabilidade (Tela apresentada somente para Autônomo Estabelecido)

Informações Complementares - Responder todas as perguntas de acordo com as(s) atividades(s) informadas no passo anterior. Esta informação é muito importante para a análise da Viabilidade;

Após todas as informações preenchidas clique no botão <Finalizar>(2.1);

Ou clique no botão <Passo Anterior> para voltar às telas e corrigir os dados, se necessário;

Se Autônomo Estabelecido e conforme tela abaixo, clique no botão <Imprimir Protocolo de Processo EmpresaFácil>(3.1) para visualizar e/ou imprimir o documento.

Depois de finalizado o processo de Constituição, acompanhe o andamento da Análise do Órgão Responsável através do item "Acompanhamento" e após o parecer do Órgão, preencha a BAE.

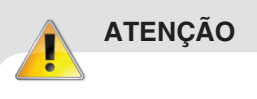

O Protocolo estará disponível somente até que se inicie a Análise da Viabilidade, após, será possível imprimir somente documentos e pareceres.;

|                                                                                     | 2                     |            |          |
|-------------------------------------------------------------------------------------|-----------------------|------------|----------|
| Constituição > Análise de Viabilidade                                               |                       | Passo 5 de | e 5      |
| Autonomo Estabelecido                                                               |                       |            |          |
| Informações Complementares                                                          |                       |            | <b>^</b> |
| Respond                                                                             | a todas as perguntas. |            |          |
| O estabelecimento irá funcionar entre 22:00 hs                                      | e 6:00?               |            | -        |
| No estabelecimento será prestado serviço de                                         | funilaria e pintura?  |            | •        |
| No estabelecimento se prestará serviços de la                                       | vagem de veículos?    |            | ▼ =      |
| Haverá computadores para uso público no esta                                        | abelecimento?         |            | •        |
| Haverá máquinas de jogos de azar no estabele                                        | cimento?              |            | •        |
| Haverá desmanche de veículos no estabelecin                                         | nento?                |            | <b>•</b> |
| O estabelecimento é provido de tratamento ac                                        | ústico?               |            | •        |
| Haverá venda de GLP no estabelecimento?                                             |                       |            | •        |
| Haverá bombas de combustível no estabelecin                                         | nento?                |            | •        |
| Haverá prestação de serviços de mona nuc<br>(ex. raio x ou outros serviços similor? | <sup>lear</sup> 2.1   |            | •        |
| Haverá manipulação de fórmulas farmacêutica:                                        | s no estabelecimento? |            | •        |
| <- Pass                                                                             | o Anterior Finalizar  |            |          |

Protocolo de Processo EmpresaFácil

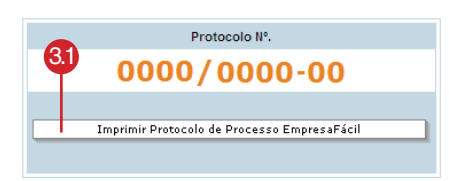

|                        |                                                                                                    |            |                  | ~ |   |
|------------------------|----------------------------------------------------------------------------------------------------|------------|------------------|---|---|
|                        | Prefeitura Municipal de Campo Grande<br>Secretaria Municipal de Controle Urbanístico<br>Departº de Controle de Obras - Divisão de Análise |            | Empresa<br>Facil | = |   |
| PROTOCO                |                                                                                                    |            | PROTOCOLO Nº     |   | L |
| PROTOCO                | DEO DE PROCESSO                                                                                                    |            |                  |   |   |
| Requerente/ Razão Sor  | ial CPF/CNP.I                                                                                                    | Risco:     |                  |   |   |
|                        |                                                                                                    |            |                  |   |   |
|                        |                                                                                                    |            | DATA PROTOCOLO   |   |   |
| Responsável Contábil   |                                                                                                    | CPF/CNPJ:  |                  |   |   |
|                        |                                                                                                    |            |                  |   |   |
| Endereço da Empresa    |                                                                                                    | Zoneamento |                  |   |   |
|                        |                                                                                                    |            |                  |   |   |
|                        |                                                                                                    |            |                  |   |   |
|                        |                                                                                                    |            |                  |   |   |
| Dados do Imóvel        |                                                                                                    |            |                  |   |   |
| Inscrição Municipal:   |                                                                                                    |            |                  |   |   |
| Inscrição Imobiliária: | Tipo do Imóvel:                                                                                                    |            |                  |   |   |
|                        |                                                                                                    |            |                  | * |   |
| <                      |                                                                                                    |            |                  | > |   |

# Acompanhamento para Autônomo

O procedimento adotado é o mesmo (ver página 21).

# O que você vai ler

Protocolo de Viabilidade Consulta de Viabilidade Documento BAE Alvará de Funcionamento Esta página foi intencionalmente deixada em branco.

# Boletim de Atividade Econômica BAE -Autônomo

Área destinada ao preenchimento do Boletim de Atividade Econômica (BAE). Esta área é liberada para Autônomos Estabelecidos somente após o "Deferimento" do pedido de Viabilidade e automaticamente para Autônomo Não Estabelecido após o encerramento do processo de constituição. Preencha as telas necessárias até que nenhuma pendência seja listada e o cadastro seja concluído, gerando assim, o Cartão de Inscrição do Contribuinte e em casos de Autônomos Estabelecidos também o Alvará de Autorização para Funcionamento.

Inicie o preenchimento da Ficha Cadastral, seguindo passo-a-passo as telas e completando as informações solicitadas, clique em <Início>.

# 9

### O que você vai ler

Dados Correspondëncia Atividades Responsáveis Integrantes Solo e Atividade

#### Lista de pendências

Tela apresentada somente para Autônomo Estabelecido.

#### 2 Dados

Preencha todos os campos possíveis de acordo com as informações do contribuinte.

**Endereço de Localização(2.1)** – Se for Autônomo Não Estabelecido, preencher o Endereço de Localização com o Endereço Residencial.

#### 3 Correspondência

Preencha o Endereço de Correspondência considerando que:

a) Se o Endereço mencionado na aba <dados> for igual ao Endereço de Localização, clique em <Copiar Endereço de Localização> e em <Próximo>.

4 Se o Endereço mencionado na aba <Dados> for diferente ao Endereço de Localização, clique em <Endereço> e pesquise o endereço conforme tela abaixo clicando em <Buscar>.

Da (s) opção (s) encontrada(s), selecione o logradouro desejado;

Após selecionar o logradouro, selecione o imóvel desejado e clique no botão <Aplicar>;

Após localizar e selecionar o endereço através da Pesquisa Imobiliária preencha todos os campos necessários para que não haja contestações futuras e nem atraso no processo. Após preencher todos os campos, clique em <Próximo>.

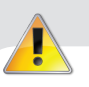

# ATENÇÃO

"A pesquisa deve ser feita desconsiderando do Nome do Logradouro títulos como: Pe. -Padre, Sen. - Senador, Gal. – General e, em alguns casos, para refinar os resultados, deve-se pesquisar com as palavras mais difíceis evitando palavras como João, Luiz, José." Exemplo de pesquisa por Logradouro: "Rua São Bento" – pesquisar "Bento"

|                                                                                                    |                                                                                                    |                                                                                              |                                                              |                               |                                 | -V                                    |
|----------------------------------------------------------------------------------------------------|----------------------------------------------------------------------------------------------------|----------------------------------------------------------------------------------------------|--------------------------------------------------------------|-------------------------------|---------------------------------|---------------------------------------|
| Protocolo Número                                                                                                    | :                                                                                                    |                                                                                              |                                                              |                               | Buscar                          |                                       |
| Dados Corr                                                                                                    | espondência                                                                                                    | Atividades                                                                                   | Resp Contábil                                                | Integrantes                   | Área / Funcion.                 | Pendencia                             |
| ista de Pendência                                                                                                    | <u>s</u>                                                                                                    |                                                                                              |                                                              |                               |                                 |                                       |
| ados da Empresa                                                                                                    |                                                                                                    | PENDENTE                                                                                     |                                                              |                               |                                 |                                       |
| Correspondência                                                                                                    |                                                                                                    | PENDENTE                                                                                     |                                                              |                               |                                 |                                       |
| Atividades                                                                                                    |                                                                                                    | PENDENTE                                                                                     |                                                              |                               |                                 |                                       |
| dea / Funcionamente                                                                                                    | Início                                                                                                    | PENDENTE                                                                                     |                                                              | Finaliz                       | ar                              |                                       |
|                                                                                                    | le Econômica - I                                                                                                    | Preenchimento                                                                                | 1                                                            |                               |                                 |                                       |
| Protocolo Número                                                                                                    | ):                                                                                                    |                                                                                              |                                                              |                               | Buscar                          |                                       |
| Dados Cor                                                                                                    | respondência                                                                                                    | Atividades                                                                                   | Resp Contábil                                                | Integrantes                   | Área / Funcion.                 | Pendência                             |
| Dados do Contribu                                                                                                    | <u>uinte</u>                                                                                                    |                                                                                              |                                                              |                               |                                 |                                       |
| Protocolo:                                                                                                    |                                                                                                    |                                                                                              | Tipo F                                                       | essoa:                        |                                 | -                                     |
|                                                                                                    |                                                                                                    |                                                                                              |                                                              |                               |                                 |                                       |
|                                                                                                    |                                                                                                    |                                                                                              |                                                              | CPF:                          |                                 |                                       |
| Nome:                                                                                                    |                                                                                                    |                                                                                              |                                                              | CPF:                          |                                 |                                       |
| Nome:<br>Data de Nasc.:                                                                                                    |                                                                                                    | Sexo: Selec                                                                                  | cione 🔻 Nivel Esc                                            | CPF:                          | elecione                        | <b>_</b>                              |
| Nome:<br>Data de Nasc.:<br><i>Documento de Idei</i>                                                                                                    | ntificaçao                                                                                                    | Sexo: Selec                                                                                  | cione 🔻 Nível Est                                            | CPF:                          | elecione                        | <b>•</b>                              |
| Nome:<br>Data de Nasc.:<br><u>Documento de Idei</u><br>Tipo:                                                                                                    | n <u>tificaçao</u>                                                                                                    | _ Sexo: Selec                                                                                | cione Vivel Est                                              | CPF:<br>colar: S              | elecione                        | <br>                                  |
| Nome:<br>Data de Nasc.:<br><i>Documento de Ider</i><br>Tipo:<br>Orgao Expeditor:                                                                                                    | ntificaçao<br>Selecion                                                                                                    | ] Sexo: Selea<br>e<br>UF:                                                                    | cione Vivel Est                                              | CPF:<br>colar:                | elecione                        | <br>▼                                 |
| Nome:<br>Data de Nasc.:<br><u>Documento de Idei</u><br>Tipo:<br>Orgao Expeditor:<br>Registro<br>Profíssio 2.1 nselhi                                                                                                    | ntificaçao<br>Selecion                                                                                                    | Sexo: Selec<br>e<br>UF:<br>e                                                                 | sione ▼ Nivel Esi<br>▼ 1<br>▼ Data de Exped                  | CPF:S                         | elecione                        |                                       |
| Nome:<br>Data de Nasc.:<br><u>Documento de Idei</u><br>Tipo:<br>Orgao Expeditor:<br>Registro<br>Profissio <b>2.1</b> nselhi<br>Numero:                                                                                                 | ntificaçao                                                                                                    | Sexo: Selec                                                                                  | v Nivel Est                                                  | CPF:S<br>lumero:S<br>egistro: | elecione                        | <br>                                  |
| Nome:<br>Data de Nasc.:<br>Documento de Idei<br>Tipo:<br>Orgao Expeditor:<br>Registro<br>Profissio<br>Profissio<br>Numero:<br>Natureza Jurídica:                                                                                       | tificaçao<br>Selecion<br>Selecion<br>Selecion<br>Selecion                                                                                                    | Sexo: Select e UF: UF: UF: dividual                                                          | Dione ▼ Nivel Esc<br>▼ 1<br>▼ Data de Exped<br>▼ Data de R   | CPF:S<br>lumero:S<br>egistro: | elecione                        |                                       |
| Nome:<br>Data de Nasc.:<br>Documento de Idei<br>Tipo:<br>Orgao Expeditor:<br>Registro<br>Profissio<br>Profissio<br>Numero:<br>Natureza Jurídica:<br>Endereco de Local                                                                  | tificaçao<br>                                                                                                    | Sexo:         Select           e            UF:            UF:            UF:            UF: | vione ▼ Nivel Esc<br>v 1<br>v Data de Exped<br>v Data de R   | CPF:S                         | elecione                        |                                       |
| Nome:<br>Data de Nasc.:<br><u>Documento de Ider</u><br>Tipo:<br>Orgao Expeditor:<br>Registro<br>Profissio<br>Profissio<br>Numero:<br>Natureza Jurídica:<br><u>Endereço de Local</u><br>Tipo do Imóvel:                                 | tificaçao<br>Selecion<br>Selecion<br>Selecion<br>Selecion<br>Selecion<br>Selecion                                                                                                    | Sexo:         Select           e            UF:            UF:            dividual           | Dione  Vivel Esc<br>Diata de Exped<br>Data de R<br>Data de R | CPF:<br>colar:                | elecione                        |                                       |
| Nome:<br>Data de Nasc.:<br><u>Documento de Ider</u><br>Tipo:<br>Orgao Expeditor:<br>Registro<br>Profissio 2.1 nselhi<br>Numero:<br>Natureza Jurídica:<br><u>Endereco de Local</u><br>Tipo de Localização:                              | ntificacao<br>Intificacao<br>Intifi | Sexo: Select UF: UF: UF: UF: dividual                                                        | Data de Exped                                                | CPF:<br>colar:                | elecione                        | · · · ·                               |
| Nome:<br>Data de Nasc.:<br><u>Documento de Idei</u><br>Tipo:<br>Orgao Expeditor:<br>Registro<br>Profissio 2.1 nselh<br>Numero:<br>Natureza Jurídica:<br><u>Endereco de Local</u><br>Tipo do Imóvel:<br>Tipo do Localização:<br>Cidade: | ntificaçao<br>Selecion<br>Selecion<br>Selecion<br>Selecion<br>Selecion<br>                                                                                                    | Sexo: Selec  UF: UF: UF: dividual                                                            | v Nivel Est<br>v Nivel Est<br>v Data de Exped<br>v Data de R | CPF:<br>colar:                | elecione<br>2<br>-<br>Selecione | · · · · · · · · · · · · · · · · · · · |

#### oletim de Atividade Econômica - Preenchimento

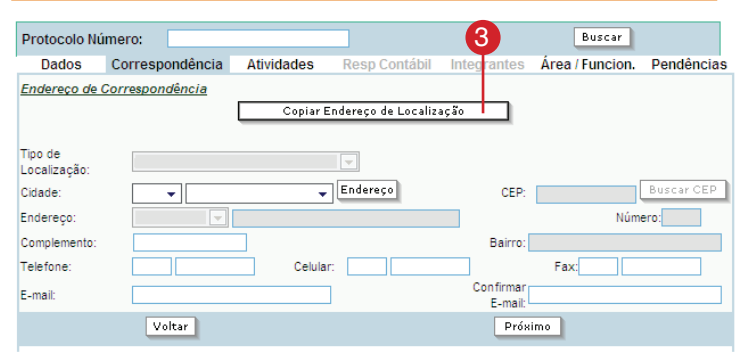

| Consulta CEI                                                                                                    | P e Endereço                                                        |
|----------------------------------------------------------------------------------------------------|---------------------------------------------------------------------|
| istado:<br>MATO GROSSO DO SUL v<br>īpo: Endereço:                                                                                                    | Cidade: 4<br>CAMPO GRANDE                                           |
| Todos os tipos V<br>BENTO<br>Besultado:<br>RUA BENTO GONCALVES<br>Completioned for the second second | 10 Buscar                                                           |
| COMPLEMENTO: Sem Complemento     RUA BENTO GONCALVES     COMPLEMENTO: Sem Complemento                                                                                                    | CEP: 79000-000<br>BAIRRO: BAIRRO MONTE<br>CASTELO<br>CEP: 79000-000 |
| RUA BENTO JOSE DA SILVA<br>COMPLEMENTO: Sem Complemento                                                                                                    | BAIRRO: JARDIM PENFIGO<br>CEP: 79000-000                            |
| COMPLEMENTO: Sem Complemento                                                                                                    | BAIRRO: COSTA VERDE<br>CEP: 79000-000                               |

### **5** Atividades

Confirme os dados já preenchidos referente à "Descrição das Atividades" e "Atividade" e clique em <Próximo>. Estes dados não podem ser alterados, pois haveria a necessidade da abertura de um novo pedido de Viabilidade.

#### 6 Solo e Atividade

Preencha todos os dados referentes ao uso do solo e clique em <Próximo>.

#### Lista de Pendências

Verifique novamente quais abas (telas) contém pendências para que seja possível finalizar o preenchimento do Boletim e caso exista alguma pendência, corrija na tela correspondente;

Para finalizar o preenchimento BAE, confirme a veracidade dos dados e clique em <Finalizar>.

8 Após finalizar o preenchimento da BAE acompanhe o status do processo através do Acompanhamento.

| Protocolo N                | umero:     |                     |            |               |             | Buscar          |        |
|----------------------------|------------|---------------------|------------|---------------|-------------|-----------------|--------|
| Dados                      | Corresp    | ondência            | Atividades | Resp Contábil | Integrantes | Área / Funcion. | Pendên |
| Atividades D               | esenvolvi  | das                 |            |               |             |                 |        |
| Descrição da               | Atividade: |                     |            |               |             |                 |        |
|                            |            |                     |            |               |             |                 |        |
|                            |            |                     |            |               |             |                 |        |
|                            |            |                     |            |               |             |                 |        |
|                            |            |                     |            |               |             |                 |        |
| Atividade:                 |            |                     |            |               |             |                 | -      |
| Atividade:<br>Código       | CNAE/CBC   | Nome                |            |               | 6           | Principal       | Opções |
| Atividade:<br>Código<br>21 | CNAE/CBC   | Nome<br>Administrad | or         |               | 5           | Principal       | Opções |
| Atividade:<br>Código<br>28 | CNAE/CBC   | Nome<br>Administrad | or         |               | 5           | Principal<br>©  | Opções |

#### Boletim de Atividade Econômica - Preenchimento

Boletim de Atividade Econômica - Preenchi

| Protocolo Número:          |                        |                  |           | Buscar             |            |
|----------------------------|------------------------|------------------|-----------|--------------------|------------|
| Dados Correspond           | lência Atividades      | Resp Contábil In | tegrantes | Área / Funcion.    | Pendências |
| Identificação do Uso do So | lo e da Atividade      |                  |           |                    |            |
| Área Func. Atividade:      | 0.00 m <sup>2</sup>    |                  |           |                    |            |
| Publicidade de Letreiros:  | 0.00 m <sup>2</sup>    | Mostruário: (    | )         |                    |            |
| Outdoor:                   | 0.00 m²:               | Placa de Propa   | aganda: 0 | m²                 |            |
|                            | Segunda a Quinta:      | de até           |           | (hh:mm) Ex: 9:00 a | às 18:00   |
| Userale de Europeanester   | Sexta a Domingo:       | de até           | 6         | (hh:mm) Ex: 9:00 a | às 18:00   |
| Horario de Funcionamento:  | Véspera de Feriado:    | de até           |           | (hh:mm) Ex: 9:00 a | às 18:00   |
|                            | Natal, Ano Novo e Carn | aval: de até     |           | (hh:mm) Ex: 9:00 a | às 18:00   |
| Voltar                     | 2                      |                  | Рго́яі    | mo                 |            |

#### Boletim de Atividade Econômica - Preenchimento

| Protocolo N    | úmero:       |               |                  |                     |              | Buscar            |                |
|----------------|--------------|---------------|------------------|---------------------|--------------|-------------------|----------------|
| Dados          | Corresp      | ondência      | Atividades       | Resp Contábil       | Integrantes  | Área / Funcion.   | Pendências     |
| Lista de Pen   | dências      |               |                  |                     |              |                   |                |
| Dados da Emp   | oresa        |               | CONCLUÍDO        |                     |              |                   |                |
| Correspondêr   | ncia         |               | CONCLUÍDO        |                     |              |                   |                |
| Atividades     |              |               | CONCLUÍDO        |                     |              |                   |                |
| Área / Funcior | namento      |               | CONCLUÍDO        |                     |              |                   |                |
| O usuário é 1  | responsável  | pela veracio  | lade dos seus da | dos, comprometend   | o-se a não i | uzir dados falsos | e a proceder à |
| retificação do | os mesmos s  | e for solicit | ado pelo órgão o | competente.         | I            |                   |                |
| Confirm        | o a veracida | de dos dado   | s informamos n   | esta Ficha Cadastra | 1!"          |                   |                |
|                | Inío         | io            |                  |                     | Finaliza     | ar                |                |

|                      |              | 000            | 0/0000        | -00         |                 |           |
|----------------------|--------------|----------------|---------------|-------------|-----------------|-----------|
|                      |              |                | Protocolo Nº. |             |                 |           |
| Dados                | corresponden | cia Auvidades  | Resp contabil | integrantes | Area / runcion. | Fendencia |
| Protocolo N<br>Dados | úmero:       | cia Atividades | Resp Contábil | Integrantes | Área / Euncion  | Dondôncia |

# Constituição - MEI

Área destinada à Constituição MEI - Micro Empreendedor Individual. Informando dados como endereço de localização e atividade pretendida, será possível obter a Viabilidade.

# 10

# O que você vai ler

Identificação Localização Pretendida Atividades

## Constituição

 Neste ícone você poderá iniciar o pedido da viabilidade, seguindo passo a passo as telas e preenchendo as informações conforme solicitadas, podendo, ao final concluir a Constituição MEI - Micro Empreendedor Individual.

## Passo 1 de 5 - Identificação

 Tipo de Registro – Selecione o tipo de registro a ser preenchido, neste caso "MEI";

2. Empreendedor Individual – Disponível somente para Registro de MEI, selecione o tipo de classificação, "Domicílio", "No Cliente", "Sede Permanente", "Vias Publicas", "Sem ponto fixo – Ambulante" e "Vias Públicas, com ponto fixo",

3. Natureza - Esta tela só deve permitir a opção de Natureza Jurídica: 2135 - Empreendedor Individual.;

4. Após todas as informações preenchidas clique no botão <Próximo Passo>;

### Passo 2 de 5 – Localização Pretendida

3 Para Vias Públicas com ponto fixo

Selecione a direção

Preencha os demais campos necessários para que não haja contestações futuras e nem atraso no processo. Após preencher todos os campos, clique em <Próximo Passo>.

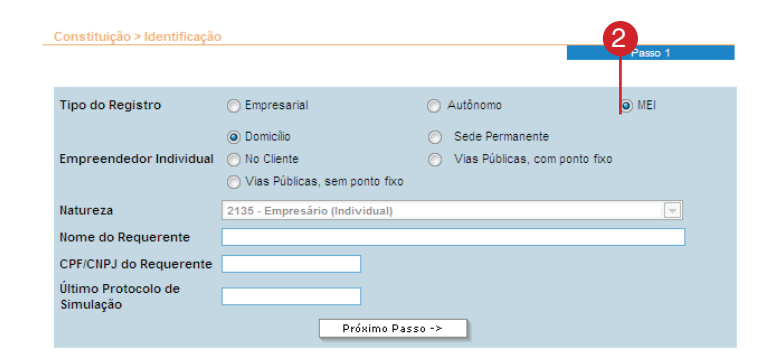

Acompanhamento

Constituição

| MEI > Vias Públicas                                      | com ponto fixo | Passo 2 | de 5 |
|----------------------------------------------------------|----------------|---------|------|
| ndereço da Empresa                                       |                |         |      |
| Descrição do Local de<br>Desenvolvimento da<br>Atividade |                | ×       |      |
| Licença Especial                                         | 0              |         |      |

| Constituição > Endereço / | Localização Pretendida |                   |
|---------------------------|------------------------|-------------------|
| 🍐 Autônomo Estabele       | cido                   | Passo 2 de 5      |
|                           |                        |                   |
| Endereço da Residencia    |                        |                   |
| Inscrição<br>Imobiliária  | Procurar               | CEP               |
| Tipo do Imóvel            |                        |                   |
| Endereço                  | <b>_</b>               |                   |
| Número                    | Complemento            |                   |
| Bairro                    |                        |                   |
| Lote                      | Quadra                 | Área Construção   |
| Área Unitária             | Fração Ideal           | Testada           |
| Área a Ampliar            | Saída Rodovia          | 🚽 Área do Terreno |
| Zona(s)                   |                        | Jso(s)            |
| L                         | 3                      |                   |
|                           | Próximo Passo ->       | <b>`</b>          |

Inscrição Imobiliária - O endereço deve estar de acordo com o Cadastro Imobiliário, por tanto, informe a Inscrição Imobiliária localizada no Carnê de IPTU ou clique em <Procurar> para localizar.

Realize a pesquisa preenchendo o campo de endereço e clique em <Pesquisar>

- 5 Da (s) opção (s) encontrada (s), selecione o logradouro desejado.
- 6 Após selecionar o logradouro, selecione o imóvel desejado e clique no botão <Selecionar>.
- 7 Após localizar e selecionar o endereço através da Pesquisa Imobiliária preencha todos os campos necessários para que não haja contestações futuras e nem atraso no processo. Após preencher todos os campos, clique em <Próximo Passo>.

| Inscri   | ção Imobiliária 🛛 🕘                      |
|----------|------------------------------------------|
| Endereço | Rua V                                    |
| Bairro   | Quadra Lote Pesquikar                    |
|          | inaire alguma informação para a pesquisa |
| Endereço | Rua V Bento Nº 10                        |
| Bairro   | Quadra Lote Pesquisar                    |
|          | Selecione o Logradouro                   |
|          | Logradouro                               |
| ٥        | RUA BENTO GONCALVES                      |
| 0        | RUA BENTO JOSE DA SILVA                  |
| 0        | RUA CHICO BENTO                          |
| 0        | RUA CORONEL BENTO                        |
| 0        | RUA FRANCISCO BENTO                      |
| 0        | RUA LUIZ BENTO                           |
| 0        | RUA SAO BENTO                            |

| Logradouro:<br>Bairro: | RUA BENTO GONCALVES<br>BAIRRO BAIRRO MONTE CASTELO |       |      |        |       |   |
|------------------------|----------------------------------------------------|-------|------|--------|-------|---|
| Insc. Imobiliária      | Número Complemento                                 | Andar | Sala | Quadra | Lote  |   |
| 02760220038            | 31                                                 |       |      | 00059  | 00003 |   |
| 02760220046            | 48                                                 |       |      | 00059  | 00004 |   |
| 02760150056            | 98                                                 |       |      | 00061  | 00005 |   |
| 02760340238            | 119                                                |       |      | 00063  | A8000 |   |
| 02760150030            | 122                                                |       |      | 00061  | 00003 |   |
| 02760340246            | 131                                                |       |      | 00063  | 0006B | П |
| 02760150021            | 134                                                |       |      | 00061  | 00002 |   |
| 02760150226            | 140                                                |       |      | 00061  | 0001B |   |
| 02760120041            | 194                                                |       |      | 00058  | 00004 |   |
| 02760120190            | 194 CASA 02                                        |       |      | 00058  | 00004 |   |
| 02760120017            | 222                                                |       |      | 00058  | 00001 |   |
| 02760120238            | 238                                                |       |      | 00058  | 00001 |   |
| 02760100130            | 302                                                |       |      | 00055  | 00009 |   |
| 02760250093            | 397                                                |       |      | 00066  | 00009 |   |
| 02760250115            | 425                                                |       |      | 00066  | 0011A |   |
| 02760290109            | 442                                                |       |      | 00072  | 6 00A | П |
| 00780000000            | 768                                                |       |      | 00072  | 8000  |   |

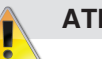

# ATENÇÃO

"A pesquisa deve ser feita desconsiderando do Nome do Logradouro títulos como: Pe. -Padre, Sen. - Senador, Gal. – General e, em alguns casos, para refinar os resultados, deve-se pesquisar com as palavras mais difíceis evitando palavras como João, Luiz, José." Exemplo de pesquisa por Logradouro: "Rua São Bento" – pesquisar "Bento"

## Passo 3 de 5 – Descrição da Atividade Econômica/ Objeto Social

1 Descrição da atividade Econômica/ Objeto Social – preencha o campo Área de Funcionamento da Atividade e informe detalhadamente a(s) atividade(s) a serem exercida; Clique em <Adicionar Atividade> para incluir, através da pesquisa, as atividades informadas.

2 Realize a pesquisa por palavra ou código preenchendo o campo conforme seu nível de informação. Observamos que a precisão da pesquisa aumenta relativamente à quantidade de campos preenchidos.

Após pesquisar, selecione, das opções encontradas, o (s) CNAE (s) referentes às atividades descritas no passo anterior e clique no botão <Incluir>; se não houver mais pesquisa a ser feita, clique em <Fechar>;

Após selecionar e incluir o (s) CNAE (s) e fechar a pesquisa selecione a Atividade Principal e clique no botão <Próximo Passo>

Após todas as informações preenchidas clique no botão <Próximo Passo> ou clique no botão <Passo Anterior> para voltar às telas e corrigir os dados, se necessário;

| onstituição > A                                                                                                    |                                                                                                    |                                                                                                    |                                                                                                    |          |           |                |       |
|----------------------------------------------------------------------------------------------------|----------------------------------------------------------------------------------------------------|----------------------------------------------------------------------------------------------------|----------------------------------------------------------------------------------------------------|----------|-----------|----------------|-------|
| autônomo                                                                                                    | Estabelecido                                                                                                    |                                                                                                    |                                                                                                    |          | Pass      | o 4 de 5       |       |
| )escrição da A                                                                                                    | Atividade Econôr                                                                                                  | mica / Objeto Social                                                                                  |                                                                                                    |          |           |                |       |
| Serviços de ba                                                                                                    | rbearia - Barbeiro                                                                                                |                                                                                                    |                                                                                                    | 0        |           | 4              |       |
|                                                                                                    |                                                                                                    |                                                                                                    |                                                                                                    | Ť        |           |                |       |
| inquadrament                                                                                                    | o das Atividades                                                                                                  | s Pretendidas:                                                                                        |                                                                                                    |          |           |                |       |
| Recomendamos,<br>Para acessar o s                                                                                                    | a pesquisa no site<br>ite oficial do Concla                                                                       | oficial do Concla.<br>a clique <u>aqui</u>                                                            |                                                                                                    | Adio     | cionar At | ividade        |       |
|                                                                                                    | -                                                                                                    |                                                                                                    |                                                                                                    |          |           | Oneñer         |       |
| # CNAE/CB                                                                                                    | 0 Nome                                                                                                    |                                                                                                    | Princi                                                                                                    | pai s    | tatus     | opções         | 5     |
| # CNAE/CB<br>1 9602-5/01-                                                                                                    | 0 Nome<br>00 Serviços de l                                                                                        | barbearia - Barbeiro                                                                                  | Princi                                                                                                    | pai S    |           | Apagar         | ]     |
| # CNAE/CB<br>1 9802-5/01-<br>Status da Ativida                                                                                                    | 10 Nome<br>100 Serviços de<br>Ide: 🔺 Em Anális                                                                    | barbearia - Barbeiro<br>e 🗸 Permitida 🕕 N                                                             | Princi<br>©                                                                                                    | <b>2</b> |           | Apagar         |       |
| # CNAE/CB<br>1 9802-5/01-<br>Status da Ativida<br>esquisar por Pa                                                                                                    | 0 Nome<br>00 Serviços de<br>1de: Anális<br>Iavra Chave ou Co                                                      | barbearia - Barbeiro<br>e 🗸 Permitida 🕕 N<br>ódigo                                                    | Princi<br>©                                                                                                    | <b>2</b> |           | Apagar         |       |
| # CNAE/CB<br>1 9802-5/01-<br>Status da Ativida<br>esquisar por Pa<br>arbeiro                                                                                                    | 0 Nome<br>00 Serviços de<br>1de: Anális<br>Iavra Chave ou Co                                                      | barbearia - Barbeiro<br>e 🗸 Permitida 🕚 N<br>ódigo                                                    | Princi<br>©                                                                                                    | <b>2</b> |           | Apagar         |       |
| # CNAE/CB<br>1 9602-5/01-<br>Status da Ativida<br>esquisar por Pa<br>arbeiro<br>rdenar por:                                                                                                    | 0 Nome<br>00 Serviços de<br>de: Anális<br>lavra Chave ou Co<br>© Código                                           | barbearia - Barbeiro<br>e 🗸 Permitida 🚇 N<br>Ódigo                                                    | Bio Permitida       Image: Second Second | <b>2</b> | Proc      | Apagar         | Fech  |
| # CNAE/CB<br>1 9602-5101-<br>Status da Ativida<br>esquisar por Pa<br>arbeiro<br>rdenar por:                                                                                                    | 0 Ilome<br>00 Serviços de<br>de: A Em Anális<br>lavra Chave ou Co<br>@ Código                                     | barbearia - Barbeiro<br>e 🗸 Permitida 🔮 N<br>ódigo<br>🔘 Alfabética                                    | erinor<br>ac Permitida<br>Utilizar Sinônimos                                                                                                    | 2<br>[   | Proc      | urar (         | Fech  |
| #         CNAE/CB           1         9602-5/01-           Status da Ativida         status da Ativida           esquisar por Pa         arbeiro           rdenar por:         Clique na desorigi | 0 Nome<br>00 Serviços de<br>de: Em Anális<br>lavra Chave ou Co<br>© Código<br>šo do CNAE/CBO pa                   | barbearia - Barbeiro<br>e V Permitida 🔍 N<br>Ódigo<br>O Alfabética                                    | en Permitida<br>iso Permitida<br>✓ Utilizar Sinônimos<br>Is.                                                                                                    | <b>2</b> | Proc      | Apagar<br>urar | Fech  |
| #     CNAE/CB       1     9802-5/01-       Status da Ativida       esquisar por Pa       arbeiro       rdenar por:       Clique na descriçi       #     Código                                    | 0 Nome<br>00 Serviços de<br>de: Em Anális<br>lavra Chave ou Co<br>© Código<br>ŝo do CNAE/CBO pa<br>Descrição CNAE | barbearia - Barbeiro<br>e V Permitida W N<br>ódigo<br>Alfabética<br>ra visualizar mais detalhe<br>CBO | 8c Permitida<br>Utilizar Sinônimos<br>15.                                                                                                    | <b>2</b> | Proc      | urar           | Fech: |

-> Incluir X Fechar

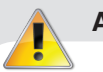

## ATENÇÃO

Para refinar os resultados, deve-se pesquisar com as palavras mais difíceis evitando palavras como Comércio, Manutenção, Fabricação. Exemplo de pesquisa: "barbeiro", pesquisar "Serviços de barbearia - Barbeiro". A pesquisa será realizada em uma lista de atividades definidas pela legislação.

# Passo 4 de 4 – Informações Complementares.

 Informações Complementares -Responder todas as perguntas de acordo com as (s) atividades (s) informadas no passo anterior. Esta informação é muito importante para a análise da Viabilidade.

2 Após todas as informações preenchidas clique no botão <Gravar>;

Após todas as informações confirmadas clique no botão <Finalizar> para imprimir o protocolo do processo ou clique no botão <Passo Anterior> para voltar às telas e corrigir os dados, se necessário.

Clique em <Imprimir Protocolo do Processo EmpresaFácil> para visualizar o documento e imprimir o protocolo do processo clique na opção conforme.

4 Clique em <Imprimir Protocolo do Processo EmpresaFácil> para visualizar o documento e imprimir o protocolo do processo clique na opção conforme.

| Constituição > Analise de Viabilidade                                                          |              |
|------------------------------------------------------------------------------------------------|--------------|
| 🌡 Autônomo Estabelecido                                                                        | Passo 5 de 5 |
| Informações Complementares                                                                     | ·            |
| Responda todas as perguntas.                                                                   |              |
| O estabelecimento irá funcionar entre 22:00 hs e 6:00?                                         | 🔻            |
| No estabelecimento será prestado serviço de funilaria e pintura?                               | 🔻            |
| No estabelecimento se prestará serviços de lavagem de veículos?                                |              |
| Haverá computadores para uso público no estabelecimento?                                       | 🔻            |
| Haverá máquinas de jogos de azar no estabelecimento?                                           | 🔻            |
| Haverá desmanche de veículos no estabelecimento?                                               | 🔻            |
| 0 estabelecimento é provido de tratamento acústico?                                            | 🔻            |
| Haverá venda de GLP no estabelecimento?                                                        | 🔻            |
| Haverá bombas de combustível no estabelecimento?                                               |              |
| Haverá prestação de serviços de medicina nuclear<br>(ex. raio x ou outros serviços similares)? | 🔻            |
| Haverá manipulação de fórmulas farmacêuticas no estabelecimento?                               | <b>v</b>     |
|                                                                                                |              |

<- Passo Anterior Finalizar

| An                                                                                                    |                          |                          |              |          |
|----------------------------------------------------------------------------------------------------|--------------------------|--------------------------|--------------|----------|
| tuação Geral do Processo: 🛛 🔼 Ali                                                                               | álise de Viabiliade      | Risco Geral do Processo: | 🛕 Alto Risco |          |
| ados de Localização                                                                                             |                          |                          |              |          |
| EP:                                                                                                    | Cidad                    | le:                      |              |          |
| ndereço:                                                                                                    |                          |                          |              |          |
| omplemento:                                                                                                    |                          |                          |              |          |
| airro:                                                                                                    | Quad                     | ra:                      | Lote:        |          |
| onas:                                                                                                    |                          |                          |              |          |
| adaa da Imával                                                                                                  |                          |                          |              |          |
| ados do imovei                                                                                                  |                          |                          |              |          |
| scrição Imobiliária:                                                                                            | Tipo do Imóvel:          | Testada p/ R             | odovia:      |          |
| rea do Terreno:                                                                                                 | Area Unitária:           | Area Constru             | ida:         |          |
| açao Ideal:                                                                                                    | Testada Principal:       | Area A Ampl              | lar:         |          |
|                                                                                                    |                          | Area Total C             | onstruída    |          |
| tividades                                                                                                    |                          |                          |              |          |
| NAEICRO Decerieão                                                                                               |                          |                          |              |          |
| NAE/CBO Descrição                                                                                               |                          |                          |              |          |
|                                                                                                    |                          |                          |              |          |
| formações Básicas                                                                                               |                          |                          |              |          |
| PERGUNTA                                                                                                    |                          | •                        | RESPOSTA     | <b>^</b> |
| atividade econômica a ser executa                                                                               | ada prevê concentração d | e pessoas?               |              |          |
| laverá bombas de combustível no e                                                                               | stabelecimento?          | 1 T                      |              | =        |
| e de la companya de la companya de la companya de la companya de la companya de la companya de la companya de l |                          |                          |              |          |
|                                                                                                    |                          |                          |              |          |
|                                                                                                    | <- Passo Anterior        | Finalizar                |              |          |

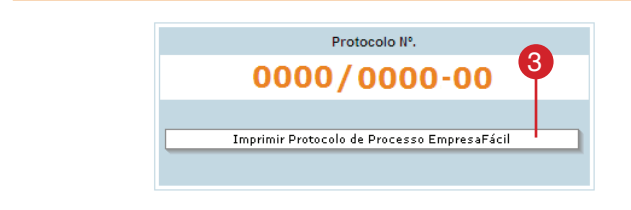

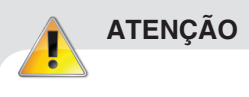

O Protocolo estará disponível somente até que se inicie a Análise da Viabilidade, após, será possível imprimir somente documentos de pareceres.

# Acompanhamento MEI

Depois de finalizado o processo de Constituição, acompanhe o andamento da Análise do Órgão Responsável através do item "Acompanhamento".

# 11

O que você vai ler

Busca Consulta Viabilidade 1 Descrição da atividade Econômica/ Objeto Social – preencha o campo Área de Funcionamento da Atividade e informe detalhadamente a(s) atividade(s) a serem exercida; Clique em <Adicionar Atividade> para incluir, através da pesquisa, as atividades informadas.

2 Busca – Realize a busca selecionando os filtros de acordo com sua necessidade e clique no botão <Buscar> ou localize o processo na lista através da barra de rolagem.

Para imprimir o Protocolo, clique no ícone com o formato de uma "Impressora"(2.1);

Para visualizar o Acompanhamento do Processo, clique no ícone com o formato de "Página com uma Lupa"(2.2).

Caso queira realizar o Acompanhamento do Processo clique em <Detalhes do Processo>, no qual é possível visualizar detalhadamente os pareceres obtidos nos devidos Órgãos e os a serem atendidos.

| -12                           |                                       | Aco                 | mpanh             | amento           |          | Ψ               |
|-------------------------------|---------------------------------------|---------------------|-------------------|------------------|----------|-----------------|
| V.C                           |                                       | Acon                | npanhai<br>Proces | mento do<br>sso. | )        |                 |
| companhamento                 | ) de Processo                         |                     |                   |                  | Total: 2 | 20 consulta s)  |
| Busca por                     | Palavra-cha                           | ave                 | Ordenaç           | ão 🔻 Fluxo       |          | Burcar<br>21 22 |
| elecione a consulta<br>Número | abaixo que você quer ao<br>Requerente | ompanhar.<br>Início | Ato               | Situação         |          | Opcões          |
|                               |                                       |                     |                   | , i              | 1        | 8 🖸 🔺           |
|                               |                                       |                     |                   |                  | 1        | 🖨 🗟 🔺           |
|                               |                                       |                     |                   |                  | 1        | 🖨 🗟 🔺           |
|                               |                                       |                     |                   |                  | 1        | \ominus 🖻 🔺     |
|                               |                                       |                     |                   |                  | 1        | 😑 🔍 🔺           |
| Acompanhamento                | o de Processo                         |                     |                   |                  |          |                 |

| Processo Número                 | Тіро                 | Município               |
|---------------------------------|----------------------|-------------------------|
|                                 |                      |                         |
|                                 |                      | Voltar                  |
| ases do Processo                |                      | 8                       |
|                                 |                      |                         |
| Viabilidade Local               |                      |                         |
| Situação: Finalizado (Deferido) |                      | Detalhes do Processo    |
| Data de Início                  | Data de Término      | Andamento               |
|                                 |                      | 100%                    |
| 6                               | 6                    | 6                       |
| Acompanhamento de Viabilidade   | Novo Nome Empresaria | Consulta de Viabilidade |

## Consulta de Viabilidade

 Acompanhamento de Viabilidade - Na primeira etapa, poderá ser disponibilizado este ícone, com o documento para impressão indicando que o processo está parado e mostrando o motivo, sendo assim, será necessário que o Requerente atenda a solicitação feita pelo órgão no documento para que o processo seja liberado.

(somente para processos MEI Vias públicas com Ponto Fixo do contrário a viabilidade será sempre automática).

| tuação: Em Andamento |                 | Detalhes do Processo |
|----------------------|-----------------|----------------------|
| Data de Início       | Data de Término | Andamento            |
| <b>K</b>             | Ka.             | E.                   |
|                      |                 |                      |
|                      | *               | -                    |

|                       | Prefeitura Municipal de Campo Grano<br>Secretaria Municipal de Controle Urbanístico<br>Departº de Controle de Obras - Divisão de An | de<br>álise | Empresa      | Î |
|-----------------------|----------------------------------------------------------------------------------------------------|-------------|--------------|---|
| ACOMPAN<br>VIABILIDA  | NHAMENTO DE<br>ADE                                                                                                    |             | PROTOCOLO Nº | = |
| Requerente/ Razão Soc | ial                                                                                                    | CPF/CNPJ:   |              |   |
| Responsáevi Contábil  |                                                                                                    | CPF/CNPJ:   |              |   |
| Endereco da Emoresa   |                                                                                                    | Zoneamento  |              |   |
| Dedes de la évol      |                                                                                                    |             |              |   |
| Inscrição Municipal:  |                                                                                                    |             |              | v |

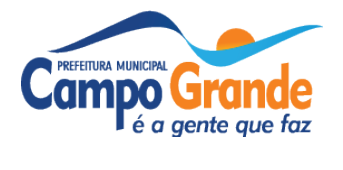